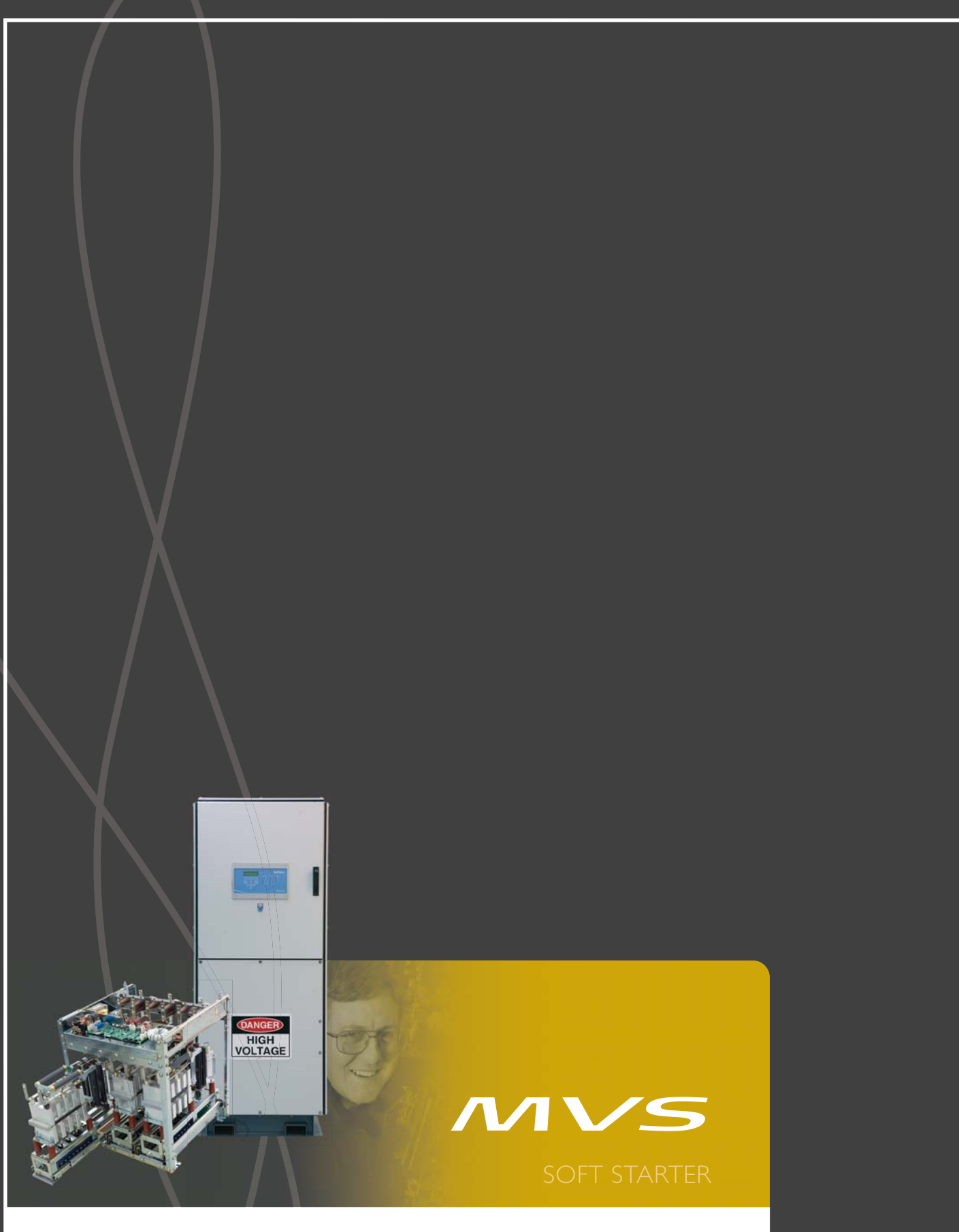

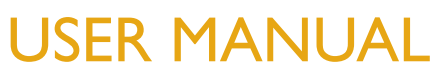

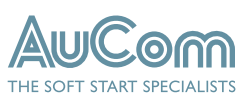

# Contents

| Section I  | Caution Statements                     |    |
|------------|----------------------------------------|----|
| Section 2  | General Description                    | 5  |
| 21         | Overview                               | 5  |
| 2.1        | Feature List                           | 5  |
| 2.3        | Kev Features.                          |    |
| 2.4        | Model Codes                            | 7  |
| Section 3  | Specifications                         | 8  |
| 31         | Current Ratings                        | 8  |
| 3.1        | Key Components                         |    |
| 3.3        | General Technical Data                 |    |
| Section 4  | Installation                           | 14 |
| 4          | Mounting Instructions - Power Assembly | 4  |
| 4.7        | Mounting Instructions - MVS Controller | 14 |
| 43         | Power Terminations                     | 17 |
| 4.4        | Farth Terminations                     | 19 |
| 4 5        | Control Terminations                   | 19 |
| 4.6        | Control Wiring                         |    |
| 4.7        | Terminal Block (MVS Controller)        | 20 |
| 4.8        | Power Circuits                         |    |
| Section 5  | Internal Wiring                        |    |
| 51         | Internal Wiring (models V02 ~ V07)     |    |
| 5.2        | Internal Wiring (models VII and VI3)   |    |
| Section 6  | Keypad and Feedback                    | 28 |
| 61         | I FDs                                  |    |
| 62         | Menus                                  | 20 |
| 63         | Security                               | 29 |
| 6.4        | Displays                               |    |
| Section 7  | Programming Menu                       |    |
| 7.1        | Programming Menu                       |    |
| 7.2        | Parameter Descriptions                 |    |
| Section 8  | Commissioning                          |    |
| 81         | Commissioning Menu                     | 53 |
| 82         | Commissioning Menu                     | 53 |
| 8.3        | Simulation Tools                       |    |
| 8.4        | Low Voltage Test Mode                  |    |
| 8.5        | Thermal Model Reset                    |    |
| 8.6        | Parameter Archive                      |    |
| 8.7        | Logs Menu                              |    |
| Section 9  | Operation                              |    |
| 9.1        | Using the MVS to Control a Motor       |    |
| 9.2        | Operating States                       |    |
| 9.3        | Notor Protection                       |    |
| Section 10 | Troubleshooting                        |    |
| 101        | Protection Responses                   |    |
| 10.2       | Diagnosing Problems                    |    |
|            |                                        |    |

| Section | 11   | Maintenance                                       |    |
|---------|------|---------------------------------------------------|----|
|         | .    | Maintenance Schedule                              |    |
|         | 11.2 | Tools required                                    |    |
|         | 11.3 | Thermal Image                                     |    |
|         | 11.4 | Contactor Maintenance                             |    |
|         | 11.5 | Isolation Switch Maintenance                      | 76 |
|         | 11.6 | Phase Arm Assembly Alignment (models VII and VI3) | 77 |
|         | 11.7 | Removing Phase Arms (models VII and VI3)          |    |
| Section | 12   | Appendix                                          | 80 |
|         | 12.1 | Parameter Record                                  |    |
|         | 12.2 | Accessories                                       |    |

# Section I Caution Statements

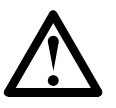

This symbol is used throughout this manual to draw attention to topics of special importance to the installation and operation of MVS Series soft starters.

Caution Statements cannot cover every potential cause of equipment damage but can highlight common causes of damage. It is the installer's responsibility to read and understand all instructions in this manual prior to installing, operating or maintaining the starter, to follow good electrical practice including applying appropriate personal protective equipment and to seek advice before operating this equipment in a manner other than as described in this manual.

- Read and understand the entire manual before installing operating, or maintaining the starter. Follow all applicable local and national codes.
- Apply appropriate personal protective equipment (PPE) and follow safe electrical work practices.
- Use only electrically insulated tools and clothing and insulated protective gear when working around electrical equipment.
- Disconnect all power and ensure that the starter is de-energised before servicing the starter.
- Do not rely on visual indications such as switch position or fuse removal for determining a de-energised condition. Always assume that a terminal is energised until it is checked with a properly rated meter to ensure that a terminal is de-energised and grounded.
- Isolate the soft starter completely from the power supply before attempting any maintenance work.
- Always use a properly rated voltage sensing device to confirm power is off.
- Before servicing the starter, ensure that all static charge has been discharged by grounding it with an appropriate grounding device.
- Metal swarf in the cabinet can cause equipment failure.
- Do not apply voltage to the control input terminals. These are active 24 VDC inputs and must be controlled with potential free contacts.
- Contacts or switches operating the control inputs must be suitable for low voltage, low current switching (ie gold flash or similar).
- Cables to the control inputs must be segregated from mains voltage and motor cabling.
- Some electronic contactor coils are not suitable for direct switching with PCB mount relays. Consult the contactor manufacturer/ supplier to confirm suitability.

The examples and diagrams in this manual are included solely for illustrative purposes. The information contained in this manual is subject to change at any time and without prior notice. In no event will responsibility or liability be accepted for direct, indirect or consequential damages resulting from the use or application of this equipment.

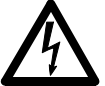

## WARNING - ELECTRICAL SHOCK HAZARD

MVS soft starters contain dangerous voltages when connected to mains voltage. Only a competent electrician should carry out the electrical installation. Improper installation of the motor or the soft starter may cause equipment failure, serious injury or death. Follow this manual and local electrical safety codes.

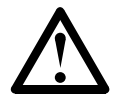

## SHORT CIRCUIT

MVS soft starters are not short circuit proof. After severe overload or short circuit, the operation of the soft starter should be fully tested.

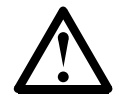

## GROUNDING AND BRANCH CIRCUIT PROTECTION

It is the responsibility of the user or person installing the soft starter to provide proper grounding and branch circuit protection according to local electrical safety codes.

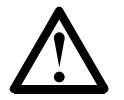

## ARC FLASH HAZARD

Soft starters have a potential risk of arc flash. When insulation or isolation between electrified conductors is breached or can no longer withstand the applied voltage, a short circuit occurs through the air. This may cause a phase-to-ground and/or a phase-to-phase fault.

AuCom soft starters have been designed to mitigate an arc fault, however it is the responsibility of the site engineer to ensure that personnel are protected from serious injury that may result from an arc fault.

Although unlikely, arc fault can be caused by:

- Contamination in the insulation caused by deterioration over time
- Inadequate insulation system on cable terminals
- Overvoltage
- Incorrect protection coordination settings
- Overheating of the contact area, due to incorrect tightening of connections
- Introduction of foreign matter, including swarf, vermin, tools or maintenance equipment left in the starter

#### © 2007-2008 AuCom Electronics Ltd. All Rights Reserved.

As AuCom is continuously improving its products it reserves the right to modify or change the specification of its products at any time without notice. The text, diagrams, images and any other literary or artistic works appearing in this document are protected by copyright. Users may copy some of the material for their personal reference but may not copy or use material for any other purpose without the prior consent of AuCom Electronics Ltd. AuCom endeavours to ensure that the information contained in this document including images is correct but does not accept any liability for error, omission or differences with the finished product.

# **Section 2 General Description**

# 2.1 Overview

The MVS provides compact and robust soft start solutions for control of medium voltage motors. MVS soft starters provide a complete range of motor and system protection features and have been designed for reliable performance in the most demanding installation situations.

Each MVS soft starter comprises two elements:

- a power assembly
- a controller module

The power assembly and controller module are supplied as a pair and share the same serial number. Care should be taken during installation to ensure the correct controller and power assembly are used together.

Each MVS is also supplied with two fibre-optic cables, to connect the controller module to the power assembly, and three non-conduction lead assemblies, allowing the soft starter to be tested with a low-voltage motor (< 500 VAC).

# 2.2 Feature List

### Starting

- Constant current
- Current ramp

#### Stopping

- Coast to stop
- Soft stop

#### Protection

- Under/ Overvoltage
- Mains frequency
- Phase sequence
- Shorted SCR
- Motor overload (thermal model)
- Instantaneous overcurrent (two stages)
- Time-overcurrent
- Ground fault
- Undercurrent
- Current Imbalance
- Motor thermistor
- Excess start time
- Power circuit
- Auxiliary trip

#### Interface

- Remote control inputs (3 × fixed, 2 × programmable)
- Relay outputs
   (3 x fixed, 3 x programmable)
- Analog output (1 × programmable)
- Serial port (with module)

## Human Interface

- Starter status LEDs
- Event log (99 positions, date and time stamped)
- Trip log (8 positions, date and time stamped)
- Counters (starts, hours-run, kWh)
- Metering (current, voltage, power factor, kWh)
- User-programmable metering screen
- Multi-level password protection
- Emergency stop push button

## Power Connection

- 50 A to 390 A, nominal
- 2300 VAC to 13800 VAC

## Accessories (optional)

- Modbus RTU Interface
- Profibus Interface
- DeviceNet Interface
- Synchronous motor control
- PC Software
- Overvoltage protection
- Control supply transformer
- MV/LV Control transformer

## 2.3 Key Features

MVS soft starters offer several special functions to ensure ease of use and to provide optimal motor control in all environments and applications.

### Customisable Protection

The MVS offers comprehensive protection to ensure safe operation of the motor and soft starter. The protection characteristics can be customised extensively to match the exact requirements of the installation.

Use parameter group 3 to set the conditions in which each protection mechanism will activate.

**Example:** use parameter 3-A *Undercurrent Level* to set the level for an undercurrent trip and parameter 3-B *Undercurrent Trip Delay* to set a delay on the trip.

Use parameter group 21 to select the soft starter's response when a protection mechanism activates. Each protection can be set to trip the starter, activate a warning flag, or be ignored. All protection activations are recorded in the event log, regardless of the protection class setting.

**Example:** Use parameter 21-B *Undercurrent* to select the response for an undercurrent trip (trip, warn or write to log). The default response is trip.

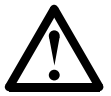

#### NOTE

MVS soft starters have built-in trip points to ensure operation remains within the soft starter's capability. These internal trips cannot be overridden. Certain faults within the MVS will also prevent the soft starter from operating. Refer to *Troubleshooting* on page 62 for details.

#### Advanced Thermal Modelling

Intelligent thermal modelling allows the soft starter to predict whether the motor can successfully complete a start. The MVS uses information from previous starts to calculate the motor's available thermal capacity, and will only permit a start which is predicted to succeed.

This feature can be enabled or disabled using parameter 3-L Restart Temperature Check.

#### • Comprehensive Event and Trip Logging

The MVS has a 99-place event log to record information on soft starter operation. A separate trip log stores detailed information about the last eight trips.

#### • Informative Feedback Screens

A large-format screen allows the MVS to display important information clearly. Comprehensive metering information, details of starter status and last start performance allow easy monitoring of the starter's performance at all times.

#### • Dual Parameter Set

The MVS can be programmed with two separate sets of operating parameters. This allows the soft starter to control the motor in two different starting and stopping configurations.

The secondary motor settings (parameter groups 12 and 13) are ideal for slip-ring motors, dual speed motors, or conventional (squirrel-cage) motors which may start in two different conditions (such as loaded and unloaded conveyors).

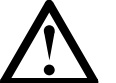

### NOTE

MVS soft starters are not suitable for controlling two separate motors. The secondary parameter set should only be used for a secondary configuration of the primary motor.

The MVS will use the secondary motor settings to control a start when instructed via a programmable input (refer to parameters 4-C and 4-D *Input A or B Functionality*).

#### • Fibre Optics

The MVS uses two-line fibre optic connections between the low voltage control module and the high voltage power assembly for electrical isolation. This fibre optic link simplifies installation of chassis mount MVS starters into custom panels.

## 2.4 Model Codes

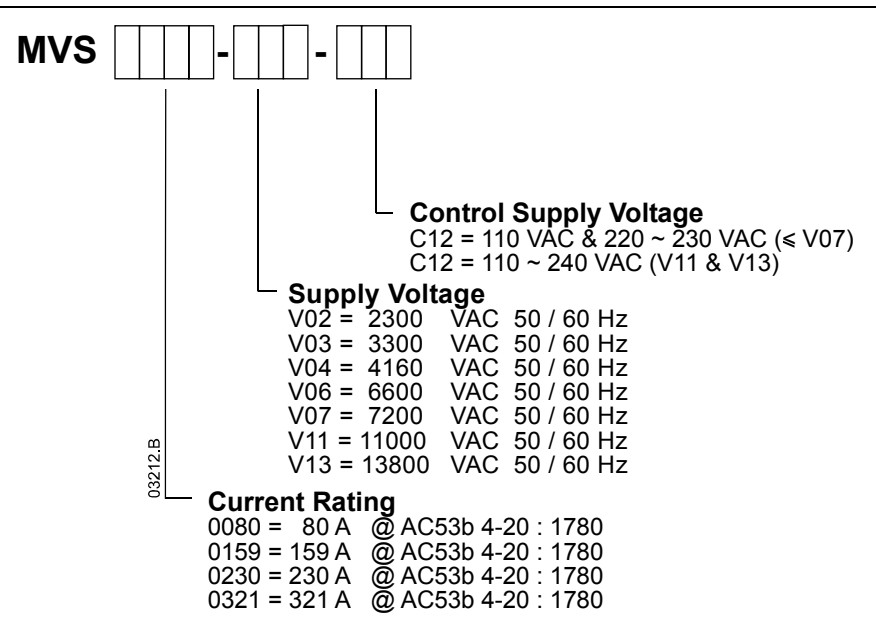

# **Section 3 Specifications**

# 3.1 Current Ratings

(At 1000 m.)

Two starts per hour

|         | 3.5-15 : 1785 |       | 4.0-20 : 1780 |       | 4.0-30 : 1770 |       | 5.0-30 : 1770 |       | 5.0-60 : 1740 |       |
|---------|---------------|-------|---------------|-------|---------------|-------|---------------|-------|---------------|-------|
|         | 40 °C         | 50 °C | 40 °C         | 50 °C | 40 °C         | 50 °C | 40 °C         | 50 °C | 40 °C         | 50 °C |
| MVS0080 | 96            | 91    | 80            | 74    | 72            | 66    | 59            | 55    | 46            | 42    |
| MVS0159 | 190           | 177   | 159           | 147   | 143           | 132   | 117           | 109   | 91            | 84    |
| MVS0230 | 282           | 261   | 230           | 213   | 201           | 185   | 165           | 152   | 121           |       |
| MVS0321 | 393           | 363   | 321           | 296   | 279           | 257   | 229           | 211   | 168           | 154   |

Three starts per hour

|         | 4.0-20 : 1180 |       | 4.0-30 : 1170 |       | 5.0-30 | : 1170 | 5.0-60 : 1140 |       |
|---------|---------------|-------|---------------|-------|--------|--------|---------------|-------|
|         | 40 °C         | 50 °C | 40 °C         | 50 °C | 40 °C  | 50 °C  | 40 °C         | 50 °C |
| MVS0080 | 73            | 68    | 65            | 60    | 53     | 49     | 40            | 37    |
| MVS0159 | 146           | 135   | 129           | 119   | 106    | 98     | 79            | 73    |
| MVS0230 | 207           | 190   | 175           | 162   | 144    | 132    | 101           | 93    |
| MVS0321 | 288           | 265   | 244           | 225   | 200    | 184    | 4             | 129   |

Four starts per hour

|         | 4.0-20 : 880 |       | 4.0-30 : 870 |       | 5.0-30 | : 870 | 5.0-60 : 840 |       |
|---------|--------------|-------|--------------|-------|--------|-------|--------------|-------|
|         | 40 °C        | 50 °C | 40 °C        | 50 °C | 40 °C  | 50 °C | 40 °C        | 50 °C |
| MVS0080 | 68           | 63    | 59           | 54    | 48     | 45    | 35           | 33    |
| MVS0159 | 136          | 125   | 117          | 108   | 96     | 89    | 70           | 65    |
| MVS0230 | 188          | 173   | 157          | 144   | 129    | 118   | 88           | 81    |
| MVS0321 | 262          | 241   | 218          | 200   | 179    | 164   | 122          | 112   |

## AC53b Utilisation Category Format

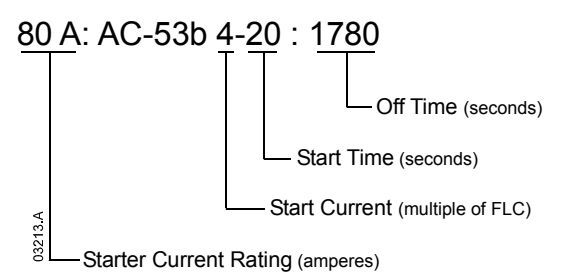

Starter Current Rating: The full load current rating of the soft starter given the parameters detailed in the remaining sections of the utilisation code.

Start Current: The maximum available start current.

Start Time: The maximum allowable start time.

Off Time: The minimum allowable time between the end of one start and the beginning of the next start.

Contact your local supplier for ratings under operating conditions not covered by these ratings charts.

# Dimensions and Weights

Models V02 ~ V07 (Power Assembly)

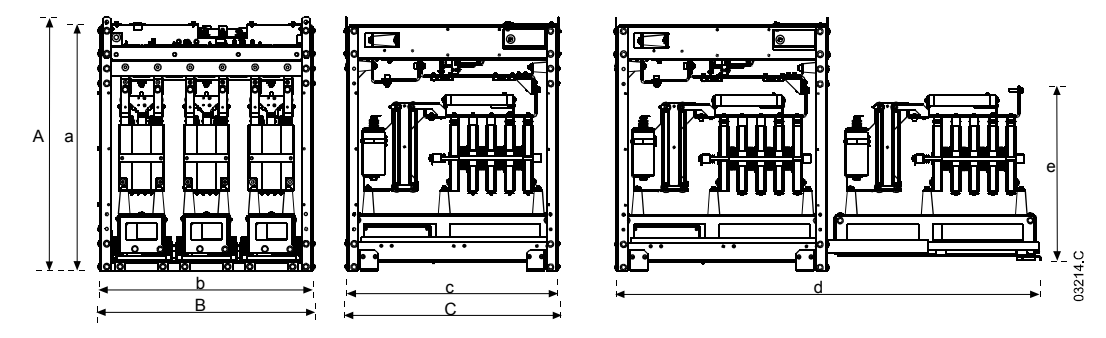

| Front view  |              | Side view    | V            | Phase arm extended |              |              |              |              |         |
|-------------|--------------|--------------|--------------|--------------------|--------------|--------------|--------------|--------------|---------|
|             | Α            | В            | С            | a                  | b            | с            | d            | e            | Weight  |
|             | mm<br>(inch) | mm<br>(inch) | mm<br>(inch) | mm<br>(inch)       | mm<br>(inch) | mm<br>(inch) | mm<br>(inch) | mm<br>(inch) | kg (lb) |
| MVSxxx-V02  | 770          | 669          | 667          | 750                | 250          | 450          | 1202         | 521          | 145     |
| MVSxxx-V03  | (30.4)       | (263)        | (263)        | (29.5)             | (25.9)       | (25.6)       | (513)        | (20.9)       | (363.8) |
| MVSxxx-V04  | (30.1)       | (20.5)       | (20.5)       | (27.5)             | (23.7)       | (23.0)       | (31.3)       | (20.7)       | (303.0) |
| MVSxxx-V06  | 832          | 875          | 817          | 810                | 864          | 800          | 1559         | 551          | 217     |
| MVSxxxx-V07 | (32.8)       | (34.5)       | (32.2)       | (31.9)             | (34.0)       | (31.5)       | (61.4)       | (21.7)       | (478.4) |

• Models VII and VI3 (Power Assembly)

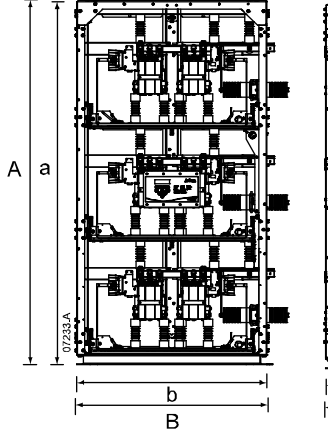

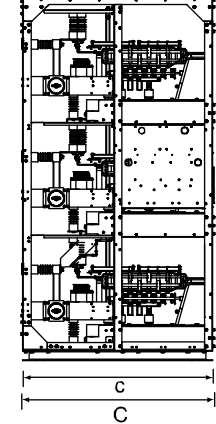

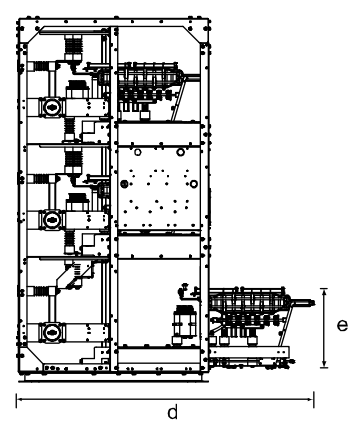

Front view

Side view

Phase arm extended

|             | А            | В            | С            | a            | b            | с            | d            | е            | Weight  |
|-------------|--------------|--------------|--------------|--------------|--------------|--------------|--------------|--------------|---------|
|             | mm<br>(inch) | mm<br>(inch) | mm<br>(inch) | mm<br>(inch) | mm<br>(inch) | mm<br>(inch) | mm<br>(inch) | mm<br>(inch) | kg (lb) |
| MVSxxxx-VII | 2210         | 1170         | 1170         | 2220         | 1150         | 1150         | 1785         | 510          | 720     |
| MVSxxx-VI3  | (87.0)       | (46.0)       | (46.0)       | (87.4)       | (45.3)       | (45.3)       | (70.3)       | (20.1)       | (1587)  |

## Low Voltage Section

Models V02 ~ V07

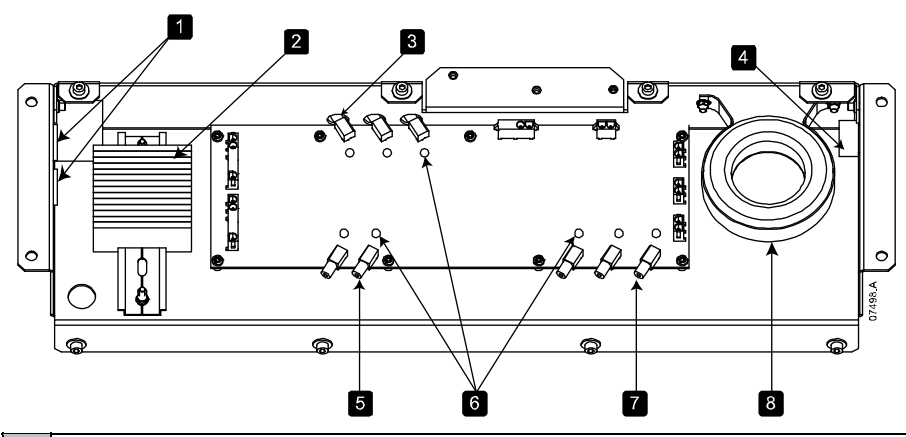

|   | Access holes for LV control supply             |
|---|------------------------------------------------|
| 2 | Control connection terminal block              |
| ŝ | Gate firing fibre optic connectors             |
| 4 | Access hole for CT cables                      |
| 5 | Fibre connections to controller                |
| 6 | LEDs                                           |
| 7 | Non-conduction readback fibre optic connectors |
| 8 | Ground current CT                              |

• Models VII and VI3

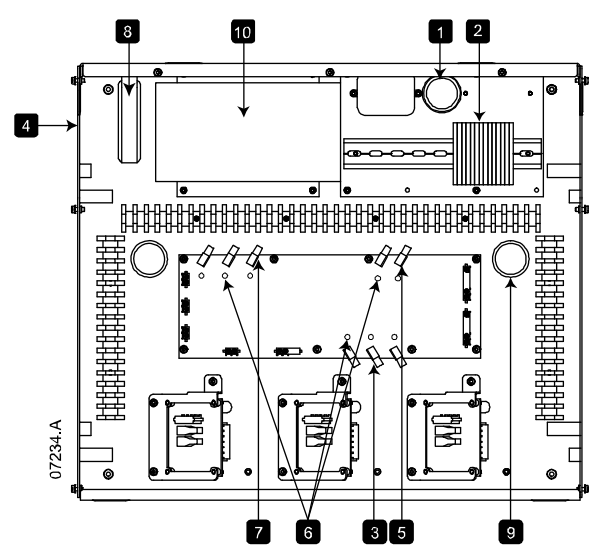

| Ι  | Access holes for LV control supply               |
|----|--------------------------------------------------|
| 2  | Control connection terminal block                |
| 3  | Gate firing fibre optic connectors               |
| 4  | Access hole for CT cables                        |
| 5  | Fibre connections to controller                  |
| 6  | LEDs                                             |
| 7  | Non-conduction readback fibre optic connectors   |
| 8  | Ground current CT                                |
| 9  | Access hole for MVS Controller fibre optic cable |
| 10 | Switch mode power supply (SMPS)                  |

## Controller

The MVS Controller is suitable for use with all MVS soft starters.

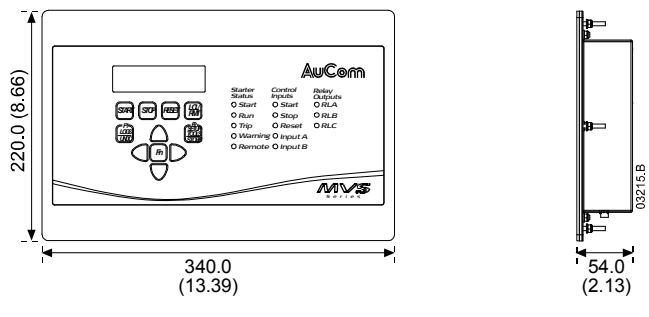

Dimensions are shown in mm (inch) Weight: 2.1 kg (4.63 lb)

# 3.2 Key Components

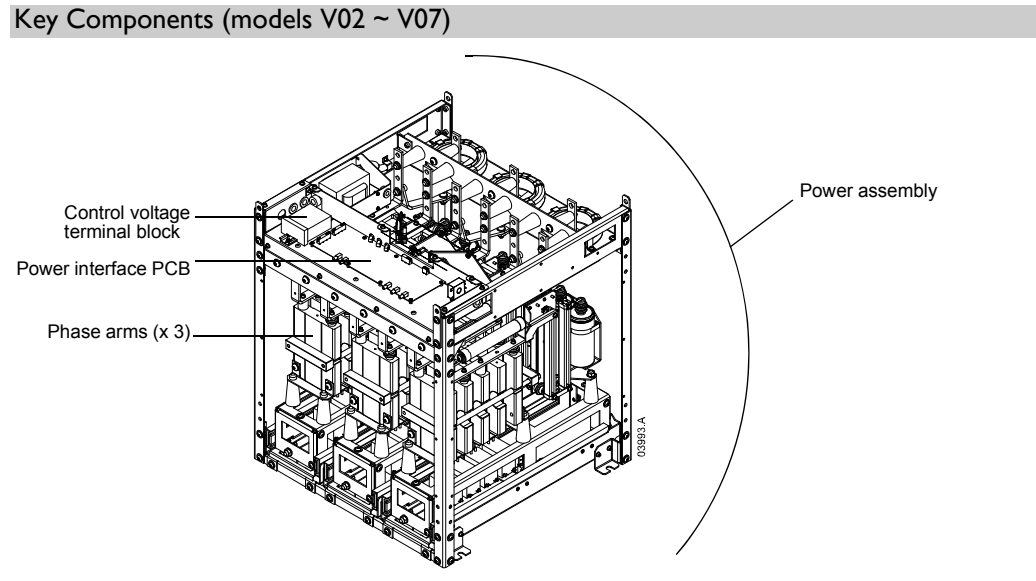

Key Components (models VII and VI3)

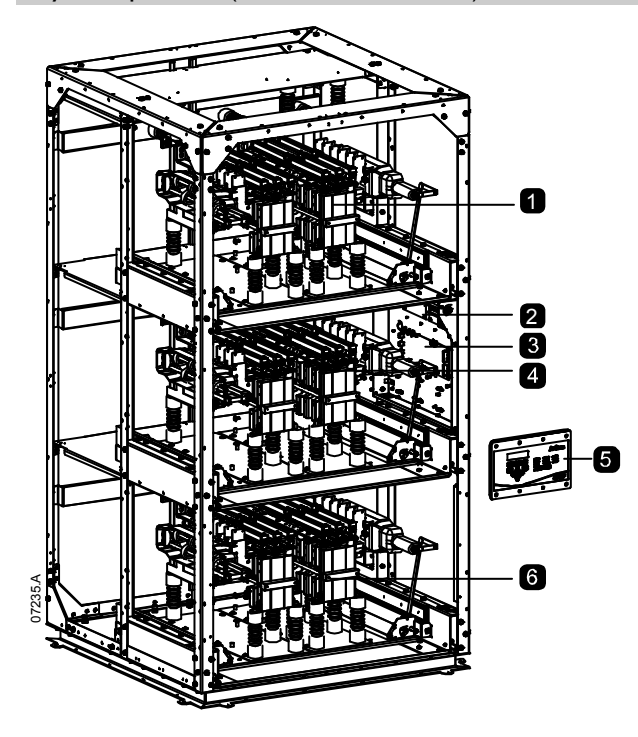

| I | Phase arm                      |
|---|--------------------------------|
| 2 | Control voltage terminal block |
| 3 | Power interface PCB            |
| 4 | Phase arm                      |
| 5 | MVS Controller                 |
| 6 | Phase arm                      |

# 3.3 General Technical Data

| Subbia                                                                                                    |                                                                                                    |
|----------------------------------------------------------------------------------------------------|----------------------------------------------------------------------------------------------------|
| Mains Voltage                                                                                                    |                                                                                                    |
| MVSxxxx-V02                                                                                                    | 2.3 kV Phase-phase                                                                                                    |
| MVSxxxx-V03                                                                                                    | 3.3 kV Phase-phase                                                                                                    |
| MVSxxxx-V04                                                                                                    | 4.2 kV Phase-phase                                                                                                    |
| MVSxxxx-V06                                                                                                    | 6.6 kV Phase-phase                                                                                                    |
| MVSxxxx-V07                                                                                                    |                                                                                                    |
| MVSxxxx-VII                                                                                                    | II.0 kV Phase-phase                                                                                                    |
| MVSxxxx-VI3                                                                                                    | 13.8 kV Phase-phase                                                                                                    |
| Rated Frequency (fr)                                                                                                    |                                                                                                    |
| Rated lightning impulse withstand voltage (U₀)                                                                                                    |                                                                                                    |
| MVSxxxx-V02 ~ 04                                                                                                    |                                                                                                    |
| MVSxxxx-V06 ~ V07                                                                                                    |                                                                                                    |
| MVSxxxx-VII                                                                                                    |                                                                                                    |
| MVSxxxx-VI3                                                                                                    |                                                                                                    |
| Rated power frequency withstand voltage ( $U_d$ )                                                                                                    |                                                                                                    |
| MVSxxxx-V02 ~ V04                                                                                                    | 11.5 kV                                                                                                    |
| MVSxxxx-V06 ~ V07                                                                                                    |                                                                                                    |
| MVSxxxx-VII ~ VI3                                                                                                    |                                                                                                    |
| Rated normal current (I,)                                                                                                    |                                                                                                    |
| MVS0080-Vxx                                                                                                    |                                                                                                    |
| MVS0159-Vxx                                                                                                    | 59 A                                                                                                    |
| MV\$0230-Vxx                                                                                                    | 230 A I                                                                                                    |
| MV\$0321-Vxx                                                                                                    | 321 A I                                                                                                    |
| Rated short-time withstand current (asymmetrical RMS peak) (I.)                                                                                                    | 52173                                                                                                    |
| $MVSxxxx-V02 \sim V07$                                                                                                    | 48 kA 2                                                                                                    |
| $MVSxxxx-V   \sim V 3$                                                                                                    | 75 kA 3                                                                                                    |
| Form Designation Bypassed semicond                                                                                                    | luctor motor starter form 1                                                                                                    |
| Control Inputs                                                                                                    |                                                                                                    |
| Start (Terminals C23, C24)                                                                                                    | 24 VDC 8 mA approx                                                                                                    |
| Start (Terminals C25, C21)                                                                                                    | 24 VDC 8 mA approx                                                                                                    |
| Beset (Terminals C41 C42)                                                                                                    | 24 VDC 8 mA approx                                                                                                    |
|                                                                                                    |                                                                                                    |
| Input A (Terminals C53, C54)                                                                                                    | 24 VDC 8 mA approx                                                                                                    |
| Input A (Terminals C53, C54)                                                                                                    |                                                                                                    |
| Input A (Terminals C53, C54)<br>Input B (Terminals C63, C64)<br>Motor Thermistor (Terminals B4, B5)                                                                                                    |                                                                                                    |
| Input A (Terminals C53, C54)<br>Input B (Terminals C63, C64)<br>Motor Thermistor (Terminals B4, B5)                                                                                                    |                                                                                                    |
| Input A (Terminals C53, C54)<br>Input B (Terminals C63, C64)<br>Motor Thermistor (Terminals B4, B5)                                                                                                    |                                                                                                    |
| Input A (Terminals C53, C54)<br>Input B (Terminals C63, C64)<br>Motor Thermistor (Terminals B4, B5)<br>NOTE<br>All control inputs are potential free. Do not apply external voltage to these in                                                                                                    |                                                                                                    |
| Input A (Terminals C53, C54)<br>Input B (Terminals C63, C64)<br>Motor Thermistor (Terminals B4, B5)<br>NOTE<br>All control inputs are potential free. Do not apply external voltage to these in                                                                                                    | 24 VDC, 8 mA approx<br>                                                                                                    |
| Input A (Terminals C53, C54)<br>Input B (Terminals C63, C64)<br>Motor Thermistor (Terminals B4, B5)<br>NOTE<br>All control inputs are potential free. Do not apply external voltage to these ir<br>Low Voltage Supply                                                                                                    | 24 VDC, 8 mA approx<br>24 VDC, 8 mA approx<br>Trip point > 2.3 kΩ                                                                                                    |
| Input A (Terminals C53, C54)<br>Input B (Terminals C63, C64)<br>Motor Thermistor (Terminals B4, B5)<br>NOTE<br>All control inputs are potential free. Do not apply external voltage to these ir<br>Low Voltage Supply<br>Rated Voltage                                                                                                    | 24 VDC, 8 mA approx<br>                                                                                                    |
| Input A (Terminals C53, C54)<br>Input B (Terminals C63, C64)<br>Motor Thermistor (Terminals B4, B5)<br>NOTE<br>All control inputs are potential free. Do not apply external voltage to these in<br>Low Voltage Supply<br>Rated Voltage<br>MVSxxxx-V02 ~ 07                                                                                                    |                                                                                                    |
| Input A (Terminals C53, C54)<br>Input B (Terminals C63, C64)<br>Motor Thermistor (Terminals B4, B5)<br>NOTE<br>All control inputs are potential free. Do not apply external voltage to these in<br>Low Voltage Supply<br>Rated Voltage<br>MVSxxxx-V02 ~ 07<br>MVSxxxx-V11 ~ 13                                                                                                    | 24 VDC, 8 mA approx<br>24 VDC, 8 mA approx<br>                                                                                                    |
| Input A (Terminals C53, C54)<br>Input B (Terminals C63, C64)<br>Motor Thermistor (Terminals B4, B5)<br>NOTE<br>All control inputs are potential free. Do not apply external voltage to these in<br>Low Voltage Supply<br>Rated Voltage<br>MVSxxxx-V02 ~ 07<br>MVSxxxx-V11 ~ 13<br>Rated Frequency                                                                                                    | 24 VDC, 8 mA approx<br>24 VDC, 8 mA approx<br>                                                                                                    |
| Input A (Terminals C53, C54)<br>Input B (Terminals C63, C64)<br>Motor Thermistor (Terminals B4, B5)<br>NOTE<br>All control inputs are potential free. Do not apply external voltage to these in<br>Low Voltage Supply<br>Rated Voltage<br>MVSxxxx-V02 ~ 07<br>MVSxxxx-V11 ~ 13<br>Rated Frequency<br>Typical power consumption                                                                                                    | 24 VDC, 8 mA approx<br>24 VDC, 8 mA approx<br>                                                                                                    |
| Input A (Terminals C53, C54)<br>Input B (Terminals C63, C64)<br>Motor Thermistor (Terminals B4, B5)<br>NOTE<br>All control inputs are potential free. Do not apply external voltage to these in<br>Low Voltage Supply<br>Rated Voltage<br>MVSxxxx-V02 ~ 07<br>MVSxxxx-V11 ~ 13<br>Rated Frequency<br>Typical power consumption<br>MVSxxxx-V02 ~ 07                                                                                                    |                                                                                                    |
| Input A (Terminals C53, C54)<br>Input B (Terminals C63, C64)<br>Motor Thermistor (Terminals B4, B5)<br>NOTE<br>All control inputs are potential free. Do not apply external voltage to these in<br>Low Voltage Supply<br>Rated Voltage<br>MVSxxxx-V02 ~ 07<br>MVSxxxx-V11 ~ 13<br>Rated Frequency<br>Typical power consumption<br>MVSxxxx-V11 ~ 13                                                                                                    | 24 VDC, 8 mA approx<br>24 VDC, 8 mA approx<br>                                                                                                    |
| Input A (Terminals C53, C54)<br>Input B (Terminals C63, C64)<br>Motor Thermistor (Terminals B4, B5)<br>NOTE<br>All control inputs are potential free. Do not apply external voltage to these in<br>Low Voltage Supply<br>Rated Voltage<br>MVSxxxx-V02 ~ 07<br>MVSxxxx-V11 ~ 13<br>Rated Frequency<br>Typical power consumption<br>MVSxxxx-V11 ~ 13<br>Cuttouts                                                                                                    | 24 VDC, 8 mA approx<br>24 VDC, 8 mA approx<br>                                                                                                    |
| Input A (Terminals C53, C54)<br>Input B (Terminals C63, C64)<br>Motor Thermistor (Terminals B4, B5)<br>NOTE<br>All control inputs are potential free. Do not apply external voltage to these ir<br>Low Voltage Supply<br>Rated Voltage<br>MVSxxxx-V02 ~ 07<br>MVSxxxx-V11 ~ 13<br>Rated Frequency<br>Typical power consumption<br>MVSxxxx-V11 ~ 13<br>Rated Frequency<br>Typical power consumption<br>MVSxxxx-V11 ~ 13<br>Rated Voltage<br>MVSxxx-V11 ~ 13<br>Rated Frequency<br>Typical power consumption<br>MVSxxxx-V11 ~ 13<br>Relay Outputs                                                                                                    | 24 VDC, 8 mA approx<br>24 VDC, 8 mA approx<br>Trip point > 2.3 kΩ<br>pouts.<br>110 or 220 ~ 240 V<br>110 ~ 240 V (±10%)<br>50/60 Hz<br>100 W 4 continuous<br>8 A @ 250 V/AC precision |
| Input A (Terminals C53, C54)<br>Input B (Terminals C63, C64)<br>Motor Thermistor (Terminals B4, B5)<br>NOTE<br>All control inputs are potential free. Do not apply external voltage to these in<br>Low Voltage Supply<br>Rated Voltage<br>MVSxxxx-V02 ~ 07<br>MVSxxxx-V11 ~ 13<br>Rated Frequency<br>Typical power consumption<br>MVSxxxx-V02 ~ 07<br>MVSxxxx-V11 ~ 13<br>Rated Frequency<br>Typical power consumption<br>MVSxxxx-V11 ~ 13<br>Relay Outputs                                                                                                    |                                                                                                    |
| Input A (Terminals C53, C54)<br>Input B (Terminals C63, C64)<br>Motor Thermistor (Terminals B4, B5)<br>NOTE<br>All control inputs are potential free. Do not apply external voltage to these in<br>Low Voltage Supply<br>Rated Voltage<br>MVSxxxx-V02 ~ 07<br>MVSxxxx-V11 ~ 13<br>Rated Frequency<br>Typical power consumption<br>MVSxxxx-V02 ~ 07<br>MVSxxxx-V11 ~ 13<br>Relay Outputs                                                                                                    |                                                                                                    |
| Input A (Terminals C53, C54)<br>Input B (Terminals C63, C64)<br>Motor Thermistor (Terminals B4, B5)<br>NOTE<br>All control inputs are potential free. Do not apply external voltage to these in<br>Low Voltage Supply<br>Rated Voltage<br>MVSxxxx-V02 ~ 07<br>MVSxxxx-V11 ~ 13<br>Rated Frequency<br>Typical power consumption<br>MVSxxxx-V11 ~ 13<br>Rated Frequency<br>Typical power consumption<br>MVSxxxx-V11 ~ 13<br>Outputs<br>Relay Outputs<br>Main Contactor (Terminals 12, 14)                                                                                                    |                                                                                                    |
| Input A (Terminals C53, C54)<br>Input B (Terminals C63, C64)<br>Motor Thermistor (Terminals B4, B5)<br>NOTE<br>All control inputs are potential free. Do not apply external voltage to these in<br>Low Voltage Supply<br>Rated Voltage<br>MVSxxxx-V02 ~ 07<br>MVSxxxx-V11 ~ 13<br>Rated Frequency<br>Typical power consumption<br>MVSxxxx-V11 ~ 13<br>Relay Outputs<br>Relay Outputs<br>Main Contactor (Terminals 13, 14)<br>Pages Contactor (Terminals 13, 14)                                                                                                    |                                                                                                    |
| Input A (Terminals C53, C54)<br>Input B (Terminals C63, C64)<br>Motor Thermistor (Terminals B4, B5)<br>NOTE<br>All control inputs are potential free. Do not apply external voltage to these in<br>Low Voltage Supply<br>Rated Voltage<br>MVSxxx-V02 ~ 07<br>MVSxxx-V11 ~ 13<br>Rated Frequency<br>Typical power consumption<br>MVSxxx-V02 ~ 07<br>MVSxxx-V11 ~ 13<br>Outputs<br>Relay Outputs<br>Main Contactor (Terminals 13, 14)<br>Bypass Contactor (Terminals 23, 24)<br>Bue Output #CEC (Terminals 23, 24)                                                                                                    | 24 VDC, 8 mA approx<br>                                                                                                    |
| Input A (Terminals C53, C54)<br>Input B (Terminals C63, C64)<br>Motor Thermistor (Terminals B4, B5)<br>NOTE<br>All control inputs are potential free. Do not apply external voltage to these in<br>Low Voltage Supply<br>Rated Voltage<br>MVSxxxx-V02 ~ 07<br>MVSxxxx-V11 ~ 13<br>Rated Frequency<br>Typical power consumption<br>MVSxxxx-V02 ~ 07<br>MVSxxxx-V11 ~ 13<br>Relay Outputs<br>Relay Outputs<br>Main Contactor (Terminals 13, 14)<br>Bypass Contactor (Terminals 23, 24)<br>Run Output/ PFC (Terminals 23, 34)<br>Output Pick Data (Terminals 23, 34)<br>Main Contactor (Terminals 13, 14)                                                                                                    | 24 VDC, 8 mA approx<br>24 VDC, 8 mA approx<br>Trip point > 2.3 kΩ<br>nputs.<br>                                                                                                    |
| Input A (Terminals C53, C54)<br>Input B (Terminals C63, C64)<br>Motor Thermistor (Terminals B4, B5)<br><b>NOTE</b><br>All control inputs are potential free. Do not apply external voltage to these in<br><b>Low Voltage Supply</b><br>Rated Voltage<br>MVSxxx-V02 ~ 07<br>MVSxxx-V11 ~ 13<br>Rated Frequency<br>Typical power consumption<br>MVSxxx-V11 ~ 13<br>Relay Outputs<br>Relay Outputs<br>Main Contactor (Terminals 13, 14)<br>Bypass Contactor (Terminals 23, 24)<br>Run Output PFC (Terminals 33, 34)<br>Output Relay A (Terminals 43, 44)<br>Output Relay A (Terminals 43, 44)<br>Output Relay A (Terminals 43, 44)<br>Output Relay A (Terminals 43, 44)<br>Output Relay A (Terminals 43, 44)<br>Main Contactor (Terminals 43, 44)<br>Main Contactor (Terminals 43, 44) | 24 VDC, 8 mA approx<br>24 VDC, 8 mA approx<br>Trip point > 2.3 kΩ<br>nputs.<br>                                                                                                    |
| Input A (Terminals C53, C54)<br>Input B (Terminals C63, C64)<br>Motor Thermistor (Terminals B4, B5)                                                                                                    | 24 VDC, 8 mA approx<br>24 VDC, 8 mA approx<br>Trip point > 2.3 kΩ<br>nputs.<br>                                                                                                    |
| Input A (Terminals C53, C54)<br>Input B (Terminals C63, C64)<br>Motor Thermistor (Terminals B4, B5)<br><b>NOTE</b><br>All control inputs are potential free. Do not apply external voltage to these in<br><b>Low Voltage Supply</b><br>Rated Voltage<br>MVSxxxx-V02 ~ 07<br>MVSxxxx-V02 ~ 07<br>MVSxxxx-V11 ~ 13<br>Rated Frequency<br>Typical power consumption<br>MVSxxxx-V02 ~ 07<br>MVSxxxx-V11 ~ 13<br>Relay Outputs<br>Relay Outputs<br>Main Contactor (Terminals 13, 14)<br>Bypass Contactor (Terminals 13, 34)<br>Output Relay A (Terminals 33, 34)<br>Output Relay A (Terminals 43, 44)<br>Output Relay B (Terminals 51, 52, 54)<br>Output Relay C (Terminals 61, 62, 64)<br>Main Contactor (Terminals 61, 62, 64)                                                         | 24 VDC, 8 mA approx<br>24 VDC, 8 mA approx<br>Trip point > 2.3 kΩ<br>nputs.<br>                                                                                                    |
| Input A (Terminals C53, C54)<br>Input B (Terminals C63, C64)<br>Motor Themistor (Terminals B4, B5)<br>NOTE<br>All control inputs are potential free. Do not apply external voltage to these in<br>Low Voltage Supply<br>Rated Voltage<br>MVSxxxx-V02 ~ 07<br>MVSxxxx-V02 ~ 07<br>MVSxxxx-V11 ~ 13<br>Rated Frequency<br>Typical power consumption<br>MVSxxxx-V02 ~ 07<br>MVSxxxx-V11 ~ 13<br>Relay Outputs<br>Relay Outputs<br>Main Contactor (Terminals 13, 14)<br>Bypass Contactor (Terminals 13, 14)<br>Bypass Contactor (Terminals 23, 24)<br>Run Output/ PFC (Terminals 33, 34)<br>Output Relay A (Terminals 31, 52, 54)<br>Output Relay C (Terminals 51, 52, 54)<br>Output Relay C (Terminals 61, 62, 64)<br>Analog Output (Terminals B10, B11)                               | 24 VDC, 8 mA approx<br>24 VDC, 8 mA approx<br>Trip point > 2.3 kΩ<br>nputs.<br>                                                                                                    |
| Input A (Terminals C53, C54)<br>Input B (Terminals C63, C64)<br>Motor Themistor (Terminals B4, B5)<br>NOTE<br>All control inputs are potential free. Do not apply external voltage to these in<br>Low Voltage Supply<br>Rated Voltage<br>MVSxxxx-V02 ~ 07<br>MVSxxxx-V02 ~ 07<br>MVSxxxx-V11 ~ 13<br>Rated Frequency<br>Typical power consumption<br>MVSxxxx-V02 ~ 07<br>MVSxxxx-V11 ~ 13<br>Outputs<br>Relay Outputs<br>Main Contactor (Terminals 13, 14)<br>Bypass Contactor (Terminals 13, 14)<br>Bypass Contactor (Terminals 23, 24)<br>Run Output/ PFC (Terminals 33, 34)<br>Output Relay A (Terminals 31, 52, 54)<br>Output Relay B (Terminals 51, 52, 54)<br>Output Relay C (Terminals 61, 62, 64)<br>Analog Output (Terminals B10, B11)<br>Environmental                    | 24 VDC, 8 mA approx<br>24 VDC, 8 mA approx<br>Trip point > 2.3 kΩ<br>nputs.<br>                                                                                                    |
| Input A (Terminals C53, C54)<br>Input B (Terminals C63, C64)<br>Motor Thermistor (Terminals B4, B5)<br>NOTE<br>All control inputs are potential free. Do not apply external voltage to these in<br>Low Voltage Supply<br>Rated Voltage<br>MVSxxxx-V02 ~ 07<br>MVSxxxx-V02 ~ 07<br>MVSxxxx-V11 ~ 13<br>Rated Frequency<br>Typical power consumption<br>MVSxxxx-V02 ~ 07<br>MVSxxxx-V1 ~ 13<br>Relay Outputs<br>Relay Outputs<br>Main Contactor (Terminals 13, 14)<br>Bypass Contactor (Terminals 23, 24)<br>Run Output/ PFC (Terminals 33, 34)<br>Output Relay A (Terminals 31, 52, 54)<br>Output Relay C (Terminals 61, 62, 64)<br>Analog Output (Terminals B10, B11)<br>Ervironmental<br>Degree of Protection                                                                      | 24 VDC, 8 mA approx<br>24 VDC, 8 mA approx<br>Trip point > 2.3 kΩ<br>nputs.<br>                                                                                                    |

| Controller                         | IP54/ NEMA 12                              |
|------------------------------------|--------------------------------------------|
| Operating Temperature              | - 10 °C to + 60 °C                         |
| Storage Temperature                | 25 °C to + 55 °C                           |
|                                    | - 25 °C to + 70 °C (< 24 hours)            |
| Humidity                           | 5% to 95% Relative Humidity                |
| Pollution Degree                   | Pollution Degree 3                         |
| Vibration                          | Designed to IEC 60068                      |
| EMC Emission                       |                                            |
| Equipment Class (EMC)              | Class A                                    |
| Conducted Radio Frequency Emission | 10 kHz to 150 kHz: < 120 - 69 dB µV        |
|                                    | 0.15 MHz to 0.5 MHz: $<$ 79 dB $\mu$ V     |
|                                    | 0.5 MHz to 30 MHz: $<$ 73 dB $\mu$ V       |
| Radiated Radio Frequency Emission  | 0.15 MHz to 30 MHz: $<$ 80-50 dB $\mu$ V/m |
|                                    | 30 MHz to 100 MHz: $<$ 60-54 dB $\mu$ V/m  |
|                                    | 100 MHz to 2000 MHz: < 54 dB $\mu$ V/m     |

This product has been designed for Class A equipment. Use of the product in domestic environments may cause radio interference, in which case the user may be required to employ additional mitigation methods.

| EMC Immunity            |                           |         |              |                            |  |  |
|-------------------------|---------------------------|---------|--------------|----------------------------|--|--|
| Electrostatic Discharge |                           |         |              |                            |  |  |
| Radio Frequency Elec    | tromagnetic Field         |         | 80 MHz       | z to 1000 MHz: 10 V/m      |  |  |
| Fast Transients 5/50 r  | ns (main and control circ | :uits)  | 2 kV line to | o earth, I kV line to line |  |  |
| Surges 1.2/50 µs (ma    | in and control circuits)  |         | 2 kV line to | o earth, 1 kV line to line |  |  |
| Voltage dip and short   | time interruption         |         | 5000 ms      | (at 0% nominal voltage)    |  |  |
|                         | ·                         |         |              | (safe shutdown)            |  |  |
| Average Heat Dissipa    | tion of Power Circuit I   |         |              |                            |  |  |
| Voltage Rating          | MVS0080                   | MVS0159 | MVS0230      | MVS0321                    |  |  |
| V02                     | 240 W                     | 290 W   | 270 W        | 310 W                      |  |  |
| V03                     | 265 W                     | 365 W   | 330 W        | 410 W                      |  |  |
| V04                     | 270 W                     | 370 W   | 340 W        | 420 W                      |  |  |
| V06                     | 305 W                     | 460 W   | 410 W        | 530 W                      |  |  |
| V07                     | 310 W                     | 465 W   | 410 W        | 530 W                      |  |  |
| VII                     | 375 W                     | 630 W   | 550 W        | 740 W                      |  |  |
| VI3                     | 415 W                     | 720 W   | 620 W        | 850 W                      |  |  |
| Standards Approvals     |                           |         |              |                            |  |  |
| C✓ EMC requirements     |                           |         |              |                            |  |  |
| CE EMC EU Directive     |                           |         |              |                            |  |  |

Rated at AC53b 4-20:1780. Refer to *Current Ratings*.

<sup>2</sup> Short circuit current, with appropriate R rated fuses fitted.
<sup>3</sup> It is critical that the circuit breaker and associated protection relay are set to trip <150 ms. Failure to do so could</li> result in SCR rupture and subsequent arc fault.

<sup>4</sup> Excludes contactors and/or circuit breakers.

# Section 4 Installation

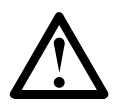

NOTE

The MVS soft starter should only be installed in a restricted access location suitable for electrical equipment.

## 4.1 Mounting Instructions - Power Assembly

All MVS models are rated IP00 and must be installed inside an enclosure.

No clearance is required below or at the sides. For models  $V02 \sim V07$ , the power assembly should be installed with 100 mm clearance above for isolation. Models VII and VI3 require no additional clearance beyond the external frame.

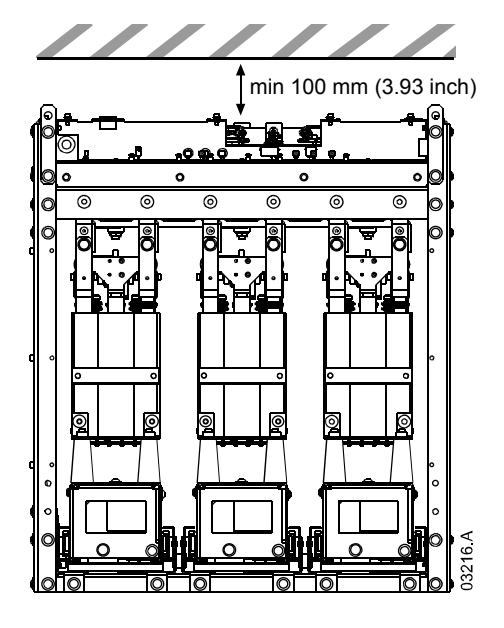

### Mounting Points (models V02 ~ V07)

The power assembly is mounted in place using four M12 bolts. One bolt is required through each corner at the base of the unit, tightened to a torque of 40 Nm. Individual phase arms are secured within the frame using one M10 nut and two M10 high tensile grade 8.8 bolts complete with Belleville washers, all tightened to a torque of  $28 \sim 30$  Nm.

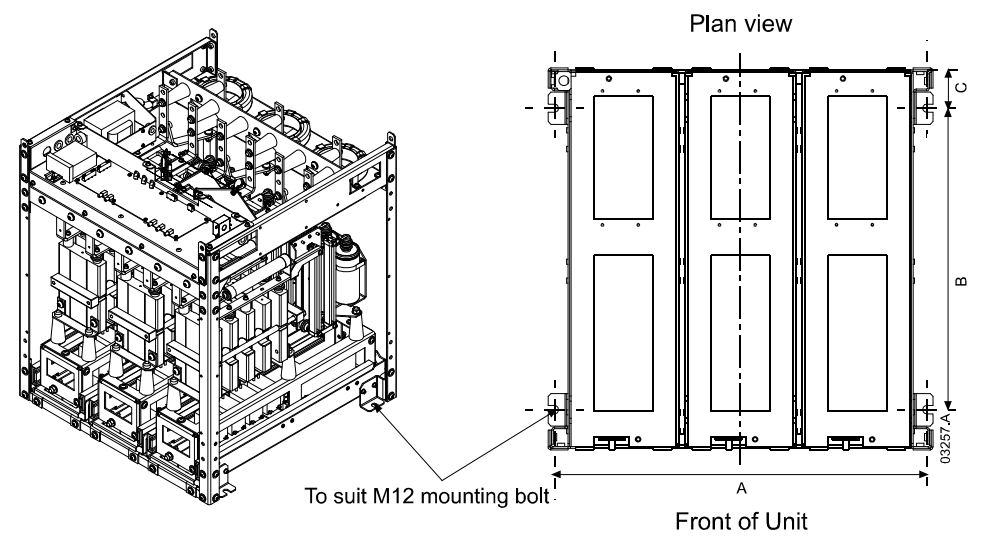

#### Mounting Points (models VII and VI3)

For VII and VI3 models, the power assembly is mounted in place using eight MI2 bolts (two bolts per side at 944 mm centres). Individual phase arms are secured within the frame using two locking rods and two lock nuts, tightened to a torque of 10 Nm.

MVS models VII and VI3 come with a travel plinth. For installation the frame should be bolted into a panel with eight MI2 bolts, tightened to a torque of  $28 \sim 30$  Nm.

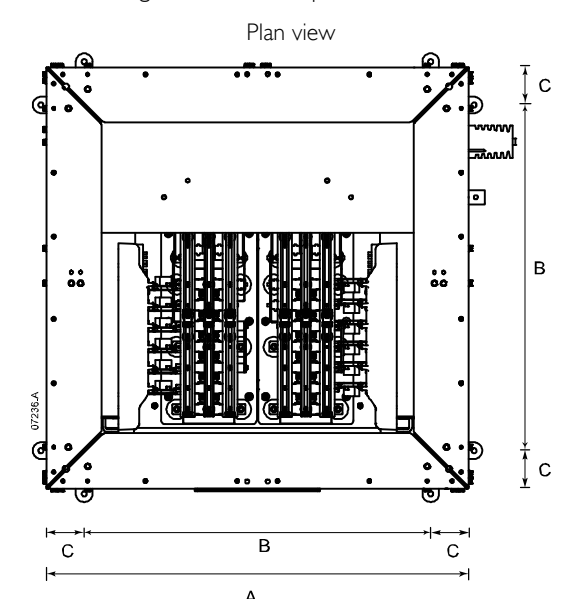

| <i>/</i> ( |    |      |
|------------|----|------|
| Front      | of | unit |

|             | А         | В         | С         |
|-------------|-----------|-----------|-----------|
|             | mm (inch) | mm (inch) | mm (inch) |
| MVSxxxx-V02 | 636       | 513       | 68.5      |
| MVSxxxx-V03 | (25.04)   | (20.20)   | (2.70)    |
| MVSxxxx-V04 |           |           |           |
| MVSxxxx-V06 | 842       | 663       | 68.5      |
| MVSxxxx-V07 | (33.15)   | (26.10)   | (2.70)    |
| MVSxxx-VII  | 1150      | 944       | 103       |
| MVSxxxx-V13 | (45.28)   | (37.17)   | (4.06)    |

## 4.2 Mounting Instructions - MVS Controller

The MVS Controller can be secured in place with ten M4 nuts, affixed to the studs on the back of the controller.

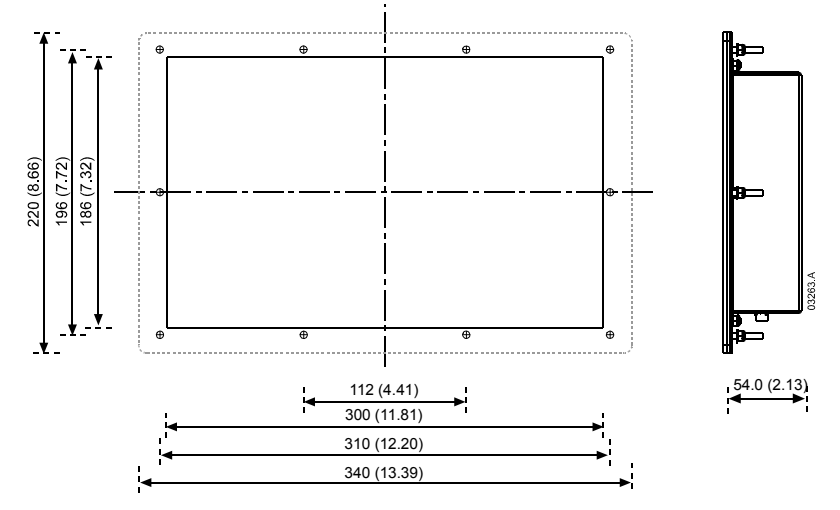

To mount the controller, make a  $186 \text{ mm} \times 300 \text{ mm}$  cutout at the desired mounting location. Ensure adequate clearance (54 mm) is available behind the mounting location.

Drill 5 mm holes to accommodate the studs on the controller. Fit the controller through the cutout and tighten the nuts onto the studs.

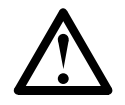

## NOTE

Before installation, always ensure that you are using the correct controller for the soft starter. This can be checked by comparing the serial number on the back of the controller with the serial number on the front of the power assembly.

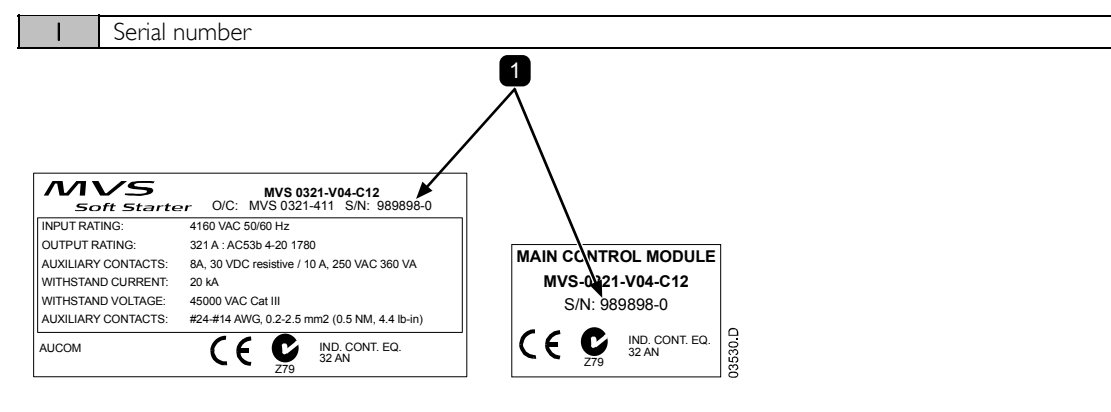

## 4.3 **Power Terminations**

Models V02 ~ V07

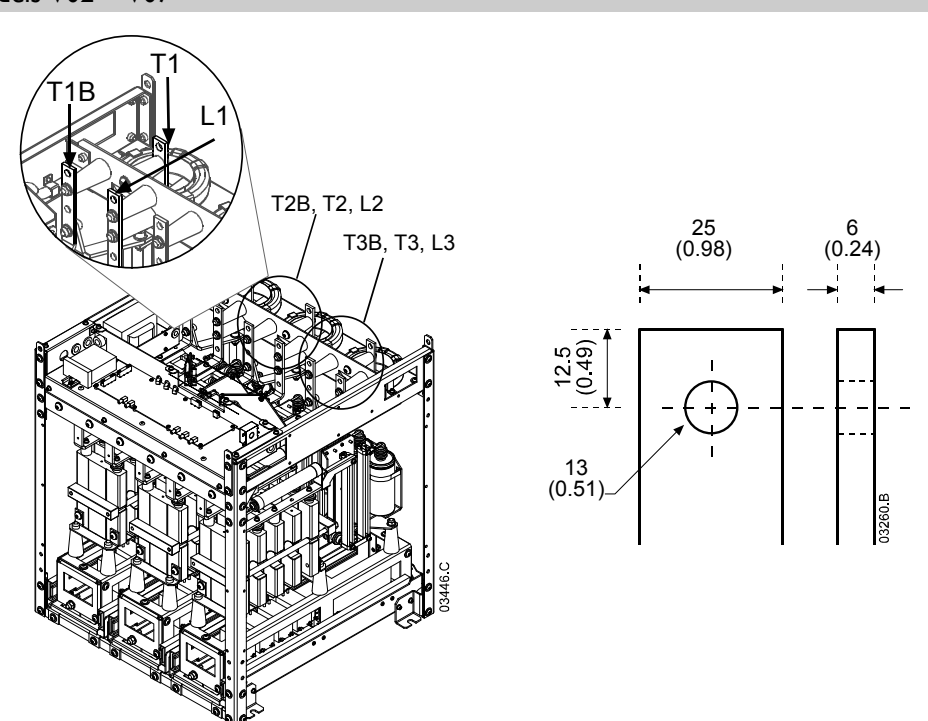

Use only M10 high tensile grade 8.8 threaded fasteners for all terminations. Use a pre-load torque setting between 28  $\sim$  30 Nm. Use only Belleville washers.

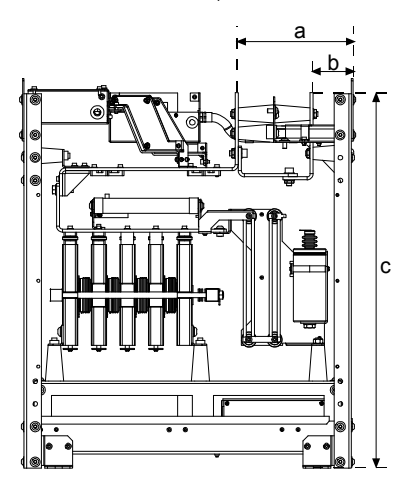

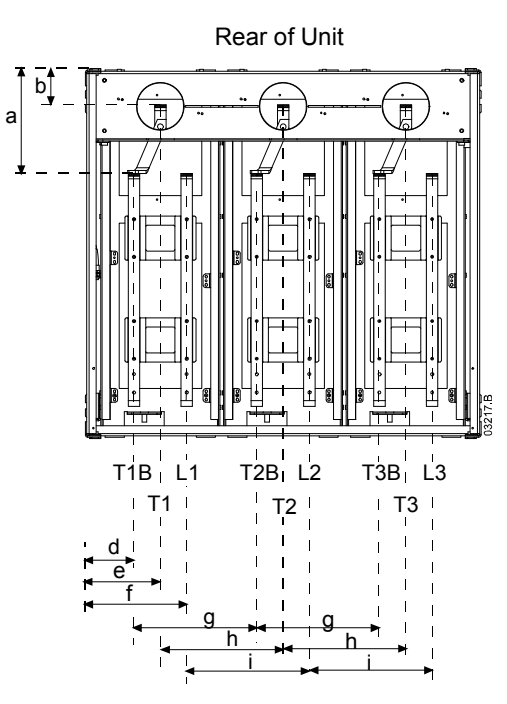

|             | а             | b            | с              | d            | е            | f            | g            | h            | i             |
|-------------|---------------|--------------|----------------|--------------|--------------|--------------|--------------|--------------|---------------|
|             | mm<br>(inch)  | mm<br>(inch) | mm<br>(inch)   | mm<br>(inch) | mm<br>(inch) | mm<br>(inch) | mm<br>(inch) | mm<br>(inch) | mm<br>(inch)  |
| MVSxxxx-V02 | 220           | 70           | 744            | 70           | 120          | 170          | 200          | 200          | 200           |
| MVSxxx-V03  | 228<br>(8.98) | (311)        | 744<br>(29.29) | (311)        | (5.08)       | (7.05)       | (7.87)       | 200          | 200<br>(7.87) |
| MVSxxx-V04  | (0.70)        | (3.11)       | (27.27)        | (3.11)       | (3.00)       | (7.03)       | (7.07)       | (7.07)       | (7.07)        |
| MVSxxx-V06  | 228           | 79           | 804            | 107          | 164          | 222          | 268          | 268          | 268           |
| MVSxxx-V07  | (8.98)        | (3.11)       | (31.65)        | (4.19)       | (6.46)       | (8.72)       | (10.55)      | (10.55)      | (10.55)       |

## Models VII and VI3

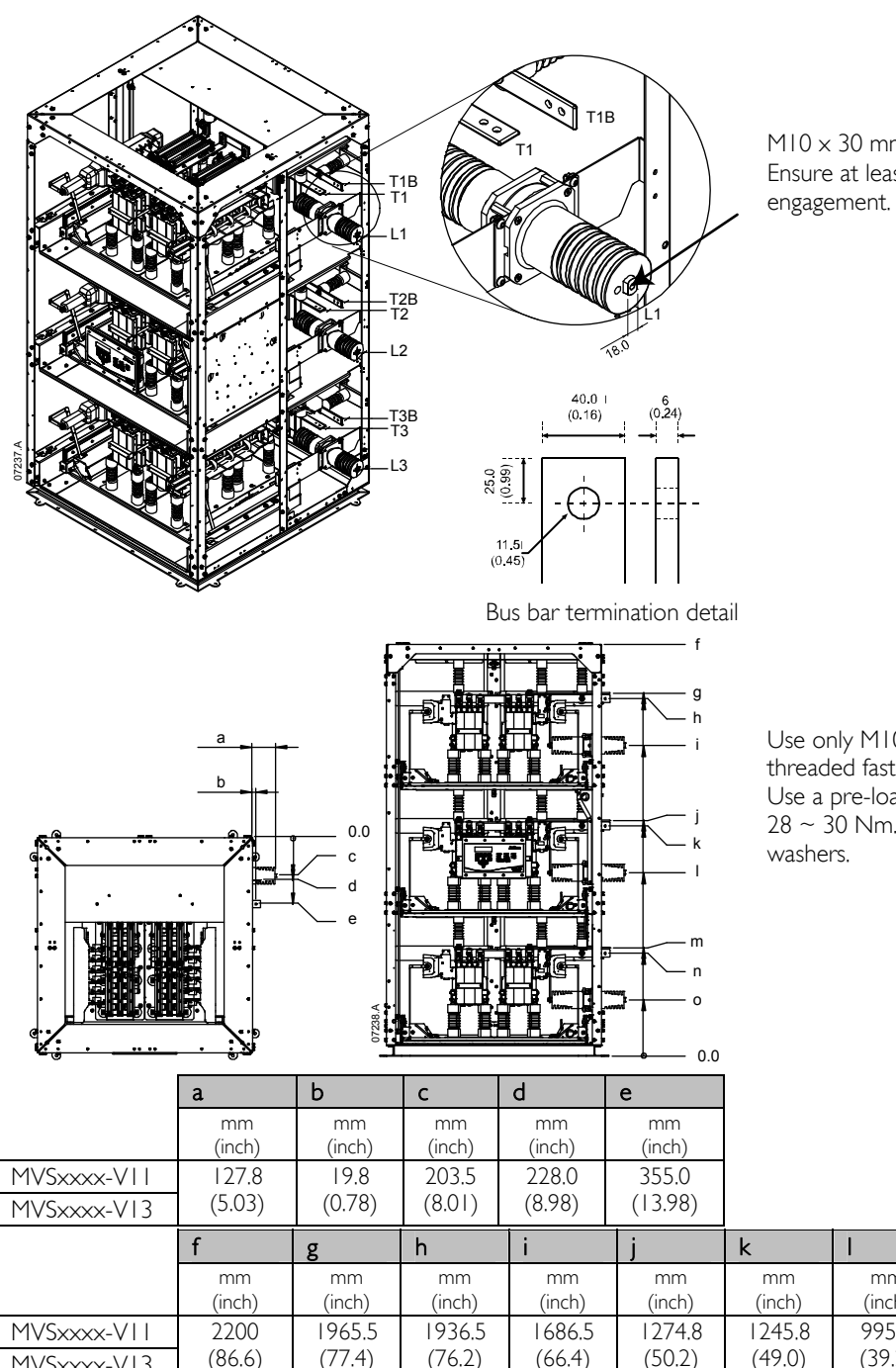

 $M10 \times 30$  mm thread depth. Ensure at least 25 mm minimum thread

Use only M10 high tensile grade 8.8 threaded fasteners for all terminations. Use a pre-load torque setting between 28 ~ 30 Nm. Use only Belleville

| 1103xxxx=013 | ()     | (1.1.1) | ( )    | ()     | (      |        |        |        |        |        |
|--------------|--------|---------|--------|--------|--------|--------|--------|--------|--------|--------|
|              | f      | g       | h      | i      | j      | k      |        | m      | n      | 0      |
|              | mm     | mm      | mm     | mm     | mm     | mm     | mm     | mm     | mm     | mm     |
|              | (inch) | (inch)  | (inch) | (inch) | (inch) | (inch) | (inch) | (inch) | (inch) | (inch) |
| MVSxxxx-VII  | 2200   | 1965.5  | 1936.5 | 1686.5 | 1274.8 | 1245.8 | 995.8  | 584.1  | 555.I  | 305.1  |
| MVSxxxx-V13  | (86.6) | (77.4)  | (76.2) | (66.4) | (50.2) | (49.0) | (39.2) | (23.0) | (21.9) | (12.0) |
|              |        |         |        |        |        |        |        |        |        |        |

## 4.4 Earth Terminations

A 10 mm earth stud is located on each side of the power assembly, at the rear of the unit. Use only M10 high tensile grade 8.8 threaded fasteners for all terminations. Use a pre-load torque setting between  $28 \sim 30$  Nm. Use only Belleville washers.

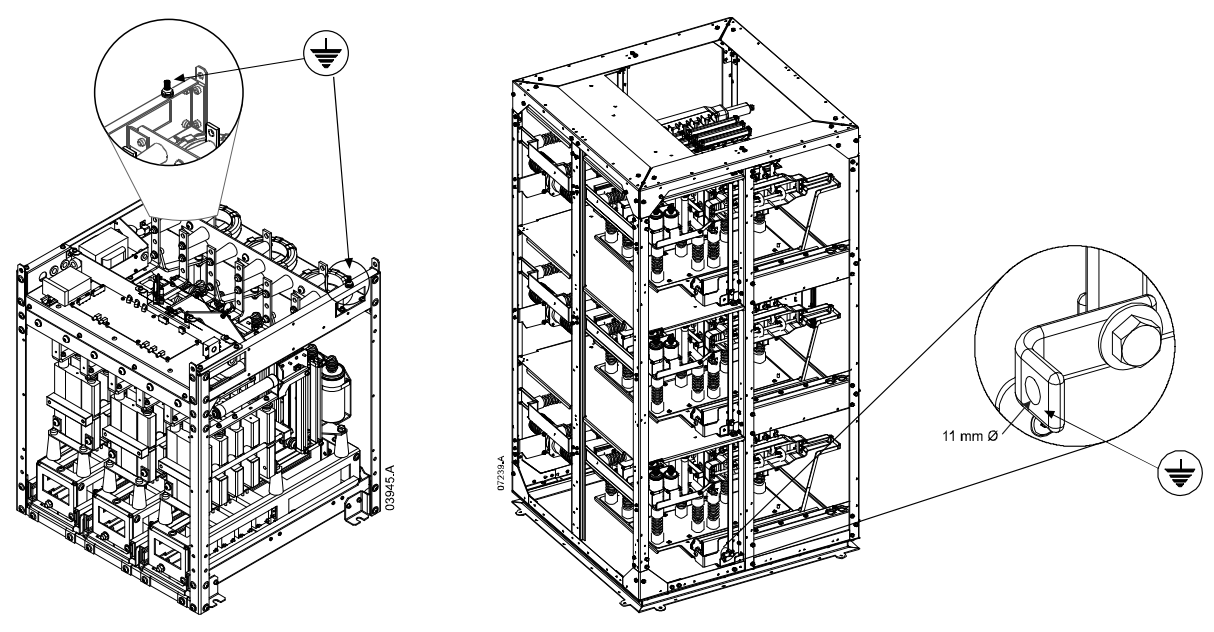

## 4.5 **Control Terminations**

On the control voltage terminal block, control wiring is secured in place by 3 mm spring terminals. Use a screwdriver to open the terminal clamp, then insert the wire into the terminal cage. Release the clamp by removing the screwdriver.

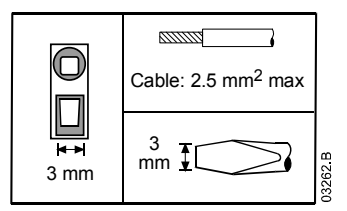

## 4.6 Control Wiring

The soft starter can be controlled in three ways:

- using the buttons on the MVS Controller
- via remote inputs
- via a serial communication link

The LCL/RMT button controls whether the MVS will respond to local control (via the MVS Controller) or remote control (via the remote inputs). The Local LED on the MVS Controller is on when the soft starter is in local control mode and off when the soft starter is in remote control mode. The remote LED on the MVS is on when the soft starter is in starter is in Remote mode and off when in Local mode.

Serial communication is always enabled in local control mode, and can be enabled or disabled in remote control mode (refer to parameter 4-B).

The STOP button on the MVS Controller is always enabled.

The MVS has three fixed inputs for remote control. These inputs should be controlled by contacts rated for low voltage, low current operation (gold flash or similar).

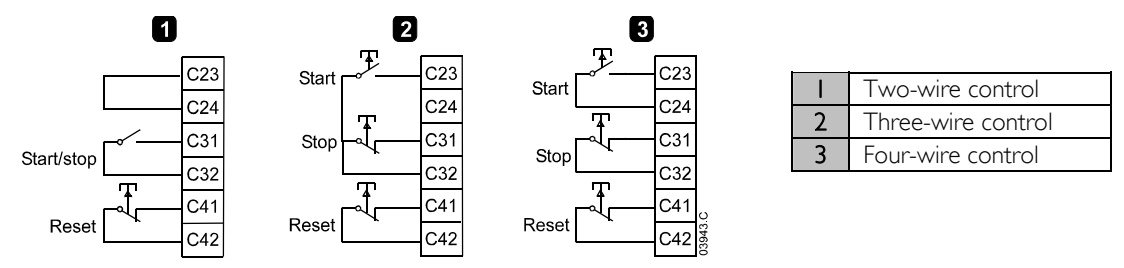

The reset input is normally closed.

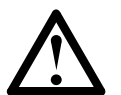

## CAUTION

Do not apply voltage to the control input terminals. These are active 24 VDC inputs and must be controlled with potential free contacts.

Cables to the control inputs must be segregated from mains voltage and motor cabling.

# 4.7 Terminal Block (MVS Controller)

Terminations on the MVS Controller use plug-in terminals. Unplug the terminal blocks, complete the wiring, then replug the terminal blocks into the controller.

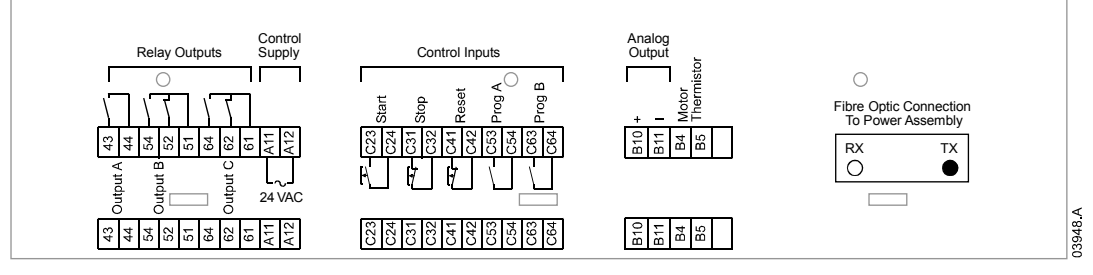

## 4.8 **Power Circuits**

#### Overview

MVS soft starters are designed to operate as part of a system including other components. A main contactor and bypass contactor are required in all installations. MVS models V02  $\sim$  V07 must be installed with fuses. MVS models V11  $\sim$  V13 must be installed with either fuses or a circuit breaker.

The following additional components may also be required:

- main isolator/ earth switch
- R rated protection fuses
- power factor correction
- line inductors
- transient/ overvoltage protection
- MV/LV control supply transformer

#### Main Contactor

The MVS must always be installed with a main contactor. Select a contactor with an AC3 rating greater than or equal to the full load current rating of the connected motor or there is an option for a circuit breaker above 7.2 kV.

The main contactor is associated with terminals L1, L2, L3 on the supply side of the soft starter. The coil is associated with output terminals 13, 14 of the MVS (refer to *Standard Power Circuit Configuration*).

To ensure that the potentially dangerous medium voltage area is isolated from the low voltage control area, power is supplied to the main contactor coil from the control voltage terminal block (refer to *Internal Wiring* on page 26).

#### **Bypass Contactor**

The MVS must always be installed with a bypass contactor. Select a contactor with an ACI rating greater than or equal to the full load current rating of the connected motor or there is an option for a circuit breaker above 7.2 kV.

The bypass contactor is associated with terminals L1, L2, L3 on the supply side of the soft starter, and bypass terminals T1B, T2B, T3B on the motor side. The coil is associated with output terminals 23, 24, and the auxiliary Normally Open contact is associated with input terminals C73, C74 of the soft starter (refer to *Diagram: Standard Power Circuit Configuration*).

To ensure that the potentially dangerous medium voltage area is isolated from the low voltage control area, power is supplied to the bypass contactor coil from the control voltage terminal block (refer to *Diagram: Internal Wiring* on page 26).

## Complete Power Circuit Configuration (models V02 ~ V07)

MVS power circuit with main contactor, bypass contactor, main isolator/ earth switch, R Rated fuses and control supply. Configured for two-wire start/ stop control. Models V02 to V07 must be installed with backup/R-rated fuses (refer to R-Rated Protection Fuses)

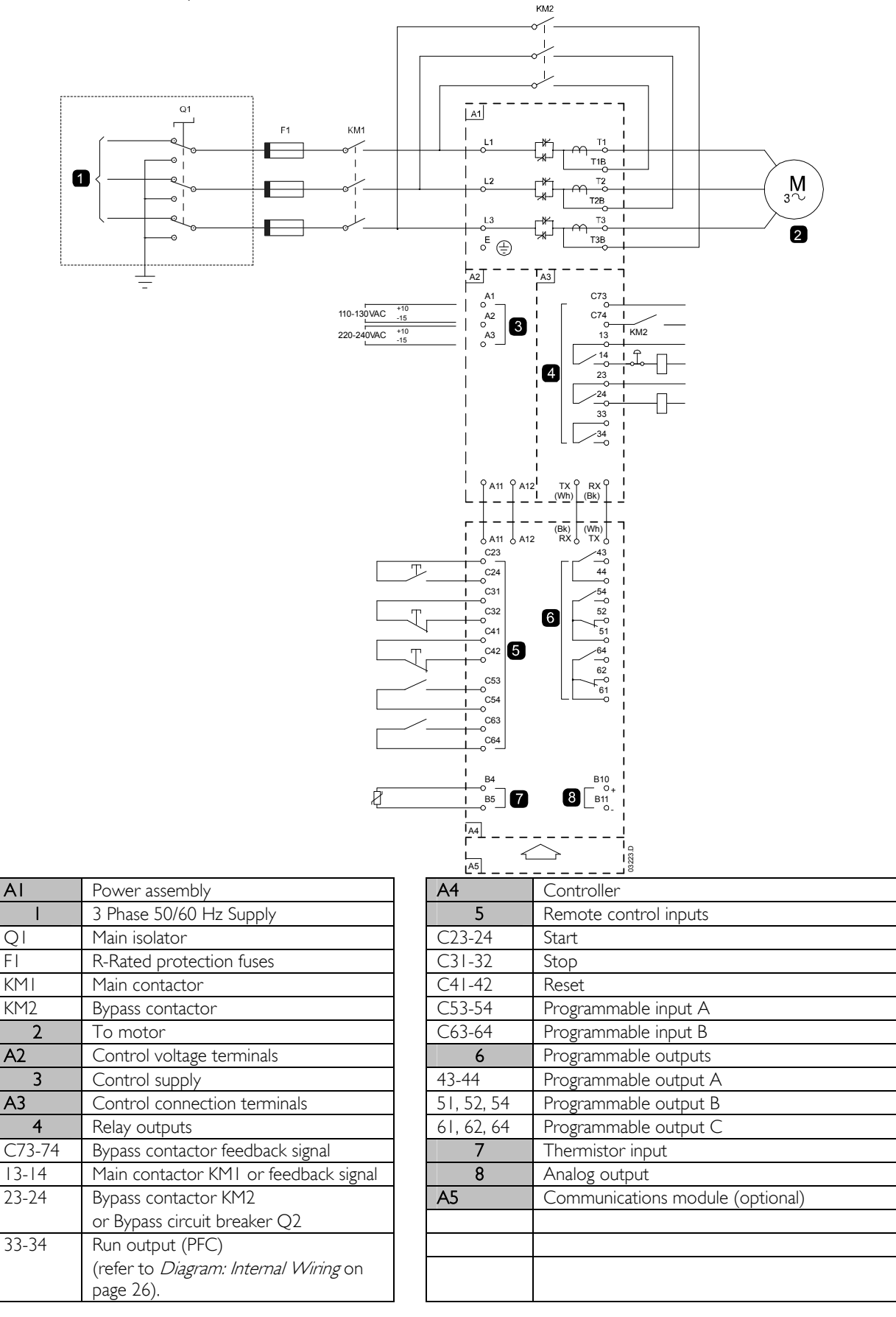

## Complete Power Circuit Configuration (models VII and VI3)

MVS power circuit with main contactor/circuit breaker and bypass contactor/circuit breaker. Configured for two-wire start/ stop control with optional MV/LV potential transformer.

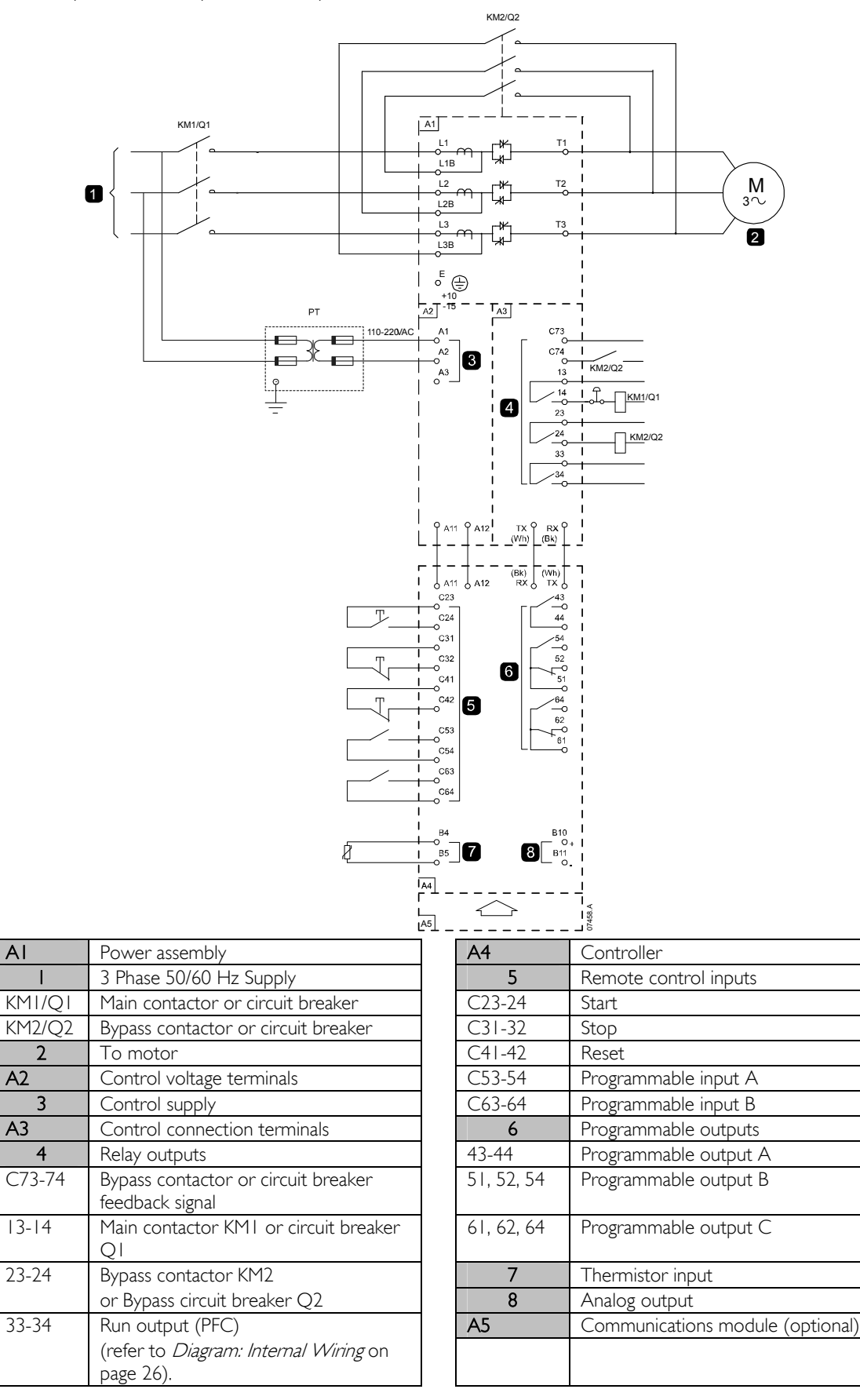

AI

## Enclosures (models V02 ~ V07)

MVS soft starters can be installed easily into standard enclosures to provide a complete motor control cabinet. The compact size of the power assembly leaves room for auxiliary equipment to be installed.

The power assembly should be mounted at the bottom of the enclosure, and the MVS Controller can be mounted on the front panel. The diagrams below illustrate a possible configuration for installation.

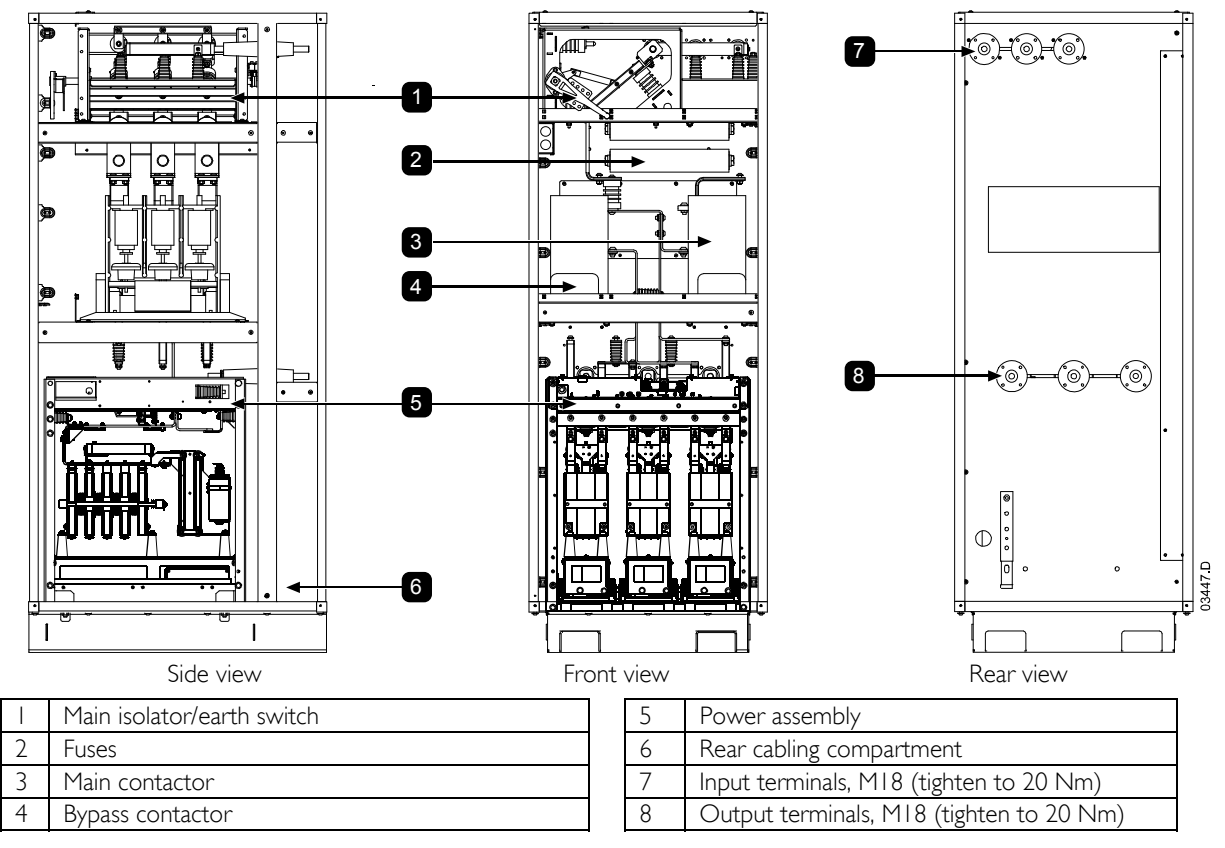

#### **Emergency Stop Button**

In the event of an emergency, press the emergency stop button located on the front of the panel.

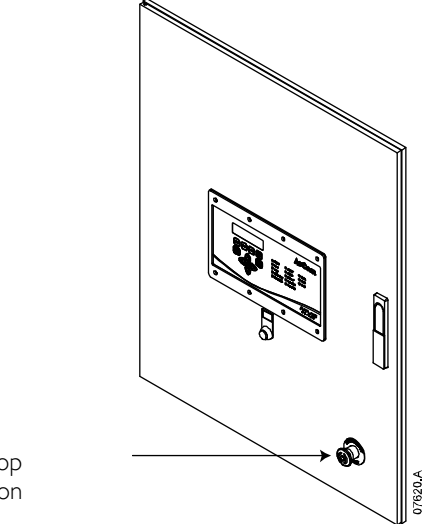

Emergency stop pushbutton

## Main Isolator/ Earth Switch (models V02 ~ V07)

A main isolator/ earth switch can be connected on the supply side of the main contactor (refer to Complete Power Circuit Configuration on page 21)

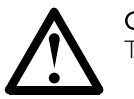

#### CAUTION

The main isolator/ earth switch should only be operated when the motor is not running.

To open the isolator, pull out the pin and switch off. If the starter is operating, removing the pin will open the main contactor.

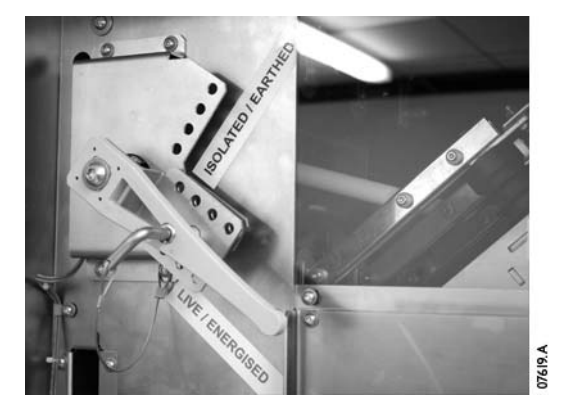

#### **R** Rated Protection Fuses

If specified, R Rated protection fuses can be installed on the supply side of the soft starter to provide Type 2 coordination and short circuit protection for the motor branch circuit. The appropriate fuse should be selected from the table below, based on the motor's rated full load current. MVS models  $V02 \sim V07$  must be installed with fuses.

#### Fuse ratings:

| Starter Rated FLC | Fuse |
|-------------------|------|
| 80 A              | 6R   |
| 159 A             | I2R  |
| 230 A             | I 8R |
| 321 A             | 24R  |

#### Fuse type code formats:

|          | System Voltage<br>2.3 kV | System Voltage<br>3.3 ~ 4.2 kV | System Voltage<br>6 ~ 7.2 kV |
|----------|--------------------------|--------------------------------|------------------------------|
| Ferraz   | A240Rrr                  | A480Rrr-1                      | A072xxDxRO-rr                |
| Bussmann | JCK-x-rr                 | JCL-x-rr                       | JCR-x-rr                     |

rr = R rating of the fuse

x = physical format of the fuse (select according to installation requirements)

#### Examples:

6R fuse for 2.3 kV: A240R6R or JCK-A-6R 12R fuse for 3.3 kV: A480R12R-1 or JCL-B-12R 18R fuse for 6.6 kV: A072B1DARO-18R or JCR-B-18R

#### **Power Factor Correction**

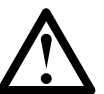

#### NOTE

Do not connect power factor correction capacitors to the output of MVS soft starters. If static power factor correction is employed, it must be connected to the supply side of the soft starter.

Power factor correction capacitors should be selected based on the motor data and the required final power factor.

If power factor correction capacitors are being used, select a contactor according to the required kVAr. The contactor must be connected on the supply side of the soft starter. The power factor correction capacitor contactor coil is associated with output terminals 33, 34 of the soft starter's power interface PCB.

To ensure that the potentially dangerous medium voltage area is isolated from the low voltage control area, power is supplied to the power factor correction capacitor contactor coil from the control voltage terminal block (refer to Internal Wiring diagram on page 26).

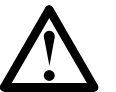

NOTE

The capacitor bank must be fed from the supply side of the soft starter.

#### Line Inductors

Line inductors are required if the cable run between the soft starter and the motor is greater than 200 m. Line inductors should be installed outside the panel, between the soft starter output (terminals T1, T2, T3) and the motor. Contact your local supplier for selection details.

#### Transient/ Overvoltage Protection

Overvoltage protection should be installed if there is a risk of high voltage transients at the installation. If required, use the optional Overvoltage Protection Kit. Contact your local supplier for details.

### Control Supply Transformer (PT/VT)

The MVS requires a low voltage control supply. If low voltage is not available, a transformer is required. Use a transformer with primary voltage matching the MV mains voltage, and secondary voltage to suit the MVS starter. Use a single phase 500 VA transformer with protection fuses on both the primary and secondary sides (refer to *Complete Power Circuit Configuration* on page 22).

# Section 5 Internal Wiring

## 5.1 Internal Wiring (models V02 ~ V07)

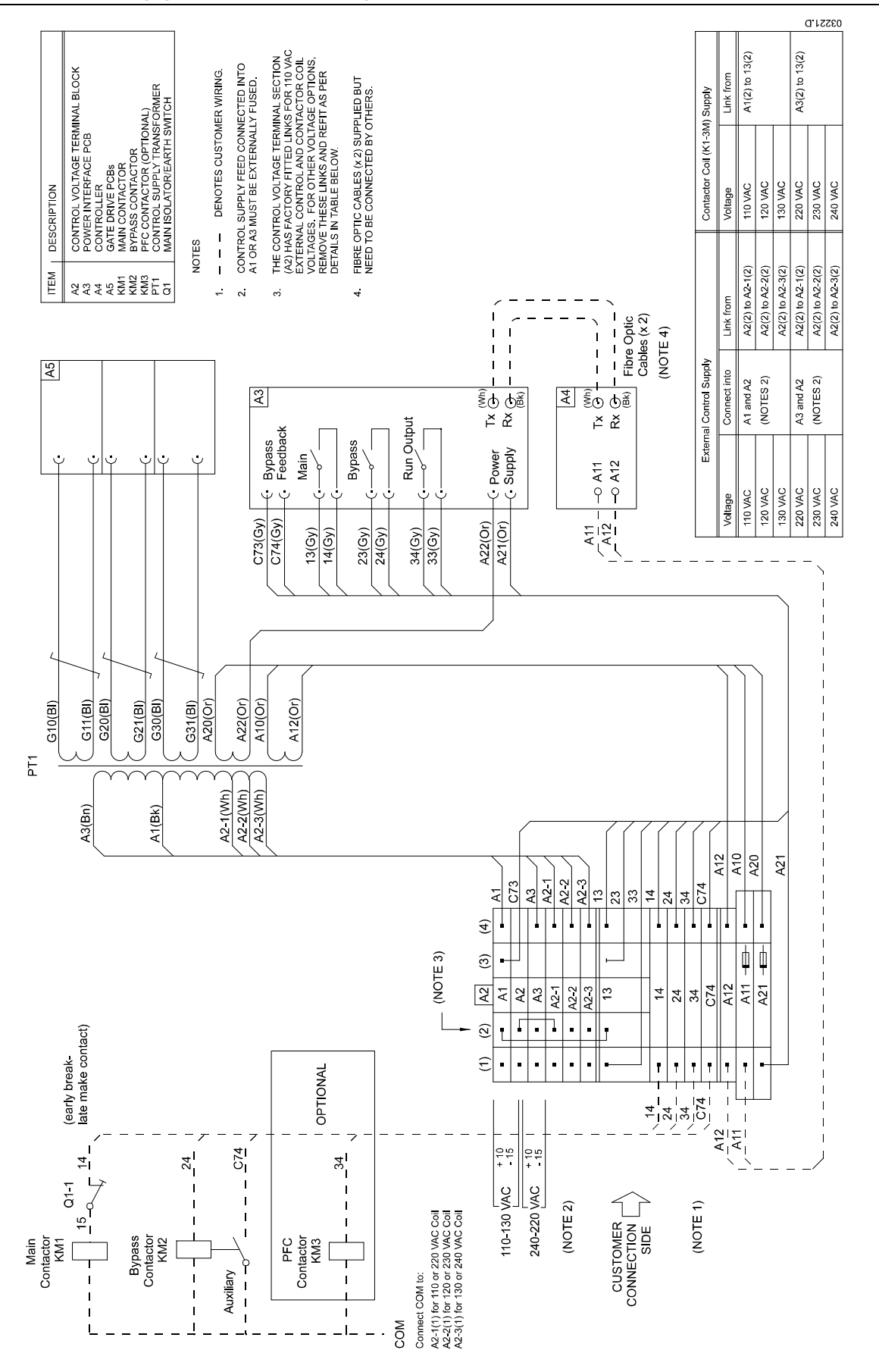

## 5.2 Internal Wiring (models VII and VI3)

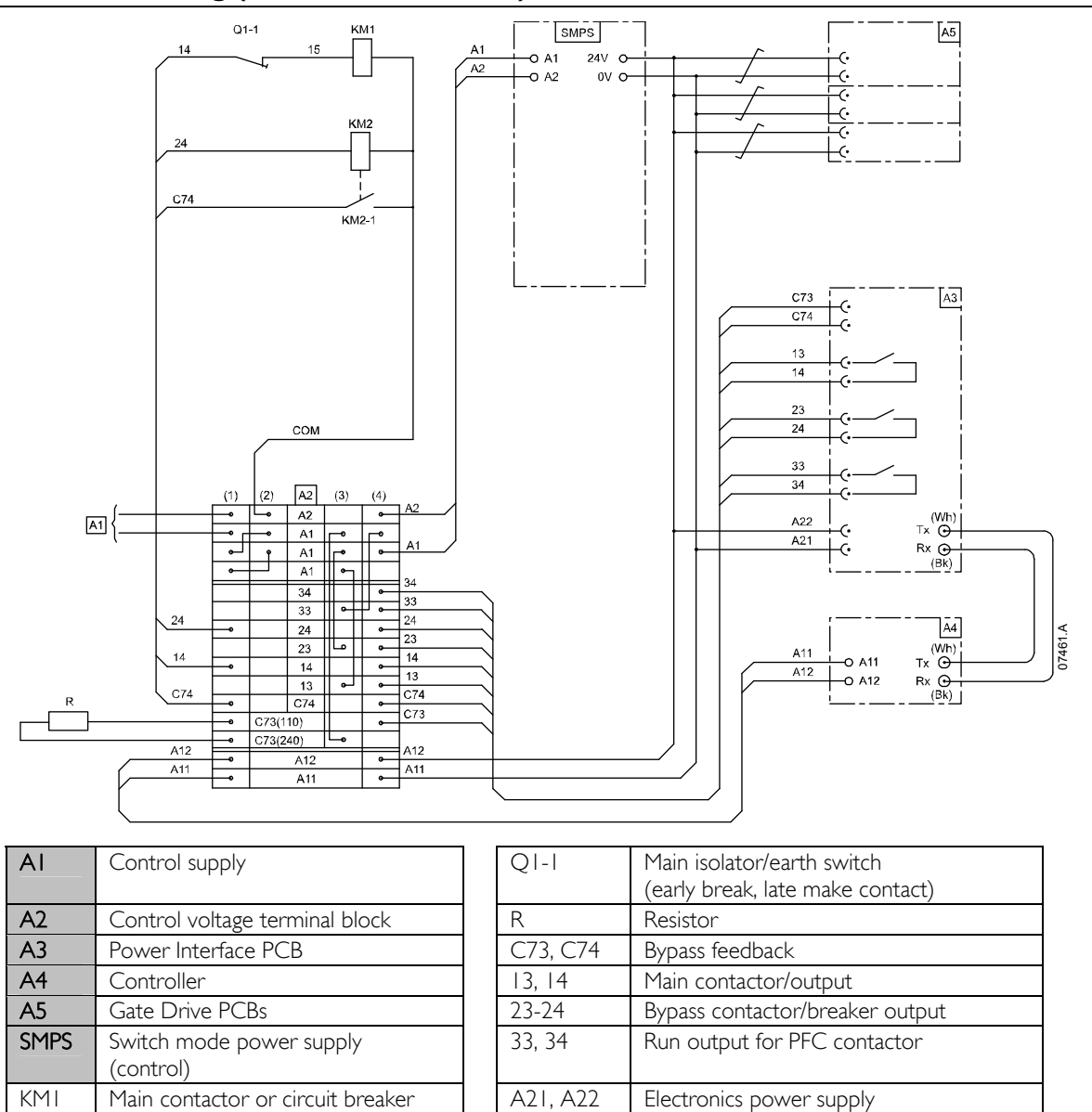

|   | Ŷ |   |
|---|---|---|
| L | ! | 7 |

KM2

Tx, Rx

# NOTE

Bypass contactor

Fibre optic cables

A resistor is not required for 110 V control supply.

If using circuit breakers instead of contactors, contact AuCom for more information.

# Section 6 Keypad and Feedback

# 6.1 LEDs

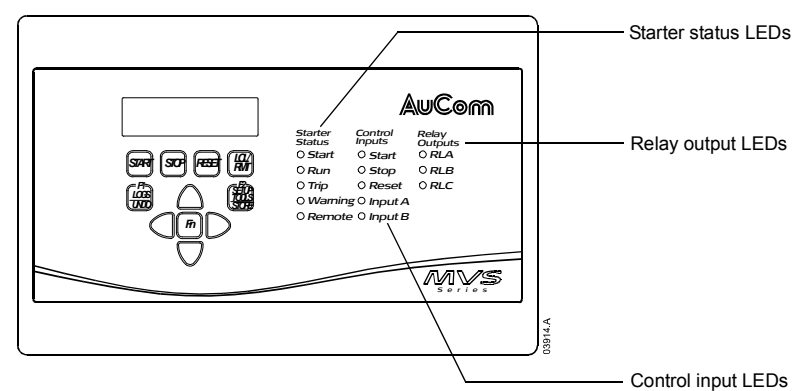

The MVS Controller has 13 LEDs for at-a-glance monitoring of starter status.

The Starter Status LEDs report the operating status of the soft starter:

- The Start LED is on while the starter is starting, running or stopping.
- The Run LED is on while the starter is running.
- The Trip LED is on when a trip has occurred.
- The Warning LED is on while a warning is active.
- The Remote LED is on when remote mode is selected.

The Control Input LEDs activate when a signal is present at the corresponding control terminals.

The Relay Output LEDs activate when the corresponding output relay is active.

## 6.2 Menus

Configuration and control of the soft starter is managed via the MVS Controller. Information is arranged in three menus:

- The Programming Menu provides access to all programmable parameters. The Programming Menu is accessed by pressing the ► button.
- The Commissioning Menu provides access to tools which assist setup when the soft starter is deployed. The Commissioning Menu is accessed by pressing the **SETUP TOOLS** button.
- The Logs Menu provides viewing access to the Event and Trip Logs and the soft starter's performance counters. The Logs Menu is accessed by pressing the LOGS button.
   Open the Logs Menu \_\_\_\_\_\_ Open the Commissioning Menu

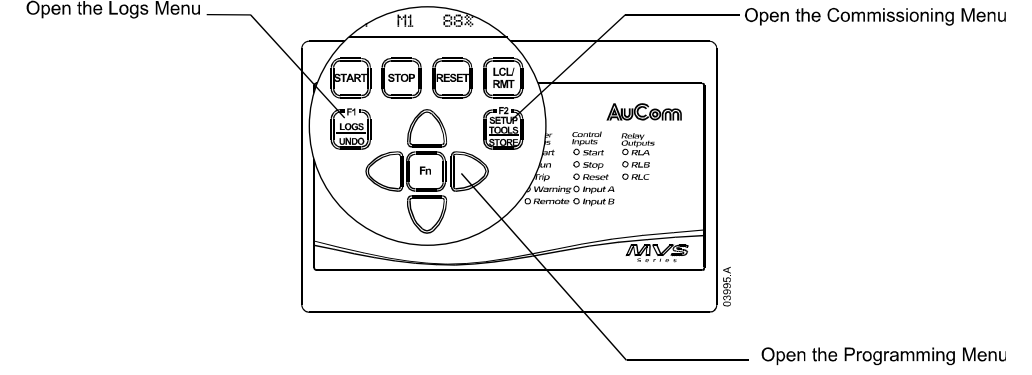

#### Navigation

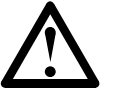

#### NOTE

The menus can only be accessed from the metering screens. You cannot open a menu from inside another menu.

Use the  $\blacktriangle$  and  $\blacktriangledown$  buttons to scroll through the items in a menu.

To view the items in a sub-menu, press the  $\blacktriangleright$  button. To close the sub-menu and return to the previous level, press  $\blacktriangleleft$ .

### Menu Shortcuts

The MVS Controller offers keyboard shortcuts for fast access to commonly used parameters. Use parameters II-B and II-C (*FI and F2 Pushbutton Function*) to select the shortcut target.

To use the shortcuts, press the FN button and either the FI (LOGS) or F2 (SETUP TOOLS) button at the same time.

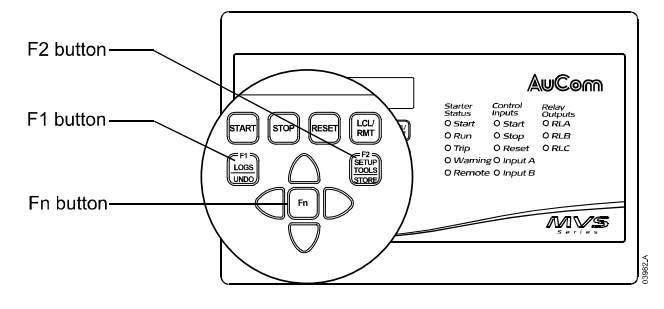

#### **Altering Parameter Values**

To change a parameter value:

- scroll to the appropriate parameter in the Programming Menu and press ▶ to enter edit mode.
- to alter the parameter setting, use the ▲ and ▼ buttons. Pressing ▲ or ▼ once will increase or decrease the value by one (1). If the button is held for longer than five seconds, the value will increase or decrease at a faster rate.
- to save changes, press **STORE**. The setting shown on the display will be saved and the MVS Controller will return to the parameter list.
- to cancel changes, press **UNDO**. The MVS Controller will ask for confirmation, then return to the parameter list without saving changes.
- to end edit mode, press UNDO. The MVS Controller will return to the parameter list and any unsaved changes will be lost.

You can access the Programming Menu at any time, including while the soft starter is running. Any changes to the start profile take effect after the next start. All other changes take effect immediately.

## 6.3 Security

#### Adjustment Lock

You can lock the Programming Menu to prevent users from altering parameter settings. The adjustment lock can be turned on and off using parameter 20-B.

If a user attempts to change a parameter value or access the Commissioning Menu when the adjustment lock is active, an error message is displayed:

| Access Denied  |  |
|----------------|--|
| Adj Lock is On |  |

#### Access Code

Critical parameters (parameter group 20 and higher) are protected by a four-digit security access code, preventing unauthorised users from viewing or modifying parameter settings.

When a user attempts to enter a restricted parameter group, the MVS Controller prompts for an access code. The access code is requested once for the programming session, and authorisation continues until the user closes the menu.

To enter the access code, use the  $\blacktriangleleft$  and  $\triangleright$  buttons to select a digit, and the  $\blacktriangle$  and  $\nabla$  buttons to change the value. When all four digits match your access code, press **STORE**. The MVS Controller will display an acknowledgement message before continuing.

| Enter Access Code |  |  |  |  |
|-------------------|--|--|--|--|
| ####              |  |  |  |  |
| STORE             |  |  |  |  |
| Access Allowed    |  |  |  |  |
| Supervisor        |  |  |  |  |

To change the access code, use parameter 20-A.

## 6.4 Displays

The MVS Controller displays a wide range of performance information about the soft starter. The top half of the screen shows real-time information on current or motor power (as selected in parameter 9-L). Use the  $\blacktriangle$  and  $\checkmark$  buttons to select the information shown on the bottom half of the screen.

- Starter status
- Motor temperature
- Current
- Motor power
- Voltage
- Last start information
- Date and time

#### **Metering Screens**

The MVS uses metering screens to display information on the soft starter's performance. Use the  $\blacktriangle$  and  $\triangledown$  buttons to move between metering screens.

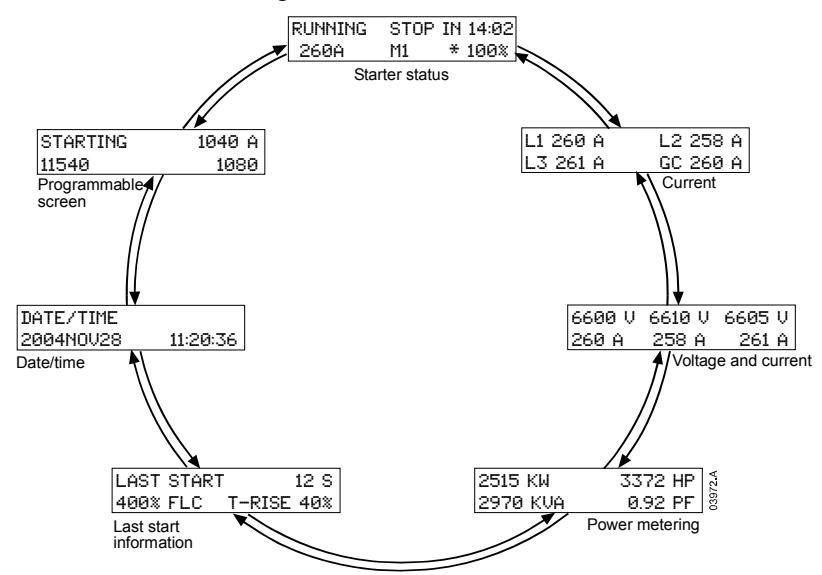

Pressing the ► button while viewing the Date/Time screen lets the user set the date and time on the MVS Controller. Pressing the ► button at any other screen opens the Programming Menu.

#### Starter Status

The starter status screen shows real-time details of the starter's status, including current and temperature:

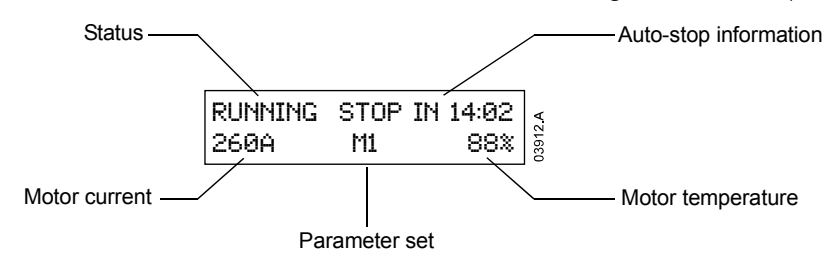

The information on the screen is arranged as follows:

- top left: status information (Ready, Starting, Running, Stopping or Tripped).
- top right: auto-stop information.
- bottom left: motor current (mean average of three phases).
- bottom centre: parameter set currently in use (primary (MI) or secondary (M2)).
- bottom right: motor temperature (based on the thermal model).

When the motor temperature approaches the trip level, the temperature will flash.

When the motor's thermal capacity will not permit a restart, an asterisk appears in front of the temperature.

When a warning occurs, the top line of the status screen alternates with the warning type. The lower line continues to display current and temperature information:

| Curre | ce |     |
|-------|----|-----|
| 260 A | M1 | 88% |

| RUNNING |    | stop in 14:02 |
|---------|----|---------------|
| 260 A   | M1 | 88%           |

When a trip occurs, the status screen is replaced by details of the trip type:

#### Tripped Current Imbalance

When operating in Emergency Mode, the screen shows "Emergency Operation":

| Emergency Operation |    |     |  |
|---------------------|----|-----|--|
| 260 A               | M1 | 88% |  |

### Current

The current screen shows real-time details of the ground current and the line current on each phase:

| L1 260A | L2 258A |
|---------|---------|
| L3 261A | GC 1A   |

When current is not being measured, the display will show 0.

#### Voltage and Current

The voltage and current screen shows real-time line voltage and line current on each phase:

| 6600V | 6610V | 6605V |
|-------|-------|-------|
| 260A  | 258A  | 261A  |
| LI    | L2    | L3    |

When the motor is not running, the display will show in place of voltage and 0 A current.

#### **Power Metering**

The **power metering** screen shows details of total motor power, motor horsepower, motor active power and power factor.

| 2515 kW  | 3372 hp |
|----------|---------|
| 2970 kVA | 0.92 pf |

#### Last Start Information

The last start information screen shows details of the most recent successful start:

- start duration (seconds)
- maximum start current drawn (as a percentage of motor full load current)
- calculated rise in motor temperature

| Last start 12 Sec |            |
|-------------------|------------|
| 400 %             | 40% T-rise |

If data is not available from the last start, the display will show 0 for each field.

#### Date/Time

The **date/time** screen shows the current system date and time (24 hour format):

| Date/Time |          |
|-----------|----------|
| 2004Nov22 | 11:20:36 |

To adjust the current date and time, press the  $\blacktriangleright$  button while viewing the Date/Time metering screen. Use the  $\triangleleft$  and  $\blacktriangleright$  buttons to select which part of the date or time to edit, and use the  $\blacktriangle$  and  $\triangledown$  buttons to change the value.

Pressing **STORE** from the seconds element stores the current value and returns to the metering screens. To return to the metering screens without saving changes, press the  $\blacktriangleleft$  button repeatedly.

## Programmable Screen

The programmable screen shows the information selected in parameters II-D to II-G.

| Starting | 1040A |
|----------|-------|
| 11540    | 1080  |

The default settings are starter state, motor current, kWh and hours run.

# Section 7 Programming Menu

The Programming Menu provides access to programmable parameters.

To open the Programming Menu, press the ▶ button while viewing the metering screens.

Items in the Programming Menu are grouped into sets of related parameters. Use the  $\blacktriangle$  and  $\triangledown$  buttons to move between parameters groups and between the parameters in each group.

The security access code must be entered to access parameters in parameter group 20 or higher.

## 7.1 Programming Menu

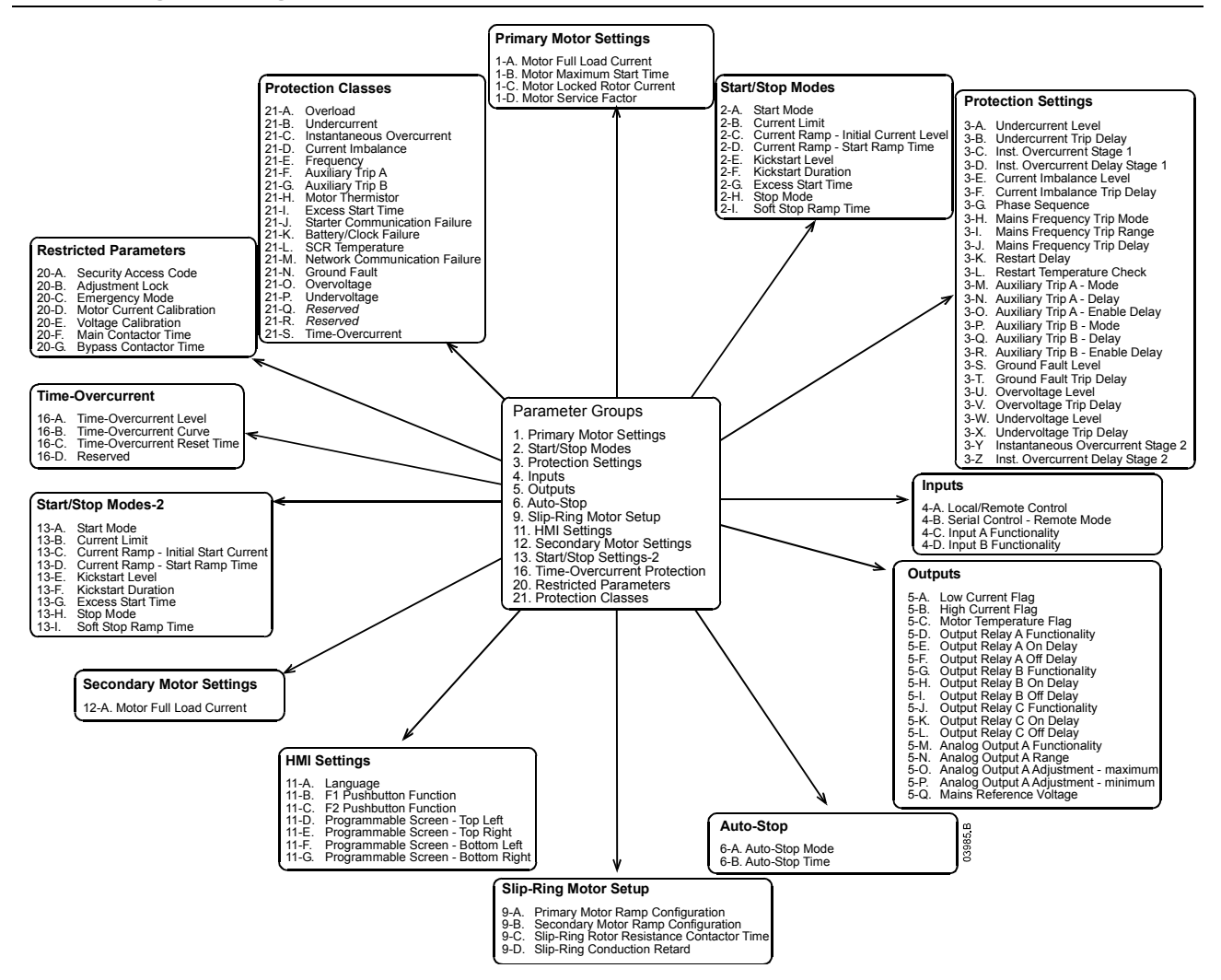

You can access the Programming Menu at any time, including while the soft starter is running. Any changes to the start profile take effect after the next start.

| Parameter Group        | Parameters                               |
|------------------------|------------------------------------------|
| Primary Motor Settings | I-A Motor Full Load Current              |
|                        | I-B Motor Locked Rotor Current Time      |
|                        | I-C Motor Locked Rotor Current           |
|                        | I-D Motor Service Factor                 |
| Start/Stop Modes-1     | 2-A Start Mode                           |
|                        | 2-B Current Limit                        |
|                        | 2-C Current Ramp – Initial Start Current |
|                        | 2-D Current Ramp – Start Ramp Time       |
|                        | 2-E Kickstart Current Level              |
|                        | 2-F Kickstart Duration                   |
|                        | 2-G Excess Start Time                    |
|                        | 2-H Stop Mode                            |
|                        | 2-I Soft Stop Ramp Time                  |

|                          | 2.4        |                                                 |
|--------------------------|------------|-------------------------------------------------|
| Protection Settings      | 3-A        | Undercurrent Level                              |
|                          | 3-B        | Undercurrent Trip Delay                         |
|                          | 3-0        | Instantaneous Overcurrent Stage I               |
|                          | 20         | Instantaneous Overcurrent Delay Stage I         |
|                          | 3-D        | Instantaneous Overcurrent Delay Stage 1         |
|                          | 3-E        | Current Imbalance Level                         |
|                          | 3-F        | Current Imbalance Trip Delay                    |
|                          | 3-G        | Phase Sequence                                  |
|                          | 3 Ц        | Mains Fraguency Trip Mode                       |
|                          | 2-11       |                                                 |
|                          | 3-1        | Mains Frequency Trip Range                      |
|                          | 3-J        | Mains Frequency Trip Delay                      |
|                          | 3-K        | Restart Delay                                   |
|                          | 3-1        | Restart Temperature Check                       |
|                          | 2 M        | Auxilian Trip A Mode                            |
|                          | 2-I*I      | Auxiliary Trip A – Mode                         |
|                          | 3-N        | Auxiliary Trip A – Delay                        |
|                          | 3-0        | Auxiliary Trip A – Enable Delay                 |
|                          | 3-P        | Auxiliary Trip B – Mode                         |
|                          | 3-0        | Auxiliary Trip B – Delay                        |
|                          | 2-Q<br>2 C | Auxiliary Trip D - Delay                        |
|                          | 3-K        | Auxiliary Trip B – Enable Delay                 |
|                          | 3-S        | Ground Fault Level                              |
|                          | 3-T        | Ground Fault Trip Delay                         |
|                          | 3-11       |                                                 |
|                          | 211        | Overveltage Icvel                               |
|                          | 2-V        |                                                 |
|                          | 3-W        | Undervoltage Level                              |
|                          | 3-X        | Undervoltage Trip Delay                         |
|                          | 3-Y        | Instantaneous Overcurrent Stage 2               |
|                          | 37         | Instantaneous Overcurrent Delay Stage 2         |
|                          | J-Z        | Instantaneous Overcurrent Delay Stage 2         |
| Inputs                   | 4-A        | Local/Remote Control                            |
|                          | 4-B        | Serial Control – Remote Mode                    |
|                          | 4-C        | Input A Functionality                           |
|                          | 4-D        | Input B Functionality                           |
|                          |            |                                                 |
| Outputs                  | 5-A        | Low Current Flag                                |
|                          | 5-B        | High Current Flag                               |
|                          | 5-C        | Motor Temperature Flag                          |
|                          | 5-D        | Output Relay A - Functionality                  |
|                          |            | Output Relay A _ On Dalay                       |
|                          | 5-E        | Output Relay A – On Delay                       |
|                          | 5-F        | Output Relay A – Off Delay                      |
|                          | 5-G        | Output Relay B – Functionality                  |
|                          | 5-H        | Output Relay $B = On Delay$                     |
|                          |            | Output Relay D Off Delay                        |
|                          | 5-I        | Output Relay B – Off Delay                      |
|                          | 5-J        | Output Relay C – Functionality                  |
|                          | 5-K        | Output Relay C – On Delay                       |
|                          | 5-L        | Output Relay C – Off Delay                      |
|                          | 5 M        | $\Delta palog \cap utput \Delta = Euptionality$ |
|                          |            |                                                 |
|                          | 5-IN       | Analog Output A – Kange                         |
|                          | 5-0        | Analog Output A – Adjustment (maximum)          |
|                          | 5-P        | Analog Output A – Adjustment (minimum)          |
|                          | 5-0        | Mains Reference Voltage                         |
| Auto Stop                | 2 <u>2</u> | Auto Stop Modo                                  |
| Αυιο-οιομ                | 0-A        |                                                 |
|                          | 6-B        | Auto-Stop Lime                                  |
| Slip-Ring Motor Setup    | 9-A        | Primary Motor Ramp Configuration                |
|                          | 9-B        | Secondary Motor Ramp Configuration              |
|                          | 9.0        | Slip-Bing Rotor Resistance Contactor Time       |
|                          |            |                                                 |
|                          | 7-D        | SIIP-KING Conduction Retardation                |
| HMI Settings             | II-A       | Language                                        |
|                          | II-B       | F1 Pushbutton Function                          |
|                          | 11-0       | F2 Pushbutton Function                          |
|                          |            |                                                 |
|                          |            | riogrammable screen – τορ Leπ                   |
|                          | II-E       | Programmable Screen – Top Right                 |
|                          | -F         | Programmable Screen – Bottom Left               |
|                          | -G         | Programmable Screen – Bottom Right              |
| Sacandan, Matan Satting  | 12 ^       | Motor Full Load Current                         |
| Secondary Motor Settings | IZ-A       | Motor Full Load Current                         |
| Start/Stop Modes-2       | 13-A       | Start Mode                                      |
|                          | 13-B       | Current Limit                                   |

|                             | 13-C Current Ramp – Initial Start Current |
|-----------------------------|-------------------------------------------|
|                             | 13-D Current Ramp – Start Ramp Time       |
|                             | 13-E Kickstart Current Level              |
|                             | 13-F Kickstart Duration                   |
|                             | 13-G Excess Start Time                    |
|                             | I 3-H Stop Mode                           |
|                             | 13-1 Stop Ramp Time                       |
| Time-Overcurrent Protection | 16-A Time-Overcurrent Level               |
|                             | I 6-B Time-Overcurrent Curve              |
|                             | I 6-C Time-Overcurrent Reset Time         |
|                             | 16-D Reserved                             |
| Restricted Parameters       | 20-A Security Access Code                 |
|                             | 20-B Parameter Lock                       |
|                             | 20-C Emergency Mode                       |
|                             | 20-D Motor Current Calibration            |
|                             | 20-E Voltage Calibration                  |
|                             | 20-F Main Contactor Time                  |
|                             | 20-G Bypass Contactor Time                |
| Protection Classes          | 21-A Overload                             |
|                             | 21-B Undercurrent                         |
|                             | 21-C Instantaneous Overcurrent            |
|                             | 21-D Current Imbalance                    |
|                             | 21-E Mains Frequency                      |
|                             | 21-F Auxiliary Trip A                     |
|                             | 21-G Auxiliary Trip B                     |
|                             | 21-H Motor Thermistor                     |
|                             | 21-1 Excess Start Time                    |
|                             | 21-J Starter Communications Timeout       |
|                             | 21-K Battery/Clock Fail                   |
|                             | 21-L SCR Temperature Model                |
|                             | 21-M Network Communications Timeout       |
|                             | 21-N Ground Fault                         |
|                             | 21-O Overvoltage                          |
|                             | 21-P Undervoltage                         |
|                             | 21-Q Reserved                             |
|                             | 21-R Reserved                             |
|                             | 21-S Time-Overcurrent                     |

## 7.2 Parameter Descriptions

## I Primary Motor Settings

The Primary Motor Settings parameters configure the soft starter to suit the primary motor profile.

The motor thermal model, which governs motor overload protection and motor temperature calculations, is based on parameters I-A to I-D.

## I-A Motor Full Load Current

| Range:                 | 5 – 550 A <b>Default:</b> 100                                                                                                    | A                                                    |  |
|------------------------|----------------------------------------------------------------------------------------------------|------------------------------------------------------|--|
| Description:           | Matches the starter to the connected motor's full load current load current (FLC) rating shown on the motor nameplate.                                                                                  | it (amperes). Set to the full                        |  |
| I-B Motor Locked Rotor | r Current Time                                                                                                    |                                                      |  |
| Range:                 | 0:01 – 2:00 (minutes:seconds) <b>Default:</b> 0M:1                                                                                                    | l Os                                                 |  |
| Description:           | Sets the maximum length of time the motor can run at locked rotor current before reaching its maximum temperature. This setting is used by the thermal model to calculate the motor's thermal capacity. |                                                      |  |
|                        | A motor's thermal capacity is the maximum time the motor c<br>current conditions from cold. This information is available fron<br>direct from the motor supplier.                                       | an maintain locked rotor<br>m the motor datasheet or |  |
|                        | The diagram below shows typical maximum start time curves rotor current of 600% full load current, when starting from co                                                                                | for a motor with locked<br>old.                      |  |
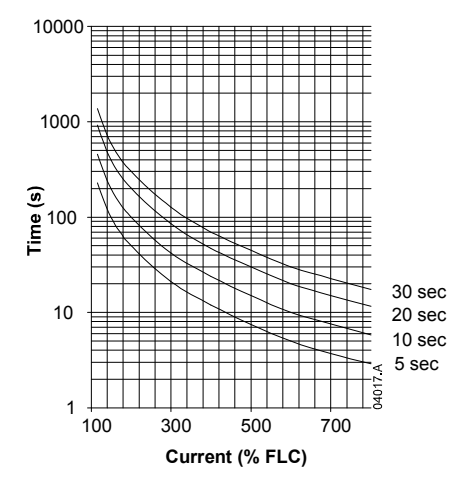

Set to the maximum allowable start time at locked rotor current, according to the motor datasheet.

| I-C      | Motor Locked Roto      | r Current                                                       |                                                                                                |
|----------|------------------------|-----------------------------------------------------------------|------------------------------------------------------------------------------------------------|
|          | Range:<br>Description: | 400% – 1200% FLC<br>Sets the locked rotor current               | <b>Default:</b> 600% FLC<br>of the connected motor, as a percentage of full load current.      |
|          |                        | Set according to the motor da                                   | .tasheet.                                                                                      |
| I-D      | Motor Service Facto    | or                                                              |                                                                                                |
|          | Range:                 | 100% – 160% FLC                                                 | Default: 105% FLC                                                                              |
|          | Description:           | Sets the motor service factor of load current. Set according to | used by the thermal model, as a percentage of motor full the motor datasheet.                  |
| 2 St     | art/Stop Modes-I       |                                                                 |                                                                                                |
| 2-A      | Start Mode             |                                                                 |                                                                                                |
|          | Options:               | Constant Current                                                | Default: Constant Current                                                                      |
|          | Description:           | Selects the start mode.                                         |                                                                                                |
|          |                        | depending on the settings of p                                  | e used to provide either a current limit or current ramp start<br>parameters 2-B. 2-C and 2-D. |
| חר       | Comment Lineit         |                                                                 |                                                                                                |
| 2-В      |                        |                                                                 |                                                                                                |
|          | Range:<br>Description: | Sets the current limit for const<br>current. Set so that:       | tant current starting, as a percentage of motor full load                                      |
|          | • The moto accelerate  | r is supplied with sufficient start co<br>the connected load.   | urrent to enable it to produce torque adequate to easily                                       |
|          | • The desire           | ed start performance is obtained.                               |                                                                                                |
|          | • The soft s           | tarter ratings are not exceeded.                                |                                                                                                |
| int)     | 700% 3                 |                                                                 |                                                                                                |
| urre     | 600%                   |                                                                 |                                                                                                |
| ad o     | 500%                   | ``````                                                          |                                                                                                |
| ull lo   | 400%                   | 2                                                               | I: Initial current (parameter 2-C)                                                             |
| corf     | 300%                   |                                                                 | 2: Current limit (parameter 2-B)                                                               |
| ,<br>mot | 200%                   |                                                                 | 3: Full voltage current                                                                        |
| ment (%  | 100%                   | 03321.D                                                         |                                                                                                |
| C        | 10% 20% 30             | 0% 40% 50% 60% 70% 80% 90% 100%                                 |                                                                                                |
|          | Rotor                  | speed (% full speed)                                            |                                                                                                |
| 2-C      | Current Ramp - Initi   | al Start Current                                                |                                                                                                |
|          | Range:                 | 100% – 600% FLC                                                 | Default: 400% FLC                                                                              |

# **Description:** Sets the initial start current level for current ramp start mode, as a percentage of motor full load current.

Parameters 2-C and 2-D are used together to control current ramp start mode. If current ramp starting is not required, set the initial start current (parameter 2-C) equal to the current limit (parameter 2-B).

- Use current ramp starting in applications where:
- Required start torque can vary between starts, for example a conveyor which may start loaded or unloaded. Set the initial start current (parameter 2-C) to a level that will start the motor in a light load condition, and the current limit (parameter 2-B) to a level that will let the motor reach full speed in the high load condition.
- Starting time of an easily broken away load needs to be extended, for example a centrifugal pump where pipeline pressure needs to build up slowly.
- The motor is running from a limited generator set supply, and a slower application of load will allow greater time for the supply to respond.
  - Set the initial start current so that the motor begins to accelerate immediately after a start is initiated.

#### 2-D Current Ramp - Start Ramp Time

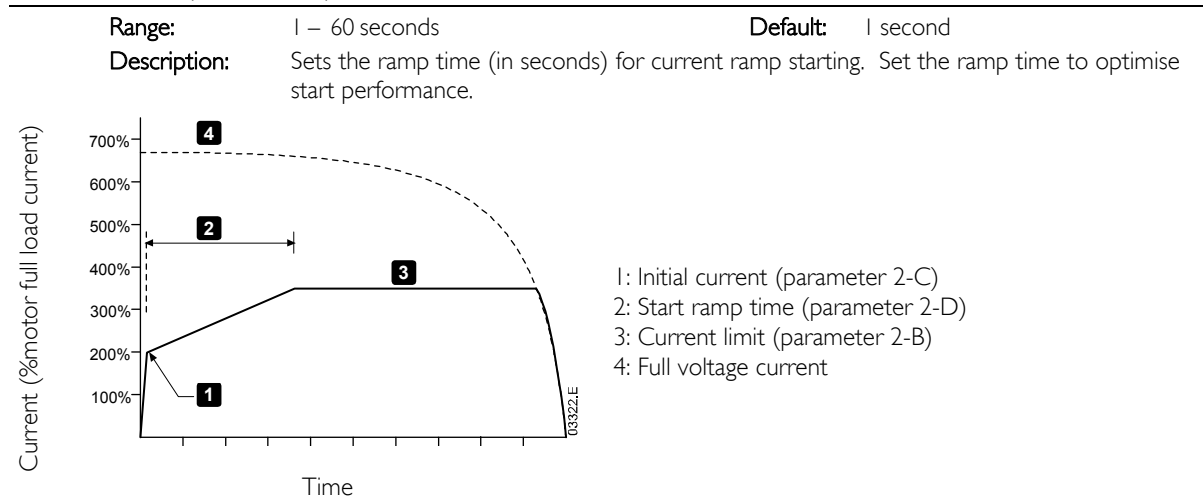

## 2-E Kickstart Current Level

Range: Description: 100% - 700% FLC

## Default: 500% FLC

Sets the kickstart current level, as a percentage of motor full load current. Kickstart provides extra torque at the beginning of a start, for the period specified in parameter 2-F. This can be useful for starting loads that require high breakaway torque but then accelerate easily (for example flywheel loads such as presses). Set as required.

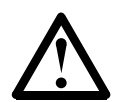

## NOTE

NOTE

Kickstart subjects the mechanical equipment to increased torque levels. Ensure the motor, load and couplings can handle the additional torque before using this feature.

## 2-F Kickstart Duration

| Range:       | 0 – 2000 milliseconds                        | Default: 0 (c      | ff)            |
|--------------|----------------------------------------------|--------------------|----------------|
| Description: | Sets the duration for the kickstart function | n milliseconds. Se | t as required. |

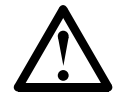

Kickstart subjects the mechanical equipment to increased torque levels. Ensure the motor, load and couplings can handle the additional torque before using this feature.

#### 2-G Excess Start Time

| Range:       | 0:00 – 4:00 minutes:seconds          | Default:                | 0m:20s                                  |
|--------------|--------------------------------------|-------------------------|-----------------------------------------|
| Description: | Sets the maximum time allowed f      | or the motor to reach   | full speed.                             |
|              | Set for a period slightly longer tha | n required for a norm   | al healthy start. The starter will trip |
|              | if the start extends beyond the pr   | ogrammed limit, indic   | ating that the load has stalled or      |
|              | start torque requirements have in    | creased substantially s | ince the previous start.                |
|              | A setting of 0 disables this protect | ion.                    |                                         |

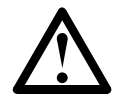

## NOTE

Ensure the excess start time setting is within the starter rated capability. This ensures the starter is also protected from abnormal overload conditions.

| 2-H Stop Mode                                                                                                    |                                                                                                    |                                                                                                    |                                                                                                    |
|----------------------------------------------------------------------------------------------------|----------------------------------------------------------------------------------------------------|----------------------------------------------------------------------------------------------------|----------------------------------------------------------------------------------------------------|
| Options:                                                                                                    | Coast to Stop<br>Timed Voltage Ramp                                                                         | Default:                                                                                                    | Coast to Stop                                                                                               |
| Description:                                                                                                    | Selects the active stop mode.                                                                               |                                                                                                    |                                                                                                    |
|                                                                                                    | <b>Coast to Stop:</b> When a stop common the motor and the motor slows ac suitable for high inertia loads.  | mand is given, the soft<br>cording to the inertia                                                              | starter removes all voltage from of the load. This stop mode is                                             |
| <b>Timed Voltage Ramp:</b> The soft starter reduces the voltage supplied to<br>manner, reaching zero voltage at the end of the ramp time (parameter<br>ramp stopping is suitable for high friction loads such as pumping or cor |                                                                                                    | ge supplied to the motor in a linear<br>me (parameter 2-I). Timed voltage<br>pumping or conveyor applications. |                                                                                                    |
|                                                                                                    | Select the most appropriate stop i                                                                          | mode for the applicati                                                                                         | on.                                                                                                    |
| 2-I Soft Stop Ramp Time                                                                                                    |                                                                                                    |                                                                                                    |                                                                                                    |
| Range:                                                                                                    | 0:00 – 1:40 minutes:seconds                                                                                 | Default:                                                                                                    | 0m:00s (off)                                                                                                |
| Description:                                                                                                    | Sets the ramp time for soft stoppi<br>a main contactor, the contactor m<br>Use the Main Contactor output re | ng the motor using tin<br>ust remain closed unt<br>elay (terminals 13, 14)                                     | ned voltage ramp soft stop. If using<br>il the end of the stop ramp time.<br>to control the main contactor. |

#### **3** Protection Settings

These parameters determine when the soft starter's protection mechanisms will activate. The activation point for each protection mechanism can be set to suit the installation.

The soft starter responds to protection events by tripping, warning, or writing the event to the event log. The response is determined by the Protection Classes settings (parameter group 21). The default response is a trip.

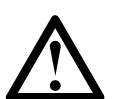

## NOTE

The protection settings are vital for safe operation of the soft starter and motor. Defeating the protection may compromise the installation and should only be done in the case of emergency.

## 3-A Undercurrent Level

| Range:       | 0% – 100% FLC                                                                                                    | Default:                                               | 20% FLC                                                                             |
|--------------|----------------------------------------------------------------------------------------------------|--------------------------------------------------------|-------------------------------------------------------------------------------------|
| Description: | Sets the trip point for undercurrent protection<br>Set to a level below the motor's normal wor<br>(no load) current (typically 25% to 35% of ra-<br>A setting of 0% disables undercurrent protect | on, as a perc<br>king range a<br>ted full load<br>tion | entage of motor full load current.<br>nd above the motor's magnetising<br>current). |

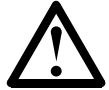

## NOTE

Undercurrent protection is only active during run.

## 3-B Undercurrent Trip Delay

| Range:            | 0:00 – 4:00 minutes:seconds                    | Default:    | 0m:05s                          |
|-------------------|------------------------------------------------|-------------|---------------------------------|
| Description: Sets | the duration required for an undercurrent stat | e to contin | ue before a trip occurs. Set as |
|                   | reauired.                                      |             |                                 |

#### 3-C Instantaneous Overcurrent Stage I

| Range:       | 80% – 600% FLC                                                     | Default: 400% FLC                                           |
|--------------|--------------------------------------------------------------------|-------------------------------------------------------------|
| Description: | Sets the trip point for instanta<br>load current. Set as required. | neous overcurrent protection, as a percentage of motor full |

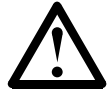

## NOTE

Instantaneous overcurrent protection is only active during run.

This setting must be set to coordinate with parameter 3-Y.

|                                                                                                    | 0.00 = 1.00 minutes.seconds                                                                                                    | Delault.                                                                                                    | UM:UUS                                                                                                    |
|----------------------------------------------------------------------------------------------------|----------------------------------------------------------------------------------------------------|----------------------------------------------------------------------------------------------------|----------------------------------------------------------------------------------------------------|
| Description:                                                                                                    | Sets the duration required for cum trip occurs. Set as required.                                                                                                    | ent to exceed the lev                                                                                            | vel set in parameter 3-C before a                                                                               |
| E Current Imbalance L                                                                                                    | evel                                                                                                    |                                                                                                    |                                                                                                    |
| Range:                                                                                                    | 10% - 50%                                                                                                    | Default:                                                                                                    | 20%                                                                                                    |
| Description:                                                                                                    | Sets the maximum allowable imbal<br>three phases, calculated as a percer<br>suitable for most applications. The<br>conditions.                                                                                                    | ance between the hig<br>ntage of the highest of<br>level can be adjusted                                         | ghest and lowest currents on all<br>current. The factory setting is<br>d if required to suit site-specific      |
| NOTE<br>Current imba                                                                                                    | alance detection is desensitised by 50%                                                                                                    | % during starting and                                                                                            | soft stopping.                                                                                                  |
| F Current Imbalance T                                                                                                    | rip Delay                                                                                                    |                                                                                                    |                                                                                                    |
| Range:                                                                                                    | 0:00 – 4:00 minutes:seconds                                                                                                    | Default:                                                                                                    | 0m:03s                                                                                                    |
| Description:                                                                                                    | Sets the duration required for a cu<br>Set as required.                                                                                                    | rrent imbalance state                                                                                            | to continue before a trip occurs.                                                                               |
| G Phase Sequence                                                                                                    |                                                                                                    |                                                                                                    |                                                                                                    |
| Options:                                                                                                    | Any sequence<br>Positive only<br>Negative only                                                                                                    | Default:                                                                                                    | Any sequence                                                                                                    |
| Description:                                                                                                    | Selects which phase sequences the the sequence of the phases at its in                                                                                                    | soft starter will allov                                                                                          | v at a start. The starter examines                                                                              |
| NOTE<br>Phase sequer                                                                                                    | match the selected option. Set as                                                                                                    | e pre-start checks.                                                                                              | ps in the actual sequence does not                                                                              |
| NOTE<br>Phase sequer<br>H Mains Frequency Tri<br>Options:                                                                                                    | match the selected option. Set as<br>nee protection is only active during the<br><b>p Mode</b><br>OFF<br>START ONLY<br>START/RUN                                                                                                    | poet terminals and the required.<br>e pre-start checks.<br>Default:                                              | START/RUN                                                                                                    |
| NOTE<br>Phase sequent<br>H Mains Frequency Tri<br>Options:<br>Description:                                                                                                    | match the selected option. Set as<br>nce protection is only active during the<br><b>P Mode</b><br>OFF<br>START ONLY<br>START/RUN<br>RUN ONLY<br>Selects the operating states during                                                                                                    | por terminals and the required.<br>e pre-start checks.<br><b>Default:</b><br>which the starter wil               | START/RUN                                                                                                    |
| NOTE<br>Phase sequen<br>H Mains Frequency Tri<br>Options:<br>Description:                                                                                                    | match the selected option. Set as<br>nce protection is only active during the<br>OFF<br>START ONLY<br>START/RUN<br>RUN ONLY<br>Selects the operating states during<br>Set as required.                                                                                                    | por terminals and the required.<br>e pre-start checks.<br><b>Default:</b><br>which the starter wil               | START/RUN<br>I monitor for a mains frequency tr                                                                 |
| NOTE<br>Phase sequent<br>H Mains Frequency Tri<br>Options:<br>Description:<br>I Mains Frequency Trip<br>Options:                                                                                                    | match the selected option. Set as<br>nce protection is only active during the<br><b>P Mode</b><br>OFF<br>START ONLY<br>START/RUN<br>RUN ONLY<br>Selects the operating states during<br>Set as required.<br><b>Range</b><br>+ 2 Hz                                                                                                    | Default:                                                                                                    | START/RUN<br>I monitor for a mains frequency tr                                                                 |
| NOTE<br>Phase sequent<br>H Mains Frequency Tri<br>Options:<br>Description:<br>Mains Frequency Trip<br>Options:                                                                                                    | match the selected option. Set as<br>nce protection is only active during the<br><b>P Mode</b><br>OFF<br>START ONLY<br>START/RUN<br>RUN ONLY<br>Selects the operating states during<br>Set as required.<br><b>Range</b><br>± 2 Hz<br>± 5 Hz<br>± 10 Hz<br>± 15 Hz                                                                                                    | Default:<br>which the starter wil                                                                                | START/RUN<br>I monitor for a mains frequency tr<br>± 5 Hz                                                       |
| NOTE<br>Phase sequent<br>H Mains Frequency Tri<br>Options:<br>Description:<br>I Mains Frequency Trip<br>Options:<br>Description:                                                                                          | match the selected option. Set as<br>nce protection is only active during the<br>OFF<br>START ONLY<br>START/RUN<br>RUN ONLY<br>Selects the operating states during<br>Set as required.<br>Range<br>± 2 HZ<br>± 5 HZ<br>± 10 HZ<br>± 15 HZ<br>Selects the tolerance for variations<br>required.                                                                                                    | por terminals and the<br>required.<br>Default:<br>which the starter wil<br>Default:<br>in mains frequency b      | START/RUN<br>I monitor for a mains frequency tr<br>$\pm 5 \text{ Hz}$                                           |
| NOTE<br>Phase sequent<br>H Mains Frequency Tri<br>Options:<br>Description:<br>I Mains Frequency Trip<br>Options:<br>Description:<br>Description:                                                                          | match the selected option. Set as<br>nce protection is only active during the<br><b>P Mode</b><br>OFF<br>START ONLY<br>START/RUN<br>RUN ONLY<br>Selects the operating states during<br>Set as required.<br><b>Range</b><br>± 2 HZ<br>± 5 HZ<br>± 10 HZ<br>± 15 HZ<br>Selects the tolerance for variations<br>required.<br>igher tolerance for variation may comp<br>ation of effects on the motor and drive                                                | Default:<br>which the starter wil<br>Default:<br>in mains frequency b<br>promise motor life. (<br>yen equipment. | START/RUN<br>I monitor for a mains frequency tr<br>$\pm 5$ Hz<br>Doly select a higher tolerance afte            |
| NOTE<br>Phase sequent<br>H Mains Frequency Tri<br>Options:<br>Description:<br>Mains Frequency Trip<br>Options:<br>Description:<br>NOTE<br>Selecting a h<br>due consider                                                   | match the selected option. Set as<br>nce protection is only active during the<br><b>P Mode</b><br>OFF<br>START ONLY<br>START/RUN<br>RUN ONLY<br>Selects the operating states during<br>Set as required.<br><b>Range</b><br>± 2 HZ<br>± 5 HZ<br>± 10 HZ<br>± 15 HZ<br>Selects the tolerance for variations<br>required.<br>igher tolerance for variation may comp<br>ration of effects on the motor and driv<br><b>Delay</b>                                | Default:<br>which the starter wil<br>Default:<br>in mains frequency b<br>promise motor life. (<br>ren equipment. | START/RUN<br>I monitor for a mains frequency tr<br>$\pm 5 \text{ Hz}$<br>Defore the soft starter trips. Set as  |
| NOTE<br>Phase sequent<br>H Mains Frequency Tri<br>Options:<br>Description:<br>Mains Frequency Trip<br>Options:<br>Description:<br>Description:<br>NOTE<br>Selecting a h<br>due consider<br>Mains Frequency Trip<br>Range: | match the selected option. Set as<br>nce protection is only active during the<br><b>P Mode</b><br>OFF<br>START ONLY<br>START/RUN<br>RUN ONLY<br>Selects the operating states during<br>Set as required.<br><b>Range</b><br>± 2 HZ<br>± 5 HZ<br>± 10 HZ<br>± 15 HZ<br>Selects the tolerance for variations<br>required.<br>igher tolerance for variation may comp<br>ation of effects on the motor and drive<br><b>Delay</b><br>0:00 – 4:00 minutes:seconds | Default:<br>in mains frequency b<br>promise motor life. (<br>Default:                                            | START/RUN<br>I monitor for a mains frequency tr<br>$\pm 5$ Hz<br>Donly select a higher tolerance afte<br>0m:00s |

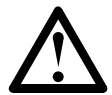

**NOTE** If the mains frequency drops below 35 Hz or rises above 75 Hz, the starter will trip immediately.

## 3-K Restart Delay

| Range:       | 00:01 – 60:00 minutes:seconds                                                                                   | Default: 00M:10s                                                                                              |
|--------------|----------------------------------------------------------------------------------------------------|----------------------------------------------------------------------------------------------------|
| Description: | Sets the minimum time between the<br>During the restart delay period, the<br>can be attempted. Set as required. | e end of a stop and the beginning of the next start.<br>display shows the time remaining before another start |

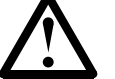

## NOTE

The restart delay is measured from the end of each stop. Changes to the restart delay setting take effect after the next stop.

## 3-L Restart Temperature Check

| Options:     | Off                                                                                                    | Default:                                        | Off                                                                                                   |
|--------------|----------------------------------------------------------------------------------------------------|-------------------------------------------------|----------------------------------------------------------------------------------------------------|
|              | ON                                                                                                    |                                                 |                                                                                                    |
| Description: | Selects whether the soft starter will check<br>complete a start successfully, before attem<br>temperature rise from the last motor start<br>required. | whether suffi<br>pting to start<br>with the ava | cient thermal capacity is available to<br>. The check compares the<br>ilable thermal capacity. Set as |

## 3-M Auxiliary Trip A - Mode

| Options:                | Always Active<br>Operating only<br>Run only                                     | Default: ALWAYS ACTIVE                               |
|-------------------------|---------------------------------------------------------------------------------|------------------------------------------------------|
| Description:            | Selects when the starter will monitor In                                        | put A for an auxiliary trip condition.               |
| ·                       | Always Active: An auxiliary trip can occ power.                                 | ur at any time when the MVS Controller is receivin   |
|                         | Operating Only: An auxiliary trip can or starting (including pre-start checks). | cur while the soft starter is running, stopping or   |
|                         | Run Only: An auxiliary trip can only occ<br>start and entered running state.    | ur after the soft starter has successfully completed |
|                         | Start Signal                                                                    |                                                      |
|                         | Current FLC                                                                     |                                                      |
|                         | Output Voltage                                                                  |                                                      |
|                         | Main Contactor                                                                  | = Operating                                          |
|                         | Run                                                                             | = Run                                                |
|                         | Pre-Start Tests                                                                 |                                                      |
| N Auxiliary Trip A - De | lay                                                                             |                                                      |
| Range:                  | 0:00 – 4:00 minutes:seconds                                                     | Default: 0M:00s                                      |
| Description:            | Sets a delay between activation of Inpur                                        | A and a trip. Set as required.                       |
| D Auxiliary Trip A - En | able Delay                                                                      |                                                      |
| Range:                  | 00:00 – 30:00 minutes:seconds                                                   | Default: 00M:00s                                     |
| Description:            | Sets a delay before an auxiliary trip can                                       | occur on Input A, after the soft starter has entered |

## 3-P Auxiliary Trip B - Mode

| Options:     | Always Active <b>Default:</b> Always Active<br>Operating only<br>Run only                                                                                 |
|--------------|----------------------------------------------------------------------------------------------------|
| Description: | Selects when the starter will monitor Input B for an auxiliary trip condition. Refer to parameter 3-M <i>Auxiliary A Trip - Mode</i> for further details. |

| 3-Q Auxiliary Trip B - De  | elay                                                                                                    |                                                                                                    |                                                                                                    |
|----------------------------|----------------------------------------------------------------------------------------------------|----------------------------------------------------------------------------------------------------|----------------------------------------------------------------------------------------------------|
| Range:<br>Description:     | 0:00 – 4:00 minutes:seconds<br>Sets a delay between activation of II                                                                                                    | <b>Default:</b><br>nput B and a trip. Se                                                                                                    | 0m:00s<br>et as required.                                                                                                    |
| 3-R Auxiliary Trip B - Ena | able Delay                                                                                                    |                                                                                                    |                                                                                                    |
| Range:<br>Description:     | 00:00 – 30:00 minutes:seconds<br>Sets a delay before an auxiliary trip<br>the state selected in parameter 3-P.                                                                                                    | <b>Default:</b><br>can occur on Input E<br>Set as required.                                                                                                    | 00M:00s<br>3, after the soft starter has entered                                                                                                    |
| 3-S Ground Fault Level     |                                                                                                    |                                                                                                    |                                                                                                    |
| Range:<br>Description:     | I – 40 A<br>Sets the trip point for ground fault p<br>based on phase current measureme<br>summation of the individual phase c                                                                                                    | Default:<br>protection, in ampen<br>ints every half-cycle.<br>urrents. Set as requ                                                                                                    | I0 A<br>es. Ground fault is a dynamic trip<br>Ground fault current is the vector<br>ired.                                                                                                    |
| Ground fault               | protection is only active during run.                                                                                                    |                                                                                                    |                                                                                                    |
| 3-T Ground Fault Trip D    | elay                                                                                                    |                                                                                                    |                                                                                                    |
| Range:<br>Description:     | 0:01 – 4:00 minutes:seconds<br>Sets the duration required for the g<br>parameter 3-S before a trip occurs.                                                                                                    | <b>Default:</b><br>round current to ex<br>Set as required.                                                                                                    | 0m:03s<br>ceed the level specified in                                                                                                    |
| 3-U Overvoltage Level      |                                                                                                    |                                                                                                    |                                                                                                    |
| Range:<br>Description:     | 100 – 14000 V<br>Sets the trip point for overvoltage p                                                                                                    | <b>Default:</b><br>rotection. Set as re                                                                                                    | 7200 V<br>quired.                                                                                                    |
| 3-V Overvoltage Trip De    | lay                                                                                                    |                                                                                                    |                                                                                                    |
| Range:<br>Description:     | 0:00 – 4:00 minutes:seconds<br>Sets the duration required for an ov<br>required.                                                                                                    | <b>Default:</b><br>rervoltage state to co                                                                                                    | OM:05s<br>ontinue before a trip occurs. Set as                                                                                                    |
| 3-W Undervoltage Level     |                                                                                                    |                                                                                                    |                                                                                                    |
| Range:<br>Description:     | 100 – 14000 V<br>Sets the trip point for undervoltage                                                                                                    | <b>Default:</b><br>protection. Set as r                                                                                                    | 100 V<br>equired.                                                                                                    |
| 3-X Undervoltage Trip D    | Pelay                                                                                                    |                                                                                                    |                                                                                                    |
| Range:<br>Description:     | 0:00 – 4:00 minutes:seconds<br>Sets the duration required for an ur<br>as required.                                                                                                    | Default:<br>idervoltage state to                                                                                                    | 0M:05s<br>continue before a trip occurs. Set                                                                                                    |
| 3-Y Instantaneous Overc    | urrent Stage 2                                                                                                    |                                                                                                    |                                                                                                    |
| Range:<br>Description:     | 30 – 4400 AMPS<br>Sets the trip point for instantaneous<br>motor full load current. Set as requ<br>This threshold time level depends o<br>uses the main switching element.<br>If the main switching element is a co<br>be coordinated with the fuse to ensi-<br>level is higher than the maximum br<br>If the main switching element is a br<br>best possible protection to the SCR<br>There are two instantaneous trip fur<br>configured to be complementary. It<br>triggers at lower current/higher time<br>When Stage I triggers, a controlled<br>for some time, whereas stage 2 only<br>Stage I must be configured to protect<br>to protect the main switching device | Default:<br>overcurrent – Stage<br>ired.<br>In the soft starter co-<br>ontactor (protected l<br>oure that the contact<br>reak current.<br>reaker, then this dela<br>is recommended th<br>e values than Stage 2<br>stop is performed v<br>opens the main sw<br>ect the SCR. Further<br>e. | 4400 AMPS<br>e 2 - protection, as a percentage of<br>infiguration. This protection function<br>by a fuse), then this function must<br>or does NOT open if the current<br>by must be minimised to provide the<br>2. These protection functions are<br>at stage I be set such that is<br>whereby the SCRs conduct current<br>itching device.<br>more, stage 2 must be configured |

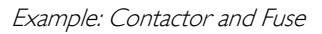

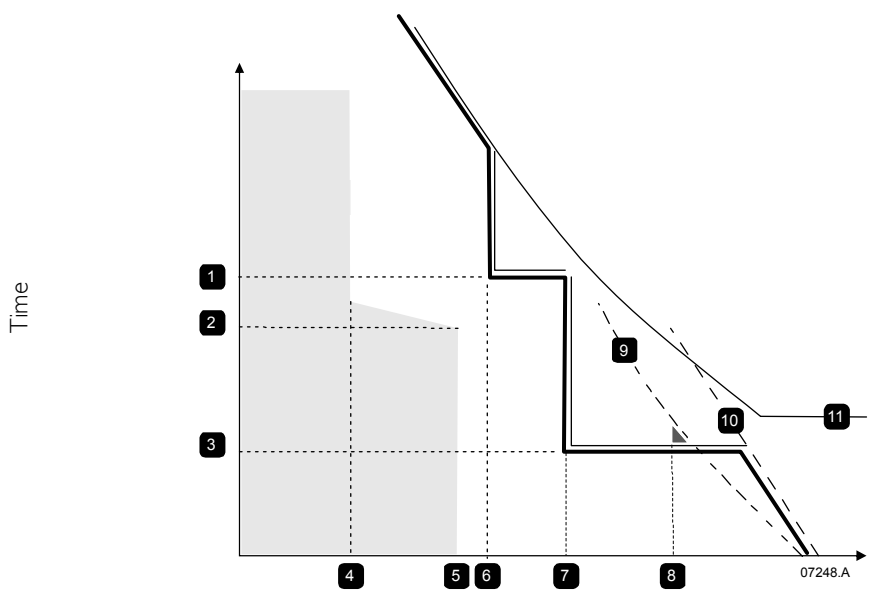

Current

|   | Instantaneous Overcurrent Stage I (3D) |
|---|----------------------------------------|
| 2 | 20 seconds                             |
| 3 | Instantaneous Overcurrent Delay (3Z)   |
| 4 | FLC                                    |
| 5 | 4 x FLC                                |
| 6 | Instantaneous Overcurrent Stage I (3C) |

| 7  | Instantaneous Overcurrent Stage 2 (3Y) |
|----|----------------------------------------|
| 8  | Unprotected region                     |
| 9  | SCR                                    |
| 10 | Fuse                                   |
|    | Overload curve                         |
|    |                                        |

Example: Circuit Breaker

Shaded area indicates motor operation

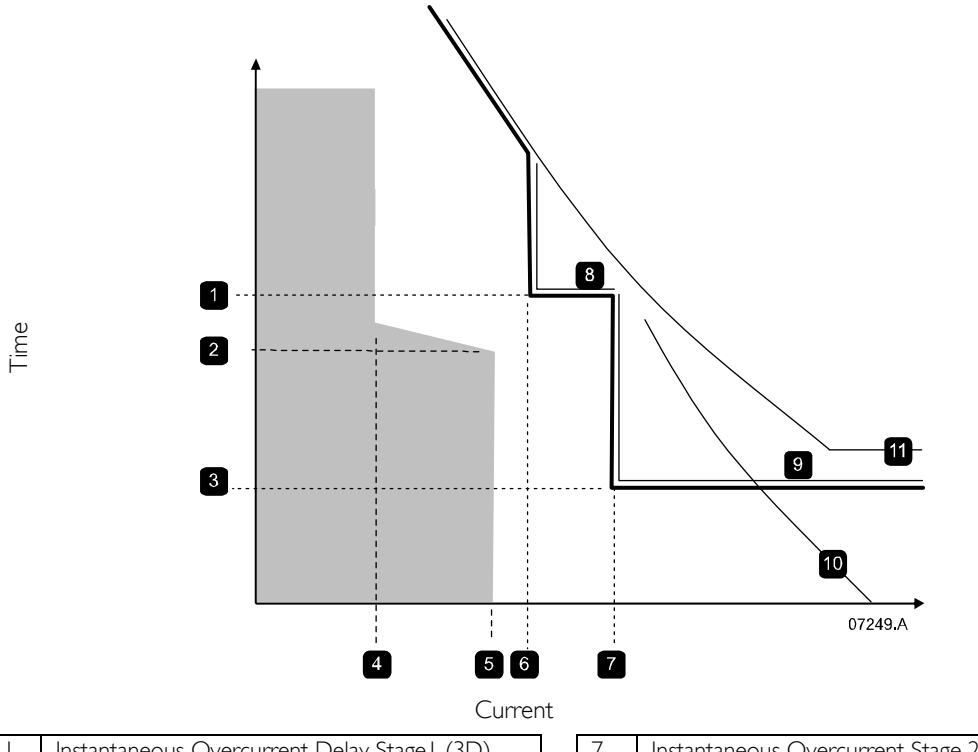

| - | Instantaneous Overcurrent Delay Stage I (3D) |
|---|----------------------------------------------|
| 2 | 20 seconds                                   |
| S | Instantaneous Overcurrent Delay (3Z)         |
| 4 | FLC                                          |
| 5 | 4 x FLC                                      |
| 6 | Instantaneous Overcurrent (3C)               |

| 7  | Instantaneous Overcurrent Stage 2 (3Y) |
|----|----------------------------------------|
| 8  | Stage I                                |
| 9  | Stage 2                                |
| 10 | SCR                                    |
|    | Time-current                           |

Shaded area indicates motor operation

## 3-Z Instantaneous Overcurrent Delay Stage 2

| Range:       | 10-1000MS                                                                                                    | Default: 10 MS                                                                                                   |
|--------------|----------------------------------------------------------------------------------------------------|----------------------------------------------------------------------------------------------------|
| Description: | Sets the duration required for current to trip occurs. Set as required.                                                            | exceed the level set in parameter 3-Y before a                                                                   |
|              | This threshold time level depends on the uses the main switching element.                                                          | soft starter configuration. This protection function                                                             |
|              | If the main switching element is a contac<br>be coordinated with the fuse to ensure t<br>level is higher than the maximum break of | tor (protected by a fuse), then this function must<br>hat the contactor does NOT open if the current<br>current. |
|              | If the main switching element is a breake<br>best possible protection to the SCR.                                                  | r, then this delay must be minimised to provide the                                                              |

## 4 Inputs

## 4-A Local/Remote Control

| Options:     | Button always active<br>Button active when off<br>Local control only<br>Remote control only                                                                                          | Default:                                                   | Button always active                                                                      |
|--------------|----------------------------------------------------------------------------------------------------|------------------------------------------------------------|-------------------------------------------------------------------------------------------|
| Description: | Enables and disables the local control button<br>when and if the LCL/RMT button can be us<br>The STOP button on the MVS Controller is<br>Button always active: LCL/RMT button is alw | ns and remo<br>ed to switch<br>always enal<br>ways enabled | ote control inputs. Also determines<br>a between local and remote control.<br>bled.<br>d. |
|              | Button active when off: LCL/RMT button is<br>stopping or running).<br>Local control only: All remote inputs are dis<br>Remote control only: Local control buttons                    | enabled wh<br>abled.<br>(START, RE                         | en the starter is off (not starting,<br>ESET, LCL/RMT) are disabled.                      |

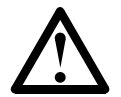

## CAUTION

When using two-wire remote control, the soft starter will restart immediately if the remote start input is still active.

## 4-B Serial Control - Remote Mode

| Disable in remote<br>Enable in remote                                                                                                    | Default:                                                                                                    | Enable in remote                                                                                                    |
|----------------------------------------------------------------------------------------------------|----------------------------------------------------------------------------------------------------|----------------------------------------------------------------------------------------------------|
| Selects whether the starter will accept Start, Stop and Reset commands from the serial network when in Remote mode. The <b>Force Comms Trip</b> , <b>Local/Remote Control</b> and <b>Test Start</b> commands are always enabled.                                                                                                    |                                                                                                    |                                                                                                    |
|                                                                                                    |                                                                                                    |                                                                                                    |
| Parameter set selection <b>Default:</b> A<br>Auxiliary trip (N/O)<br>Auxiliary trip (N/C)<br>Local/remote select<br>Emergency mode operation<br>Emergency stop (N/C)                                                                                                    | UXILIARY TRIP (N/O)                                                                                                    |                                                                                                    |
| Determines the functionality of Inpu<br>Parameter Set Selection: The MVS<br>and starting data. The primary parau<br>The secondary parameter set is pro-<br>the secondary parameter set, paran<br>there must be a closed circuit across<br>Auxiliary Trip (Normally Open): The<br>Input A. When parameter 4-C is second<br>C54 trips the soft starter. Function<br>parameters 3-M Auxiliary Trip A - A<br>A - Enable Delay.<br>Auxiliary Trip (Normally Closed): The<br>to Input A. When parameter 4-C is<br>C53-C54 trips the soft starter. Fun-<br>using parameters 3-M Auxiliary Trip<br>Trip A - Enable Delay. | ut A.<br>can be programmed<br>meter set is program<br>ogrammed using para<br>neter 4-C must be so<br>ss C53-C54 when a<br>ne MVS can be trippe<br>et to Auxiliary Trip (<br>ality of the auxiliary f<br><i>Mode</i> , 3-N <i>Auxiliary</i><br>The MVS can be trippe<br>is set to Auxiliary Tri<br>octionality of the auxiliary<br>of <i>A - Mode</i> , 3-N <i>Aux</i>                                                                                                    | with two separate sets of motor<br>imed using parameters 1-A to 2-I.<br>ameters 12-A to 13-I. To activate<br>et to Parameter Set Selection and<br>start command is given.<br>ed by a remote circuit connected to<br>N/O), a closed circuit across C53-<br>trip feature can be adjusted using<br><i>Trip A - Delay</i> , 3-O <i>Auxiliary Trip</i><br>bed by a remote circuit connected<br>p (N/C), an open circuit across<br>liary trip feature can be adjusted<br><i>xiliary Trip A - Delay</i> , 3-O <i>Auxiliary</i>                                                                                                    |
|                                                                                                    | DISABLE IN REMOTE<br>ENABLE IN REMOTE<br>Selects whether the starter will acc<br>network when in Remote mode. T<br>Start commands are always enabled<br>PARAMETER SET SELECTION Default: A<br>AUXILIARY TRIP (N/O)<br>AUXILIARY TRIP (N/O)<br>AUXILIARY TRIP (N/C)<br>LOCAL/REMOTE SELECT<br>EMERGENCY MODE OPERATION<br>EMERGENCY STOP (N/C)<br>Determines the functionality of Inp<br>Parameter Set Selection: The MVS<br>and starting data. The primary para<br>The secondary parameter set is pro-<br>the secondary parameter set, parar-<br>there must be a closed circuit across<br>Auxiliary Trip (Normally Open): The<br>Input A. When parameter 4-C is s<br>C54 trips the soft starter. Function<br>parameters 3-M Auxiliary Trip A -<br>A - Enable Delay.<br>Auxiliary Trip (Normally Closed): The<br>to Input A. When parameter 4-C<br>C53-C54 trips the soft starter. Fun-<br>using parameters 3-M Auxiliary Trip<br>Trip A - Enable Delay. | DISABLE IN REMOTE Default:<br>ENABLE IN REMOTE Selects whether the starter will accept Start, Stop and P<br>network when in Remote mode. The Force Comms To<br>Start commands are always enabled.<br>PARAMETER SET SELECTION Default: AUXILIARY TRIP (N/O)<br>AUXILIARY TRIP (N/O)<br>AUXILIARY TRIP (N/C)<br>LOCAL/REMOTE SELECT<br>EMERGENCY MODE OPERATION<br>EMERGENCY STOP (N/C)<br>Determines the functionality of Input A.<br>Parameter Set Selection: The MVS can be programmed<br>and starting data. The primary parameter set is program<br>The secondary parameter set is programmed using para<br>the secondary parameter set, parameter 4-C must be se<br>there must be a closed circuit across C53-C54 when a<br>Auxiliary Trip (Normally Open): The MVS can be tripped<br>Input A. When parameter 4-C is set to Auxiliary Trip<br>(C54 trips the soft starter. Functionality of the auxiliary<br>parameters 3-M Auxiliary Trip A - Mode, 3-N Auxiliary<br>A - Enable Delay.<br>Auxiliary Trip (Normally Closed): The MVS can be tripped<br>to Input A. When parameter 4-C is set to Auxiliary Trip<br>to Input A. When parameter 4-C is set to Auxiliary Trip<br>to Input A. Enable Delay. |

**Local/Remote Select:** Input A can be used to select between local and remote control, instead of using the LCL/RMT button on the MVS Controller. Selecting this option disables the LCL/RMT button, and the soft starter will ignore any Local/Remote select command from the serial communications network. An open circuit across the input selects local control and a closed circuit selects remote control.

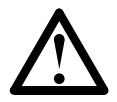

To use Input A to select between local and remote control, parameter 4-A must be set to Button Always Active or Button Active When Off.

**Emergency Mode Operation:** In emergency mode the soft starter continues to run until stopped, ignoring all trips and warnings. When parameter 4-C is set to Emergency Mode Operation, closing the circuit across C53-C54 activates emergency mode operation as described in parameter 20-C *Emergency Mode.* Opening the circuit ends emergency mode and returns control to the normal control circuits. The MVS stops the motor using the stop mode selected in parameter 2-H or I3-H *Stop Mode.* 

**Emergency Stop (Normally Closed):** The MVS can be commanded to perform an emergency stop, ignoring the soft stop mode set in parameter 2-H *Stop Mode.* When parameter 4-C is set to Emergency Stop and the circuit across C53-C54 is opened, SCR firing stops, the main and bypass contactors open, and the motor coasts to stop.

#### 4-D Input B Functionality

NOTE

Options:Refer to parameter 4-CDefault:AUXILIARY TRIP (N/O)Description:Determines the functionality of Input B. Refer to parameter 4-C for details. Use<br/>parameters 3-P Auxiliary Trip B - Mode, 3-Q Auxiliary Trip B - Delay, 3-R Auxiliary Trip B -<br/>Enable Delay to adjust functionality if required.

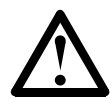

## NOTE

If Input A and Input B are both configured for Parameter Set Selection or Local/Remote Select, the state of Input A will take priority.

## 5 Outputs

| -          |                  |                                                                                                    |                                                                                                    |  |
|------------|------------------|----------------------------------------------------------------------------------------------------|----------------------------------------------------------------------------------------------------|--|
| 5-A Low C  | Current Flag     |                                                                                                    |                                                                                                    |  |
| R          | lange:           | 1% – 100% FLC                                                                                                    | Default: 50% FLC                                                                                                    |  |
| C          | Description:     | Sets the current level at which the low current flag operates, as a percentage of motor full load current. Hysteresis is built in.                                                                                                    |                                                                                                    |  |
|            |                  | The low current flag can be assigned to one of the programmable output relays for indication of motor current lower than the programmed value. The flag is cleared when the current rises above the activation level by 10% of the programmed motor full load current (parameter 1-A).    |                                                                                                    |  |
| 5-B High C | Current Flag     |                                                                                                    |                                                                                                    |  |
| R          | lange:           | 50% – 600% FLC                                                                                                    | Default: 100% FLC                                                                                                    |  |
| D          | Description:     | Sets the current level at which the high<br>load current. Hysteresis is built in.                                                                                                    | current flag operates, as a percentage of motor full                                                                                                    |  |
|            |                  | The high current flag can be assigned to one of the programmable output relays for indication of motor current in excess of the programmed value. The flag is cleared when the current falls below the activation level by 10% of the programmed motor full load current (parameter 1-A). |                                                                                                    |  |
| 5-C Motor  | Temperature F    | lag                                                                                                    |                                                                                                    |  |
| R          | ange:            | 0% – 160%                                                                                                    | Default: 80%                                                                                                    |  |
| D          | Description:     | Sets the temperature at which the mo<br>motor's thermal capacity.                                                                                                    | tor temperature flag operates, as a percentage of the                                                                                                    |  |
|            |                  | The motor temperature flag can be as<br>indication that the motor temperature<br>the programmed value. A trip occurs<br>model) reaches the value set in param                                                                                                    | signed to one of the programmable output relays for<br>(as calculated by the motor thermal model) exceeds<br>when motor temperature (calculated by the thermal<br>eter I-D <i>Motor Service Factor</i> : |  |
| 5-D Outpu  | ıt Relay A Funct | ionality                                                                                                    |                                                                                                    |  |
| C          | Options:         | Off (not used)<br>Main Contactor<br>Run                                                                                                    | Default: Main Contactor                                                                                                    |  |

|              | TRIP<br>WARNING<br>LOW CURRENT FLAG<br>HIGH CURRENT FLAG<br>MOTOR TEMPERATURE FLAG<br>AUXILIARY TRIP A                                                                                                    |
|--------------|----------------------------------------------------------------------------------------------------|
|              | AUXILIARY I RIP B<br>Rotor Resistance Changeover                                                                                                    |
| Description: | Determines the functionality of Output Relay A. Output Relay A is normally open.<br>Main Contactor: The relay will close when starter receives a start command. The relay remains closed as long as the motor is receiving voltage.         |
|              | <b>Run:</b> The relay will close when the motor is running at full voltage, after the start has finished.                                                                                                    |
|              | Trip: The relay will close when the starter trips.                                                                                                    |
|              | Warning: The relay will close when a protection mechanism activates and the starter issues a warning.                                                                                                    |
|              | <b>Low Current Flag:</b> The relay will close when the low current flag activates, as specified in parameter 5-A <i>Low Current Flag.</i>                                                                                                   |
|              | <b>High Current Flag:</b> The relay will close when the high current flag activates, as specified in parameter 5-B <i>High Current Flag.</i>                                                                                                |
|              | Motor Temperature Flag: The relay will close when the motor temperature flag activates, as specified in parameter 5-C <i>Motor Temperature Flag</i> .                                                                                       |
|              | Auxiliary Trip A: The relay will close when a trip occurs on Input A, as specified in parameter 3-M <i>Auxiliary Trip A - Mode</i> .                                                                                                    |
|              | Auxiliary Trip B: The relay will close when a trip occurs on Input B, as specified in parameter 3-P <i>Auxiliary Trip B - Mode</i> .                                                                                                    |
|              | <b>Rotor Resistance Changeover:</b> The relay will close when the high rotor resistance current ramp has reached full voltage, allowing use with a slip-ring motor (refer to <i>Using the MVS to Control a Slip-Ring Motor</i> on page 67). |
| NOTE         | nere can be a delay between the condition and the relay closing, as specified in parameter                                                                                                    |

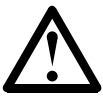

In all cases, there can be a delay 5-E *Output Relay A On Delay.* 

## 5-E Output Relay A On Delay

|                          | ,                                                                              |                                                                                               |
|--------------------------|--------------------------------------------------------------------------------|-----------------------------------------------------------------------------------------------|
| Range:                   | 0:00 – 5:00 minutes:seconds                                                    | Default: 0M:00s                                                                               |
| Description:             | Determines the delay before Outpu                                              | it Relay A closes, after being commanded to do so.                                            |
| 5-F Output Relay A Off   | Delay                                                                          |                                                                                               |
| Range:                   | 0:00 – 5:00 minutes:seconds                                                    | Default: 0M:00s                                                                               |
| Description:             | Determines the delay before Outpu                                              | It Relay A opens, after being commanded to do so.                                             |
| 5-G Output Relay B Fun   | ctionality                                                                     |                                                                                               |
| Options:                 | Refer to parameter 5-D                                                         | Default: RUN                                                                                  |
| Description:             | Determines the functionality of Out<br>Refer to parameter 5-D <i>Output Re</i> | put Relay B. Output Relay B is a changeover relay.<br><i>lay A Functionality</i> for details. |
| 5-H Output Relay B On    | Delay                                                                          |                                                                                               |
| Range:                   | 0:00 – 5:00 minutes:seconds                                                    | Default: 0M:00s                                                                               |
| Description:             | Determines the delay before Outpu<br>so.                                       | it Relay B switches over, after being commanded to                                            |
| 5-I Output Relay B Off [ | Delay                                                                          |                                                                                               |
| Range:                   | 0:00 – 5:00 minutes:seconds                                                    | Default: 0M:00s                                                                               |
| Description:             | Determines the delay before Outpu<br>so.                                       | It Relay B switches over, after being commanded to                                            |
| 5-J Output Relay C Fund  | tionality                                                                      |                                                                                               |
| Options:                 | Refer to parameter 5-D                                                         | Default: TRIP                                                                                 |
| Description:             | Determines the functionality of Out<br>Refer to parameter 5-D <i>Output Re</i> | put Relay C. Output Relay C is a changeover relay<br><i>lay A Functionality</i> for details.  |

| 5-K Output Relay (      | C On Delay                                                                                                    |
|-------------------------|----------------------------------------------------------------------------------------------------|
| Range:<br>Descriptio    | 0:00 – 5:00 minutes:seconds <b>Default:</b> 0M:00s<br>Determines the delay before Output Relay C switches over, after being commanded to do so.                                                                                                    |
| 5-L Output Relay (      | C Off Delay                                                                                                    |
| Range:<br>Descriptio    | 0:00 – 5:00 minutes:seconds <b>Default:</b> 0M:00s<br>Determines the delay before Output Relay C switches over, after being commanded to do so.                                                                                                    |
| 5-M Analog Outpu        | t A Functionality                                                                                                    |
| Options:                | Current (% FLC)<br>Voltage (% mains)<br>Motor temperature (% motor service factor)<br>Motor kW (%)<br>Motor kVA (%)<br>Power factor                                                                                                    |
| Description             | adjusted using parameters 5-N, 5-O and 5-P.                                                                                                    |
| 5-N Analog Outpu        | t A Range                                                                                                    |
| Options:                | 0-20 MA <b>Default:</b> 4-20 MA<br>4-20 MA                                                                                                    |
| Descriptio              | on: Selects the range for Analog Output A.                                                                                                    |
| 5-0 Analog Outpu        | t A Adjustment - maximum                                                                                                    |
| Range:<br>Descriptio    | <ul> <li>0% - 600% Default: 100%</li> <li>Calibrates the upper limit of Analog Output A to match the signal read on an external current measuring device. Set so that the current measured on the analog output simulation is 20 mA at 100%.</li> <li>A Adjustment - minimum</li> </ul>                                                                                                    |
| Banger                  |                                                                                                    |
| Descriptio              | Calibrates the lower limit of Analog Output A to match the signal read on an external current measuring device. Set so that the current measured on the analog output simulation at 0% is 0 mA or 4 mA, as determined by parameter 5-N.                                                                                                    |
| 5-Q Mains Referen       | ce Voltage                                                                                                    |
| Options:<br>Description | 100 – 14000 V     Default:     400 V       on:     Provides the reference voltage for the analog output.                                                                                                    |
| 6 Auto-Stop             |                                                                                                    |
| These parameters        | define how the auto-stop parameters will control the soft starter.                                                                                                    |
| 6-A Auto-Stop Mo        |                                                                                                    |
| Options:                | OFF Default: OFF<br>Timer<br>Clock                                                                                                    |
| Description             | <ul> <li>Sets the mode for the auto-stop function. Parameter 6-A is used in conjunction with parameter 6-B to determine auto-stop operation.</li> <li>Off: The soft starter ignores any auto-stop time setting in parameter 6-B and runs until a stop command is received.</li> <li>Timer: The soft starter auto-stops after the interval specified in parameter 6-B, measured from the start command</li> </ul> |
|                         | <b>Clock:</b> The soft starter auto-stops at the time specified in parameter 6-B.                                                                                                    |
| 6-B Auto-Stop Tim       | e                                                                                                    |
| Range:<br>Descriptio    | 0:01 – 24:00 hours:minutes     Default:     0H:01M (off)       on:     Sets the time for the auto-stop function. Parameter 6-B is used in conjunction with parameter 6-A to determine auto-stop operation as follows:                                                                                                    |

| 6-A<br>Auto-Stop<br>Mode | 6-B Auto-Stop<br>Time | Soft Starter Action                                                          |
|--------------------------|-----------------------|------------------------------------------------------------------------------|
| Off                      | 3:34                  | The soft starter ignores the time setting and continues to run.              |
| Timer                    | 3:34                  | The soft starter will perform a stop 3 hours 34 minutes after start command. |
| Clock                    | 3:34                  | The soft starter will perform a stop at 3:34 am (24-hour clock).             |

## 9 Slip-Ring Motor Setup

These parameters allow the soft starter to be configured for use with a slip-ring motor.

| Options:                             | Single ramp                                                                                                    | <b>Default:</b><br>Dual bam                                                                                                    | SINGLE RAMP                                                                                                    |  |
|--------------------------------------|----------------------------------------------------------------------------------------------------|----------------------------------------------------------------------------------------------------|----------------------------------------------------------------------------------------------------|--|
| Description:                         | Selects whether to use a single or dual current ramp profile for soft starting, when using the primary motor set. Set to single ramp for squirrel cage induction motors, or dual ramp for slip-ring induction motors.                                                                                                    |                                                                                                    |                                                                                                    |  |
| 9-B Secondary Motor Ra               | mp Configuration                                                                                                    |                                                                                                    |                                                                                                    |  |
| Options:                             | Single ramp<br>Dual ramp                                                                                                    | Default:                                                                                                    | Single ramp                                                                                                    |  |
| Description:                         | Selects whether to use a single or dual cu secondary motor set. Refer to parameter                                                                                                    | rrent ramp pr<br>^ 9-A for detai                                                                                                  | ofile for soft starting, when using the<br>ls.                                                                                                    |  |
| 9-C Slip-Ring Rotor Resis            | stance Contactor Time                                                                                                    |                                                                                                    |                                                                                                    |  |
| Range:                               | 100 – 500 milliseconds                                                                                                    | Default:                                                                                                    | 150 milliseconds                                                                                                    |  |
| Description:                         | Sets the delay between the rotor resistan ramp starting.                                                                                                    | ce relay closin                                                                                                    | g and the low resistance current                                                                                                    |  |
|                                      | output relay to be programmed to Rotor<br>5-J) and wired to reduce rotor resistance<br>The motor is started by providing a curre<br>resistance, then the relay is used to lower<br>is provided. Running state commences w<br>This parameter only applies if parameter<br>dual ramp.<br>Set so that the contactor has enough time | Resistance Ch<br>to provide sui<br>nt limit ramp t<br>rotor resistan<br>hen full condu<br>9-A or 9-B <i>Ma</i><br>e to close, but | hangeover (parameters 5-D, 5-G or<br>table torque for the application.<br>to full conduction under high rotor<br>ice and a second current limit ramp<br>inction is reached.<br><i>Dotor Ramp Configuration</i> is set to<br>the motor does not slow down. |  |
| 9-D Slip-Ring Conduction             | n Retard                                                                                                    |                                                                                                    |                                                                                                    |  |
| Range:                               | 10-90%                                                                                                    | Default:                                                                                                    | 50%                                                                                                    |  |
| Description:                         | Sets the level of conduction at the start or<br>of full conduction (refer to parameter 9-0<br>details). Set so that no current pulse occ<br>correctly.                                                                                                    | f the second c<br>C <i>Slip-Ring Rot</i><br>urs, but the me                                                                       | current limit ramp, as a percentage<br>tor Resistance Contactor Time for<br>otor retains enough speed to start                                                                                                    |  |
| 11 HMI Settings                      |                                                                                                    |                                                                                                    |                                                                                                    |  |
| These parameters allow requirements. | the operation of the MVS Controller's interfa                                                                                                    | ace to be tailo                                                                                                    | red to individual users'                                                                                                    |  |
| 11-A Language                        |                                                                                                    |                                                                                                    |                                                                                                    |  |
| Options:                             | English                                                                                                    | Default:                                                                                                    | English                                                                                                    |  |
| Description:                         | Selects the language for message display.                                                                                                    |                                                                                                    |                                                                                                    |  |
| II-B FI Pushbutton Fund              | tion                                                                                                    |                                                                                                    |                                                                                                    |  |
| Options:                             | None<br>Auto-start/stop menu                                                                                                    | Default:                                                                                                    | Auto-start/stop menu                                                                                                    |  |
| Description:                         | Selects the menu shortcut for button <b>F1</b> on <b>None:</b> Pressing <b>F1</b> has no effect.                                                                                                    | on the MVS C                                                                                                    | ontroller.                                                                                                    |  |

Auto-Start/Stop: Pressing FI together with FN accesses the Auto-Stop settings in the Programming Menu.

| 11-C F2 Push | button Funct    | ion                                                                                                    |                                                                                                    |
|--------------|-----------------|----------------------------------------------------------------------------------------------------|----------------------------------------------------------------------------------------------------|
| Opt          | tions:          | Refer to parameter   -B                                                                                               | Default: NONE                                                                                                |
| Des          | cription:       | Selects the menu shortcut for button <b>F2</b><br><i>F1 Pushbutton Function</i> for details                           | on the MVS Controller. Refer to parameter II-B                                                               |
|              |                 | in a construction of details.                                                                                         |                                                                                                    |
| II-D Program | nmable Scree    | en - Top Left                                                                                                    |                                                                                                    |
| Opt          | tions:          | Starter state                                                                                                    | <b>Default:</b> Starter state                                                                                |
| ·            |                 | Motor current                                                                                                    |                                                                                                    |
|              |                 | Mains voltage                                                                                                    |                                                                                                    |
|              |                 | MOTOR POWER FACTOR                                                                                                    |                                                                                                    |
|              |                 | MAINS FREQUENCY                                                                                                    |                                                                                                    |
|              |                 | RUNNING POWER (HP)                                                                                                    |                                                                                                    |
|              |                 | Motor temperature                                                                                                    |                                                                                                    |
|              |                 | Motor KWH                                                                                                    |                                                                                                    |
|              |                 | Hours run                                                                                                    |                                                                                                    |
| Des          | cription:       | The programmable screen allows the use<br>at-a-glance monitoring of starter status. If<br>the top left of the screen. | rr to select four variables to display on-screen, for<br>Parameter II-D selects which variable to display at |
| •            | Motor curre     | ent and mains voltage values are the mean                                                                             | average of all three phases.                                                                                 |
| •            | Motor powe      | er factor and motor temperature values are                                                                            | e calculated by the soft starter.                                                                            |
|              |                 | — — — — — — — — — — — — — — — — — — —                                                                                 |                                                                                                    |
| II-E Program | imable Scree    | n - Top Right                                                                                                    |                                                                                                    |
| Opt          | tions:          | Refer to parameter II-D                                                                                               | Default: MOTOR CURRENT                                                                                       |
| Des          | cription:       | Parameter II-E selects which parameter screen. Refer to parameter II-D for a list                                     | to display at the top right of the programmable<br>t of available variables.                                 |
| II-F Program | mable Scree     | n - Bottom Left                                                                                                    |                                                                                                    |
| Opt          | tions:          | Refer to parameter II-D                                                                                               | Default: MOTOR KWH                                                                                           |
| Des          | cription:       | Parameter II-F selects which parameter                                                                                | to display at the bottom left of the programmable                                                            |
|              |                 | screen. Refer to parameter 11-D for a lis                                                                             | st of available variables.                                                                                   |
| II-G Progran | nmable Scree    | en - Bottom Right                                                                                                    |                                                                                                    |
| Opt          | tions:          | Refer to parameter 11-D                                                                                               | Default: Hours run                                                                                           |
| Des          | cription:       | Parameter II-G selects which parameter                                                                                | to display at the bottom right of the                                                                        |
|              |                 | programmable screen. Refer to paramet                                                                                 | er II-D for a list of available variables.                                                                   |
| 12 Seconda   | ry Motor Se     | ettings                                                                                                    |                                                                                                    |
| The Seconda  | γ Motor Set     | tings parameters configure the soft starter t                                                                         | to suit the secondary motor profile.                                                                         |
| 12-A Motor I | Full Load Cur   | rent                                                                                                    |                                                                                                    |
| Ran          | ge:             | 5 – 550 A                                                                                                    | Default: 100 A                                                                                               |
| Des          | cription:       | Sets the starter for the secondary motor'                                                                             | s full load current (amperes). Refer to parameter                                                            |
|              | I               | I-A for details.                                                                                                    |                                                                                                    |
| 13 Start/Sto | p Modes-2       |                                                                                                    |                                                                                                    |
| 13-A Start M | ode             |                                                                                                    |                                                                                                    |
| Opt          | tions:          | Constant Current                                                                                                    | <b>Default:</b> Constant Current                                                                             |
| Des          | cription:       | Selects the start mode. Refer to parame                                                                               | ter 2-A for details.                                                                                         |
| 13-B Current | Limit           |                                                                                                    |                                                                                                    |
| Ran          | ge:             | 100% – 600% FLC                                                                                                    | Default: 400% FLC                                                                                            |
| Des          | cription:       | Sets the current limit for constant current current. Refer to parameter 2-B for deta                                  | t starting, as a percentage of motor full load<br>ils.                                                       |
| 13-C Current | : Ramo - Initia | al Start Current                                                                                                    |                                                                                                    |
| <br><br>Don  |                 |                                                                                                    | Default: 400% FLC                                                                                            |
| ran          | gc.             | 100/0 = 000/01 LC                                                                                                    |                                                                                                    |

**Description:** Sets the initial start current level for current ramp start mode, as a percentage of motor full load current. Refer to parameter 2-C for details.

| 13-D Current Ramp - Sta       | ırt Ramp Time                                                                                                    |                                                                      |  |  |
|-------------------------------|----------------------------------------------------------------------------------------------------|----------------------------------------------------------------------|--|--|
| Range:                        | I – 60 seconds                                                                                                    | Default: I second                                                    |  |  |
| Description:                  | Sets the ramp time (in seconds) for current ramp starting. Refer to parameter 2-D for details.                    |                                                                      |  |  |
| 13-E Kickstart Current Le     | vel                                                                                                    |                                                                      |  |  |
| Range:                        | 100% – 700% FLC                                                                                                   | Default: 500% FLC                                                    |  |  |
| Description:                  | Sets the kickstart current level, as a percentage of motor full load current. Refer to parameter 2-E for details. |                                                                      |  |  |
| 13-F Kickstart Duration       |                                                                                                    |                                                                      |  |  |
| Range:                        | 0 – 2000 milliseconds                                                                                             | Default: 0 (off)                                                     |  |  |
| Description:                  | Sets the duration for the kickstart function in milliseconds. Refer to parameter 2-F for details.                 |                                                                      |  |  |
| 13-G Excess Start Time        |                                                                                                    |                                                                      |  |  |
| Range:                        | 0:00 – 4:00 minutes:seconds                                                                                       | Default: 0m:20s                                                      |  |  |
| Description:                  | Sets the maximum time allowed 2-G for details.                                                                    | for the motor to reach full speed. Refer to parameter                |  |  |
| 13-H Stop Mode                |                                                                                                    |                                                                      |  |  |
| Options:                      | Coast to Stop<br>Timed Voltage Ramp                                                                               | Default: COAST TO STOP                                               |  |  |
| Description:                  | Selects the active stop mode. R                                                                                   | efer to parameter 2-H for details.                                   |  |  |
| 13-I Soft Stop Ramp Time      | e                                                                                                    |                                                                      |  |  |
| Range:                        | 0:00 – 1:40 minutes:seconds                                                                                       | Default: 0m:00s                                                      |  |  |
| Description:                  | Sets the ramp time for soft stop                                                                                  | ping the motor. Refer to parameter 2-I for details.                  |  |  |
| 16 Time-Overcurrent           | Protection                                                                                                    |                                                                      |  |  |
| The time-overcurrent protecti | ptection settings provide overload<br>ion is based on IEEE standard C37.                                          | protection for the motor using a fixed thermal model. The I 12-1996. |  |  |

If required, time-overcurrent protection can be used instead of the motor overload and instantaneous overcurrent protection mechanisms - refer to Motor Overload Protection on page 63 for information on optimising motor protection.

## 16-A Time-Overcurrent Maximum Level

| Range:                  | 100% – 999% FLC                                                                                                    | Default: 999% FLC                                                                                                    |
|-------------------------|----------------------------------------------------------------------------------------------------|----------------------------------------------------------------------------------------------------|
| Description:            | Sets the current level at which the s<br>percentage of motor full load currer                                                       | tarter will immediately trip on overcurrent, as a<br>t.                                                                                                    |
| 16-B Time-Overcurrent ( | Curve                                                                                                    |                                                                                                    |
| Range:                  | 0-15                                                                                                    | Default: 0                                                                                                    |
| Description:            | Selects the curve used by the starter                                                                                               | for time-overcurrent protection.                                                                                                    |
|                         | The time-overcurrent model defines<br>the starter will allow the motor to c<br>before causing a trip. Setting param-<br>protection. | 15 protection curves. The curves define the time that<br>ontinue operating at levels above full load current<br>eter 16-B to 0 disables the time-overcurrent |

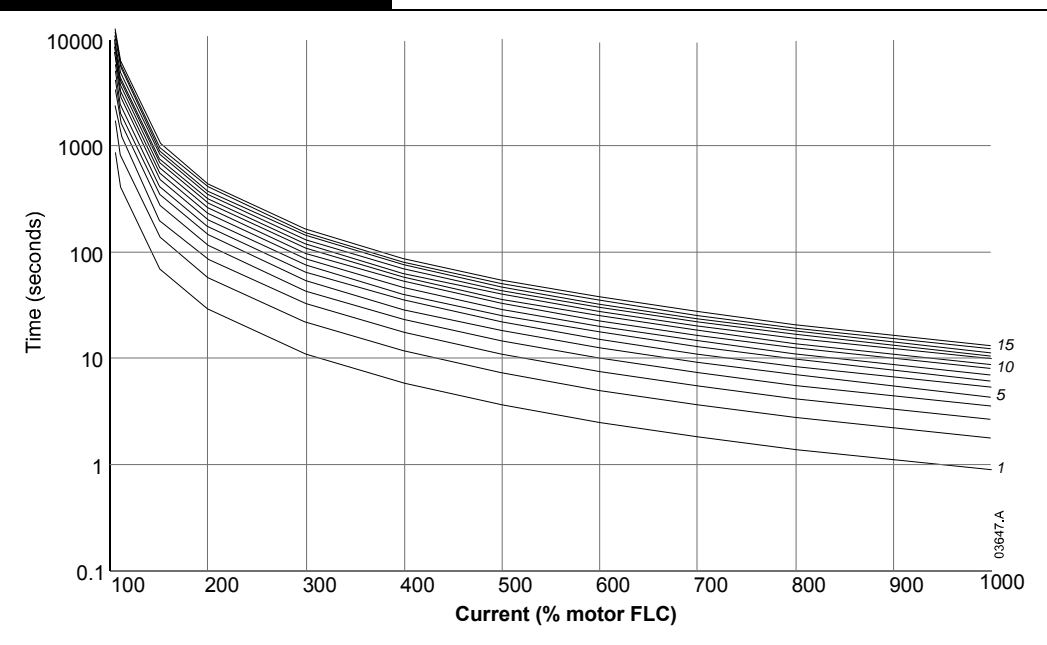

Select the curve which most closely matches the specifications on the motor datasheet. Use the motor's locked rotor current figure to select the appropriate column (current level), then select the curve that best matches the motor's maximum start time at locked rotor current. If no curve exactly matches the maximum start time, select the next higher curve.

For example, for a motor with locked rotor current of 600% and maximum start time of 20 seconds, select curve 8. For a motor with locked rotor current of 500% and maximum start time of 50 seconds, select curve 14.

If the maximum start time is greater than the curves allow, disable the time-overcurrent protection and use the motor thermal model.

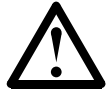

## NOTE

It may be necessary to select a higher curve if using soft stop.

## Time-Overcurrent curves

The table below shows the time to trip (in seconds) for each curve.

|       |       | Current Level (% Motor FLC) |      |      |      |      |      |      |      |      |           |
|-------|-------|-----------------------------|------|------|------|------|------|------|------|------|-----------|
| Curve | 105%  | 110%                        | 150% | 200% | 300% | 400% | 500% | 600% | 700% | 800% | 1000<br>% |
|       | 853   | 416                         | 70   | 29   | 10   | 5    | 3    | 2    |      |      | 0         |
| 2     | 1707  | 833                         | 140  | 58   | 21   |      | 7    | 5    | 3    | 2    |           |
| 3     | 2561  | 1250                        | 210  | 87   | 32   | 17   | 10   | 7    | 5    | 4    | 2         |
| 4     | 3414  | 1666                        | 280  | 116  | 43   | 23   | 14   | 10   | 7    | 5    | 3         |
| 5     | 4268  | 2083                        | 350  | 145  | 54   | 29   | 18   | 12   | 9    | 6    | 4         |
| 6     | 5122  | 2500                        | 420  | 175  | 65   | 35   | 21   | 15   | 10   | 8    | 5         |
| 7     | 5976  | 2916                        | 490  | 204  | 76   | 40   | 25   | 17   | 12   | 9    | 6         |
| 8     | 6829  | 3333                        | 560  | 233  | 87   | 46   | 29   | 20   | 14   | 11   | 7         |
| 9     | 7682  | 3750                        | 630  | 262  | 98   | 52   | 32   | 22   | 16   | 12   | 8         |
| 10    | 8537  | 4166                        | 700  | 291  | 109  | 58   | 36   | 25   | 18   | 13   | 8         |
|       | 9390  | 4583                        | 770  | 320  | 120  | 64   | 40   | 27   | 20   | 15   | 9         |
| 12    | 10244 | 5000                        | 840  | 350  | 131  | 70   | 43   | 30   | 21   | 16   | 10        |
| 13    | 11097 | 5416                        | 910  | 379  | 142  | 75   | 47   | 32   | 23   | 18   |           |
| 14    | 11951 | 5833                        | 980  | 408  | 153  | 81   | 51   | 35   | 25   | 19   | 12        |
| 15    | 12805 | 6250                        | 1050 | 437  | 164  | 87   | 54   | 37   | 27   | 20   | 13        |

## 16-C Time-Overcurrent Reset Time

- Range:
- Description:

0:02 - 4:00 minutes:seconds

#### Default: 0M:20s

When the time-overcurrent model is being used for motor protection, this parameter sets the time required for the motor to return from 100% to 0% of its time-overcurrent capacity, when not operating (ie at zero current).

When the time-overcurrent model is being used for fuse style protection, this parameter sets the time required for the fuse to return from maximum temperature to ambient temperature when not operating (ie at zero current). Set according to the motor or fuse datasheet.

#### 16-D Reserved

| Description: | This parameter is reserved for future use. |  |
|--------------|--------------------------------------------|--|
|--------------|--------------------------------------------|--|

## 20 Restricted Parameters

## 20-A Security Access Code

| Range:               | 0000 – 9999                                                                                                    | Default:                                                                                                    | 0000                                                                                                    |
|----------------------|----------------------------------------------------------------------------------------------------|----------------------------------------------------------------------------------------------------|----------------------------------------------------------------------------------------------------|
| Description:         | Changes the current security act to alter. Use the $\blacktriangle$ and $\blacktriangledown$ but                                                                                                    | cess code. Use the ◀<br>tons to change the disp                                                                                                    | and ▶ buttons to select which digit<br>played value to the desired setting.                                                                                                    |
| 20-B Adjustment Lock |                                                                                                    |                                                                                                    |                                                                                                    |
| Options:             | Off<br>On                                                                                                    | Default:                                                                                                    | Off                                                                                                    |
| Description:         | Allows the soft starter to be programming Menu and preven<br>Off: Allows full access to the Co<br>write operating parameter value<br>required to access restricted sys<br>On: Prevents access to the Cor<br>be entered before users can no<br>viewed without authorisation. | otected from unauthoris<br>ts unauthorised access<br>ommissioning Menu and<br>s without explicit author<br>tem parameters (param<br>omissioning Menu and r<br>odify operating paramet | sed parameter changes via the<br>to the Commissioning Menu.<br>I permits an operator to read and<br>prisation. Explicit authorisation is still<br>neter group 20 and above).<br>requires the security access code to<br>er settings. General settings can be |

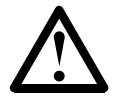

## NOTE

Changes to the Adjustment Lock setting take effect after the Programming Menu has been closed.

## 20-C Emergency Mode

| 0 /          |                                                                                                    |
|--------------|----------------------------------------------------------------------------------------------------|
| Options:     | OFF Default: OFF                                                                                                    |
|              | ON                                                                                                    |
| Description: | Selects whether the soft starter will permit emergency mode operation. In emergency<br>mode, the soft starter will start (if not already running) and continue to operate until<br>commanded to stop, ignoring all trips.<br>Emergency mode operation is controlled using a programmable input (parameters 4-C or<br>4-D), and the soft starter will continue to run as long as the input remains closed. |

#### 20-D Motor Current Calibration

| Range:       | 85% – 115%                                                                  | Default: 100%                                                                                                    |  |
|--------------|-----------------------------------------------------------------------------|----------------------------------------------------------------------------------------------------|--|
| Description: | Adjusts the soft starter's accuracy of ± 5%. This external current metering | s current monitoring circuits. The MVS is factory-calibrated with an<br>parameter can be used to adjust the current readout to match an<br>ng device. |  |
|              | Set as required, using the following formula:                               |                                                                                                    |  |
|              | Calibration (%) =                                                           | Current shown on MVS display                                                                                                    |  |
|              | _                                                                           | Current measured by external device                                                                                                    |  |
|              | eg  02% = _                                                                 | 66 A<br>65 A                                                                                                    |  |

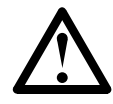

NOTE This adjustment affects all current-based functions.

20-E Voltage Calibration

| -            |                                                                                                    |                                                                                                    |
|--------------|----------------------------------------------------------------------------------------------------|----------------------------------------------------------------------------------------------------|
| Range:       | 85% – 115%                                                                                                    | Default: 100%                                                                                                    |
| Description: | Adjusts the soft starter's voltag<br>accuracy of $\pm$ 5%. This parame<br>external voltage metering device<br>Set as required, using the follow | e monitoring circuits. The MVS is factory-calibrated with an<br>eter can be used to adjust the voltage readout to match an<br>re.<br>ving formula: |

| Calibration (%) = | Voltage shown on soft starter display |  |
|-------------------|---------------------------------------|--|
|                   | Voltage measured by external device   |  |
| e.g. 90%          | 6000                                  |  |
| -                 | 6600                                  |  |
|                   |                                       |  |

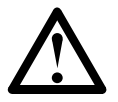

NOTE

This adjustment affects all voltage-based functions.

## 20-F Main Contactor Time

| Range:       | 100 – 500 milliseconds                      | Default:        | 500 milliseconds                    |
|--------------|---------------------------------------------|-----------------|-------------------------------------|
| Description: | Sets the delay period between the starter   | switching the   | main contactor output (terminals    |
|              | 13, 14) and beginning the pre-start checks  | (before a sta   | rt) or entering the not ready state |
|              | (after a stop). Set according to the specif | ications of the | main contactor used.                |

## 20-G Bypass Contactor Time

| Range:       | 100 – 500 milliseconds                   | Default:             | 500 milliseconds                 |
|--------------|------------------------------------------|----------------------|----------------------------------|
| Description: | Sets the delay period before the start   | er switches the by   | pass contactor output (terminals |
|              | 23, 24) and transitions from starting to | o running, after the | e motor voltage has reached 100% |
|              | in a start; or before the starter comm   | ences the stop ran   | np, after a stop command. Set    |
|              | according to the specifications of the   | bypass contactor u   | ised.                            |

## **21** Protection Classes

These parameters determine how the soft starter will react when a protection event occurs.

Each protection event can be set to trip the starter, activate a warning flag, or be ignored. The soft starter writes every protection event to the event log, regardless of the trip or warning response. The default response is to trip the soft starter.

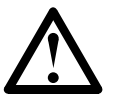

## NOTE

The protection settings are vital for safe operation of the soft starter and motor. Defeating the protection may compromise the installation and should only be done in the case of emergency.

The protection activation point for each protection can be set in parameter group 3.

## 21-A ~ 21-S Protection Classes

| <br>21 0 11000000011                  | 0145505                                     |                     |              |
|---------------------------------------|---------------------------------------------|---------------------|--------------|
| Options:                              | Trip starter<br>Warning and log<br>Log only | Default:            | TRIP STARTER |
| Description:                          | Selects the starter's response              | to each protection. |              |
| • 21-A <i>Moto</i>                    | r Overload                                  |                     |              |
| • 21-B <i>Under</i>                   | rcurrent                                    |                     |              |
| • 21-C Instan                         | taneous Overcurrent                         |                     |              |
| • 21-D <i>Curre</i>                   | ent imbalance                               |                     |              |
| • 21-E Mains                          | Frequency                                   |                     |              |
| • 21-F Auxiliary Trip A               |                                             |                     |              |
| • 21-G Auxiliary Trip B               |                                             |                     |              |
| 21-H Motor Thermistor                 |                                             |                     |              |
| • 21-1 Excess Start Time              |                                             |                     |              |
| • 21-J Starter Communications Timeout |                                             |                     |              |
| • 21-K Battery/Clock Fail             |                                             |                     |              |
| • 21-L SCR 7                          | Femperature                                 |                     |              |
| • 21-M <i>Net</i> u                   | ork Communication Timeout                   |                     |              |
| • 21-N <i>Grou</i>                    | nd Fault                                    |                     |              |
| • 21-0 <i>Over</i>                    | voltage                                     |                     |              |
| • 21-P <i>Under</i>                   | voltage                                     |                     |              |
| • 21-Q Reser                          | ved                                         |                     |              |
| • 21-R Reser                          | ved                                         |                     |              |

• 21-S Time-overcurrent

## **Section 8 Commissioning**

## 8.1 Commissioning Menu

The Commissioning Menu provides access to commissioning and testing tools.

To open the Commissioning Menu, press the SETUP TOOLS button while viewing the metering screens.

To navigate through the Commissioning Menu:

- to scroll to the next or previous item, press the ▲ or ▼ button.
- to open an item for viewing, press the ▶ button.
- to return to the previous level, press the ◀ button.
- to close the Commissioning Menu, press the SETUP TOOLS button.

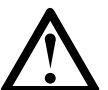

## NOTE

The Commissioning Menu is only available if the Programming Menu is unlocked (parameter 20-B *Adjustment Lock* is set to Off).

## 8.2 Commissioning Menu

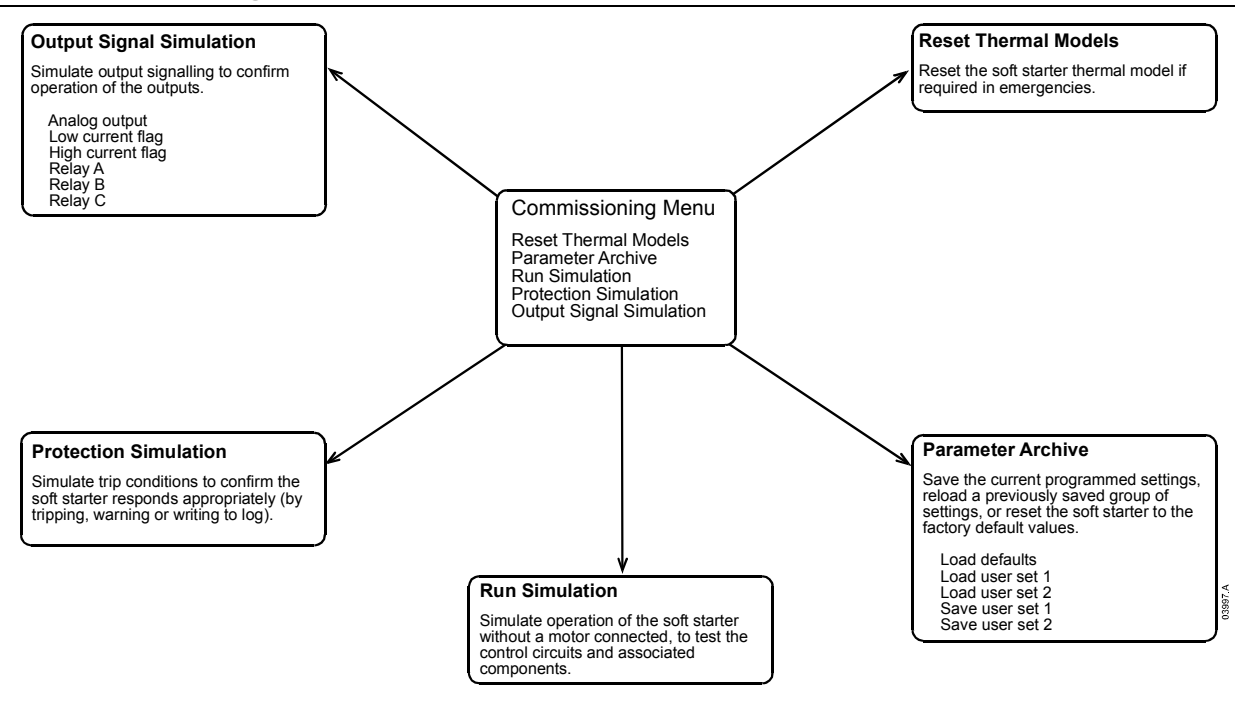

## 8.3 Simulation Tools

Software simulation functions let you test the soft starter's operation and control circuits without connecting the soft starter to mains voltage. The MVS has three simulation modes:

- Run simulation: simulates a motor starting, running and stopping to confirm that the soft starter and associated equipment have been installed correctly.
- Protection simulation: simulates activation of each protection mechanism to confirm that the soft starter and
  associated control circuits are responding correctly.
- Output signal simulation: simulates output signalling to confirm that outputs and associated control circuits are operating correctly.

The simulation tools are accessed via the Commissioning Menu. The simulations are only available when the soft starter is in Ready state, control voltage is available and the MVS Controller is active.

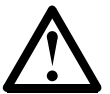

## NOTE

Access to the simulation tools is protected by the security access code. The default access code is 0000.

#### **Run Simulation**

The MVS Controller allows the user to simulate a motor starting, running and stopping, in order to confirm that the soft starter and any auxiliary switchgear have been installed correctly. Feedback is provided via the display and the status LEDs.

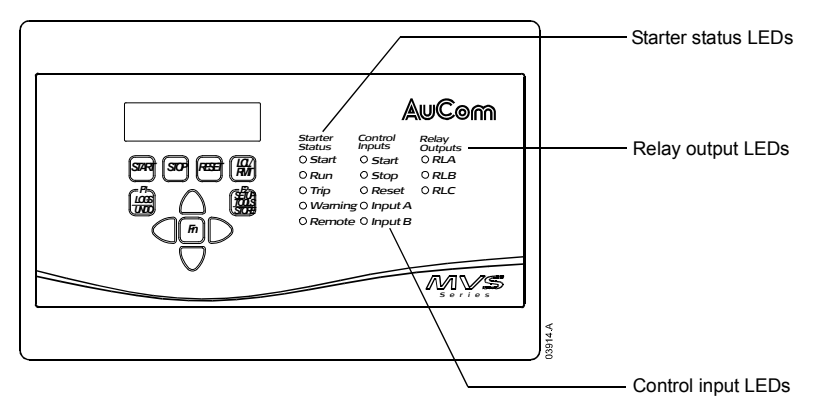

The run simulation provides a safe method of confirming that the installation is operating as expected. The simulation is particularly useful to confirm the correct configuration of the main and bypass contactors, fibre-optic controls and programmable outputs.

The simulation can be terminated at any time by pressing the **UNDO** button. The MVS Controller will return to the Commissioning Menu.

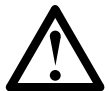

## NOTE

The soft starter must be disconnected from mains voltage, and control voltage must be available for the MVS Controller. During the simulation, the soft starter checks that mains voltage is not present but performs no other pre-start checks.

The simulation is only available when the soft starter is in Ready state.

- To activate the run simulation:
- I. Open the Commissioning Menu and select Run Simulation.

| Sin | nulation Mode                |                               |
|-----|------------------------------|-------------------------------|
|     | Run sim >                    |                               |
| 2.  | To enter the run simulation, | press the <b>&gt;</b> button. |
|     | Ready                        |                               |
|     | Wait for start sig           |                               |
| 3.  | Press the START button.      |                               |
|     | Pre-Start Checks             |                               |
|     | >                            |                               |

The soft starter will perform its pre-start checks. If parameter 5-D (*Output Relay A Functionality*) is set to Main Contactor, the Relay A LED on the MVS Controller activates.

4. Press the ▶ button to proceed to the next stage of the simulation. The MVS simulates starting.

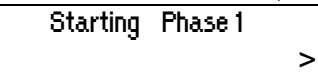

The Start LED activates on the MVS Controller and the Phase I firing LED blinks on the power interface PCB.

5. Press the ▶ button to proceed to the next stage of the simulation. The MVS simulates running.

## Running Phase 2 Wait for Stop Signal

The bypass contactor closes and the Run LED activates on the MVS Controller. The Phase 2 firing LED blinks on the power interface PCB. If parameter 5-G (*Output Relay B Functionality*) is set to Run, the Relay B LED on the MVS Controller activates.

6. Press the STOP button to proceed to the next stage of the simulation. The MVS simulates stopping.

| Stopping - Pha | .se 3 |   |
|----------------|-------|---|
|                |       | · |

The bypass contactor opens and the Run and Relay B LEDs on the MVS Controller turn off. The Phase 3 firing LED blinks on the power interface PCB.

7. Press the ► button to proceed to the next stage of the simulation. The MVS returns to the stopped state.

## Stopped

The main contactor opens and all LEDs turn off.

>

8. Press the **>** button to terminate the simulation and return to the Commissioning Menu.

#### Protection Simulation

The MVS Controller allows the user to simulate activation of each protection mechanism, in order to confirm that the soft starter is responding to each situation correctly.

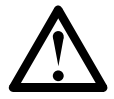

#### NOTE

The soft starter must be disconnected from mains voltage, and control voltage must be available for the MVS Controller. During the simulation, the soft starter checks that mains voltage is not present but performs no other pre-start checks.

The simulation is only available when the soft starter is in Ready state.

The protection simulation allows the user to confirm that protection events are being reported correctly on the display and across the communication network.

To activate the protection simulation:

I. Open the Commissioning Menu and select Protection Simulation.

## Simulation Mode Protection sim >

2. Press the > button to open the protection list. The display will indicate the first simulation in the list.

## Current Imbalance

- Simulate >
- 3. Use the ▲ and ▼ buttons to select a protection to simulate. The following protection conditions are available to simulate:

Motor overload Undercurrent Instantaneous overcurrent Current imbalance Mains frequency Auxiliary trip A Auxiliary trip B Motor thermistor Excess start time Starter communication failure Battery/ Clock failure SCR temperature model Network communication failure Ground fault Overvoltage Undervoltage Time-overcurrent

4. Hold down the ► button to simulate the selected protection. The simulation will continue as long as the button is held down. The soft starter's response depends on the protection class setting (parameter group 21).

## Tripped Current Imbalance

Release the  $\blacktriangleright$  button to end the simulation. Use  $\blacktriangle$  or  $\triangledown$  to select another simulation, or press  $\blacktriangleleft$  to return to the Commissioning Menu.

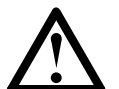

NOTE

If the protection class is set to Trip, reset the soft starter before simulating another protection. If the protection class is set to Warning or Log, no reset is required.

## Signalling Simulation

The MVS Controller allows the user to simulate output signalling in order to confirm that the outputs are operating correctly.

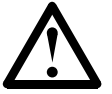

## NOTE

The soft starter must be disconnected from mains voltage, and control voltage must be available for the MVS Controller. During the simulation, the soft starter checks that mains voltage is not present but performs no other pre-start checks.

The simulation is only available when the soft starter is in Ready state.

To activate the signalling simulation:

I. Open the Commissioning Menu and select Signalling Simulation.

## Simulation Mode

Output Signal Sim 🛛 >

2. Press the ▶ button to open the simulation list. The display will indicate the first simulation in the list.

## Analog Output

## Simulate >

3. Use the  $\blacktriangle$  and  $\triangledown$  buttons to select a simulation. The following signals are available to simulate:

Analog output Low current flag <sup>1</sup> High current flag <sup>1</sup> Motor temperature flag <sup>1</sup> Relay A Relay B Relay C <sup>1</sup> To test the flags, set an

<sup>1</sup> To test the flags, set an output relay (parameters 5-A to 5-C) to the appropriate function and monitor the relay's behaviour.

4. Once the required simulation is displayed, press  $\blacktriangleright$  to confirm the selection.

## Low Current Flag

Simulate >

5. Press the  $\blacktriangle$  button to start the simulation. Pressing the  $\triangledown$  button stops the signal.

## Low Current Flag ▲ On ▼ Off

While the signal is being simulated, the display will indicate On. While the signal is not being simulated, the display will indicate Off.

- 6. Once the simulation is complete, press  $\blacktriangleleft$  to return to the simulation list.
- 7. Press  $\blacktriangle$  or  $\triangledown$  to select another simulation, or press  $\blacktriangleleft$  again to return to the Commissioning Menu.

## Analog Output Simulation

The analog output simulation uses the  $\blacktriangle$  and  $\triangledown$  buttons to change the analog output current at terminals B10, B11 of the MVS Controller.

| Analog Output |      |
|---------------|------|
| 0%            | 4 mA |

Attach an external current measuring device to terminals B10, B11 of the MVS Controller. Use the  $\blacktriangle$  or  $\checkmark$  button to adjust the percentage value in the lower left hand corner of the display. The current measuring device should indicate the same level of current as shown at the lower right corner of the display.

## 8.4 Low Voltage Test Mode

The MVS can be connected to a low voltage motor ( $\leq$  500 VAC) for testing. This allows the user to thoroughly test the soft starter and its associated power and control circuits. The low voltage test mode provides a means of testing the soft starter's configuration without requiring a full medium voltage test facility.

For models V06 and higher, one non-conduction resistor assembly must be connected to each phase arm (three assemblies are supplied with the soft starter). The non-conduction resistor assembly is not required for models  $V02 \sim V04$ .

During the low voltage test, the soft starter's input, output and protection settings can be tested. Low voltage mode is not suitable for testing soft starting or soft stopping performance.

#### Non-Conduction Resistor Assembly

#### MVSxxx-V06, V07

Clip one end of the resistor assembly to the bolt on the non-conduction PCB. The non-conduction PCB is located on the side of the phase arm, at the top of the long round grading resistor (on the right hand side of the phase arm when viewed from the front). There is a small steel bracket just in front of the PCB. Pass the other end of the assembly through the phase arm, in front of the three grading resistors, and clip it to the steel bracket in front of the grading resistor on the other side of the phase arm (this bracket looks the same as the bracket in front of the nonconduction PCB).

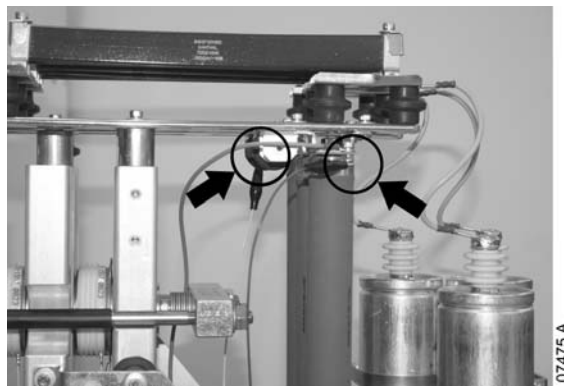

## MVSxxx-VII, VI3

Clip one end of the resistor assembly to the bolt on the non-conduction PCB. The non-conduction PCB is located on the side of the phase arm, at the top of the long round grading resistor (on the right hand side of the phase arm when viewed from the front). Pass the other end of the assembly over the phase arm and clip it to the bus bar at the other side of the phase arm.

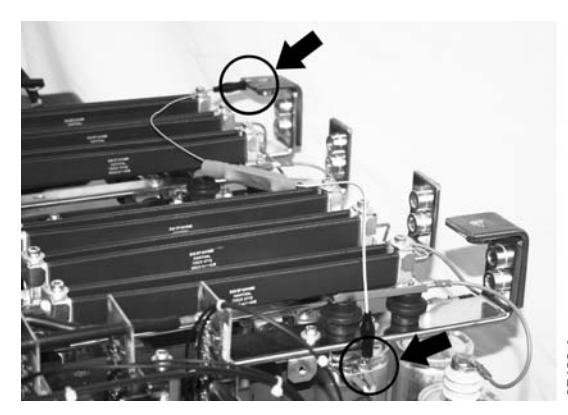

7488.A

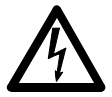

#### WARNING

After low voltage mode testing, ensure that the non-conduction resistor assembly is removed from each phase arm before connecting the soft starter to a medium voltage motor. If the non-conduction resistor assemblies remain on the phase arms, the soft starter may suffer severe damage.

To operate the MVS in low voltage test mode:

- I. Isolate the soft starter from the motor and the mains supply.
- 2. Connect one non-conduction resistor assembly to each phase arm.
- 3. Connect TI, T2, T3 of the soft starter to a three phase motor with full load current of 5 ~ 20 A. Connect LI, L2, L3 of the soft starter to three phase mains supply with voltage less than 500 VAC (frequency 50 Hz or 60 Hz).
- 4. Set parameter I-A *Motor Full Load Current* to the value shown on the motor name plate. Set parameters 3-U *Overvoltage Level* and 3-W *Undervoltage Level* to suit the low voltage mains supply.
- 5. Switch on control and mains supply, and use the MVS to start the motor. The start command can be sent from the MVS Controller or via the remote input. Monitor the soft starter's display and verify the line voltage readings.
- 6. Stop and restart the motor several times to confirm correct and consistent operation.
- 7. When testing is complete, isolate the soft starter from the mains supply. Disconnect the soft starter from the motor and mains voltage, then remove control voltage. Remove the non-conduction resistor assembly from each phase arm.

## 8.5 Thermal Model Reset

The soft starter's advanced thermal modelling software monitors the motor's performance during each start and throughout the running cycle. This allows the soft starter to calculate the motor's temperature and ability to start successfully at any time.

The soft starter's thermal model can be reset if required.

## Reset Thermal Models

Reset >

In order to reset the thermal model, press the **b** button. At the confirmation prompt, press **STORE** to confirm or **UNDO** to cancel the action. Cancelling the action returns to the Commissioning Menu.

When the thermal model has been reset, the screen will briefly display a confirmation message, then return to the previous screen.

## Reset Thermal Models

Reset

## 8.6 **Parameter Archive**

The parameter archive menu allows users to:

- restore the MVS to factory default settings
- save the current parameter settings to an internal file
- reload parameter settings from an internal file

The MVS can store two separate user-defined files.

1. To select a parameter archive function, scroll to the Parameter Archive screen in the Commissioning Menu then press the ► button.

## Parameter Archive

Load/Save >

2. Use the  $\mathbf{\nabla}$  button to select the desired function.

#### Load Defaults

Load >

The options are:

- Load defaults
- Load user set 1
- Load user set 2
- Save user set 1
- Save user set 2

3. When the screen shows the required function, press the ▶ button. The MVS will prompt for confirmation.

## Save User Set 1 Ok/STORE

4. Press **STORE** to confirm or **UNDO** to cancel the action. Cancelling the action returns to the previous screen. When the action has been completed, the display will briefly confirm success then return to the main status screen.

## 8.7 Logs Menu

The Logs Menu provides information on events, trips and starter performance.

To open the Logs Menu, press the LOGS button while viewing the metering screens.

To navigate through the Logs Menu:

- to open a log, press the ▶ button.
- to scroll through the entries in each log, press the ▲ and ▼ buttons.
- to view details of a log entry, press the ▶ button.
- to return to the previous level, press the  $\blacktriangleleft$  button.
- to close the Logs Menu, press the LOGS button.

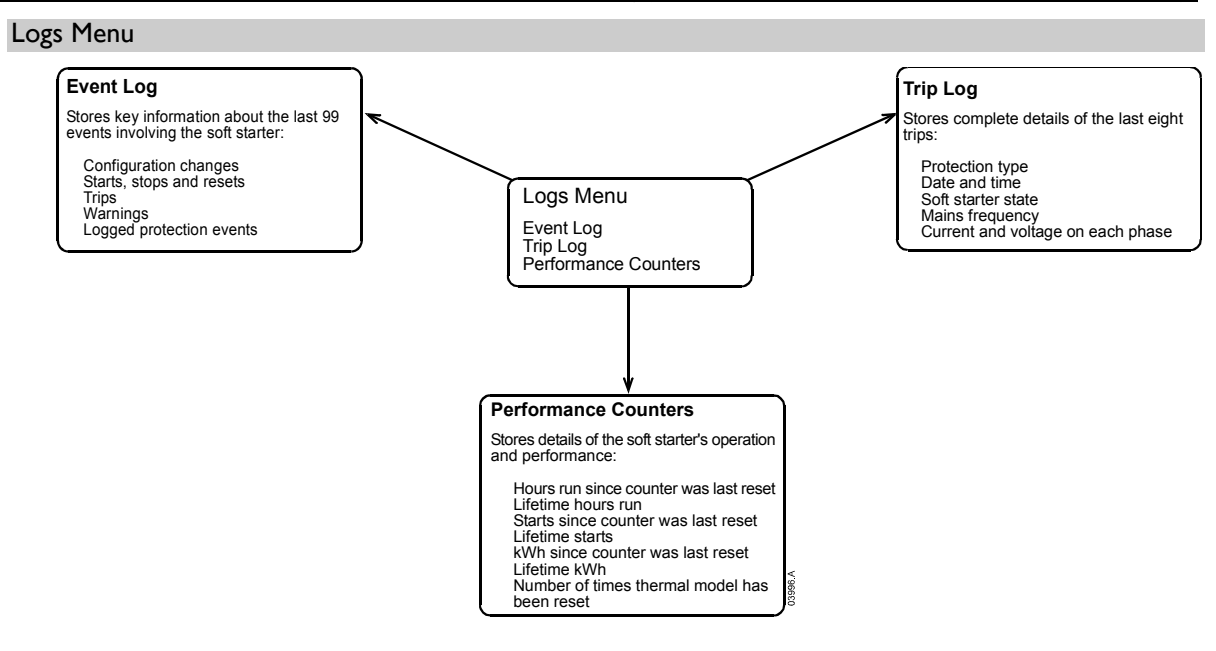

## **Event Log**

The event log stores time-stamped details of the starter's 99 most recent events (actions, warnings and trips). Event I is the most recent and event 99 is the oldest stored event.

To view items in the event log, press the  $\blacktriangleright$  button from the main event log screen. Use the  $\blacktriangle$  and  $\triangledown$  buttons to navigate through the log and view events. To close the log and return to the main display, press  $\blacktriangleleft$ .

The event log stores a brief description of each event. When viewed, the top line shows event number, description and type; the bottom line shows the date and time stamp for the event.

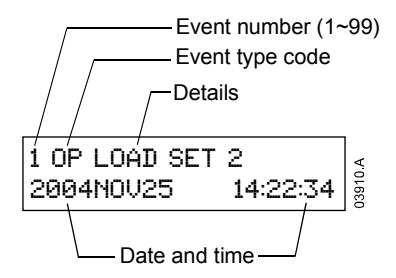

Different details are recorded depending on the nature of the event.

| Type Code | Event Type    | Details                                    |  |
|-----------|---------------|--------------------------------------------|--|
|           | Protection    | ххххххххххххх у                            |  |
|           |               | XXXXXXXXXXXXXXXXXXXXXXXXXXXXXXXXXXXXXX     |  |
|           |               | $\mathbf{y}$ = protection type             |  |
|           |               | <b>T</b> – trip                            |  |
|           |               | ₩ – warning                                |  |
|           |               | L – log only                               |  |
| CTRL PWR  | Control Power | <b>OFF</b> – power removed                 |  |
|           |               | <b>RESTORE</b> – power restored            |  |
| OP        | Operation     | Load Defaults = restore default settings   |  |
|           |               | Load set 1 = load stored parameter set 1   |  |
|           |               | Load set 2 = load stored parameter set 2   |  |
|           |               | RESET Thermal = reset thermal model        |  |
|           |               | RESET hrs run = reset hours run counter    |  |
|           |               | <b>RESET starts =</b> reset starts counter |  |
|           |               | <b>RESET kwh =</b> reset kWh counter       |  |
|           |               | Save set 1 = save user parameter set 1     |  |
|           |               | Save set 2 = save user parameter set 2     |  |
|           |               | SET Time = set date/ time clock            |  |

|       |             | SIM protect = protection simulation                   |
|-------|-------------|-------------------------------------------------------|
|       |             | SIM run = run simulation                              |
|       |             | SIM signal = signalling simulation                    |
| PROG  | Programming | XX-X y ZZZ                                            |
|       |             | <b>XX-X</b> = parameter number                        |
|       |             | $\mathbf{y}$ = number of adjacent parameters adjusted |
|       |             | <b>ZZZ</b> = command source                           |
|       |             | LCL – local pushbuttons                               |
|       |             | SRL – serial connection                               |
| RESET | Reset       | LCL – reset via local pushbuttons                     |
|       |             | <b>RMT</b> – reset via remote inputs                  |
|       |             | SRL – reset via serial connection                     |
| START | Start       | www xxx y z                                           |
|       |             | <b>'w'w'w</b> = command source                        |
|       |             | LCL – local controller                                |
|       |             | <b>RMT</b> – remote inputs                            |
|       |             | <b>SRL</b> – serial connection                        |
|       |             | <b>XXX</b> = start time (seconds)                     |
|       |             | $\mathbf{y} = $ parameter set                         |
|       |             | l = primary motor settings                            |
|       |             | $\mathbf{Z}$ = secondary motor settings               |
|       |             | <b>Z</b> = start type                                 |
|       |             | N = normal                                            |
|       |             | E = emergency                                         |
| STOP  | Stop        | ххх ууу                                               |
|       |             | <b>XXX</b> = command source                           |
|       |             | LLL – local pushbuttons                               |
|       |             | KMI – remote inputs                                   |
|       |             | <b>DRL</b> – serial connection                        |
|       |             | <b>YYY</b> = stop mode                                |
|       |             | LoI – coast to stop                                   |
|       |             | <b>DFI</b> – soft stop                                |

## Trip Log

When a protection feature activates to trip the starter, details of the trip cause and starter state are recorded in the trip log.

The trip log stores details of the eight most recent trip conditions. Trip I is the most recent and trip 8 is the oldest stored trip. The MVS stores information about the current and voltage on each phase when the trip occurred, and you can access details about each phase by using the  $\blacktriangleleft$  and  $\triangleright$  buttons. Details of the next trip are accessed using the  $\blacktriangle$  and  $\checkmark$  buttons. To close the log and return to the main display, press  $\blacktriangleleft$ .

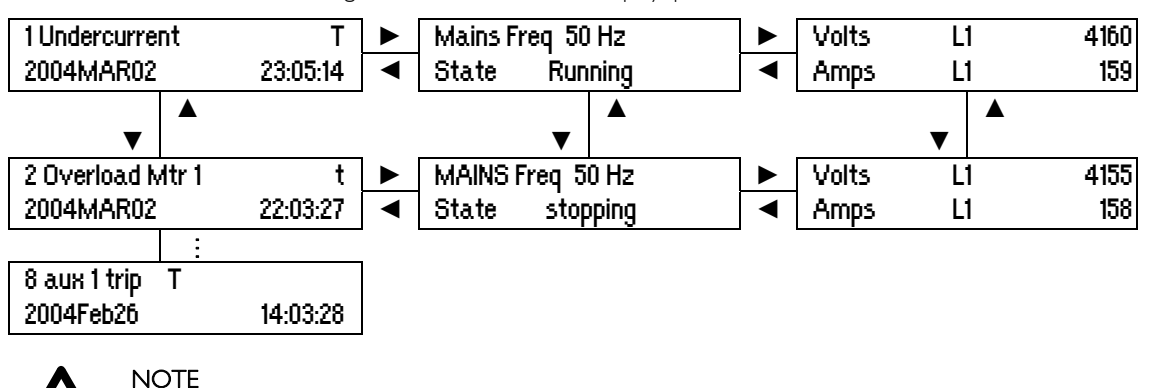

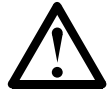

If the soft starter's real time clock fails, events will be recorded with the incorrect time stamp.

## Performance Counters

The performance counters store details of the starter's lifetime operation.

To view the information in each counter, use the  $\checkmark$  button to scroll through the list. To reset a counter, press the  $\blacktriangleright$  button from the appropriate screen and press the **STORE** button to confirm the action.

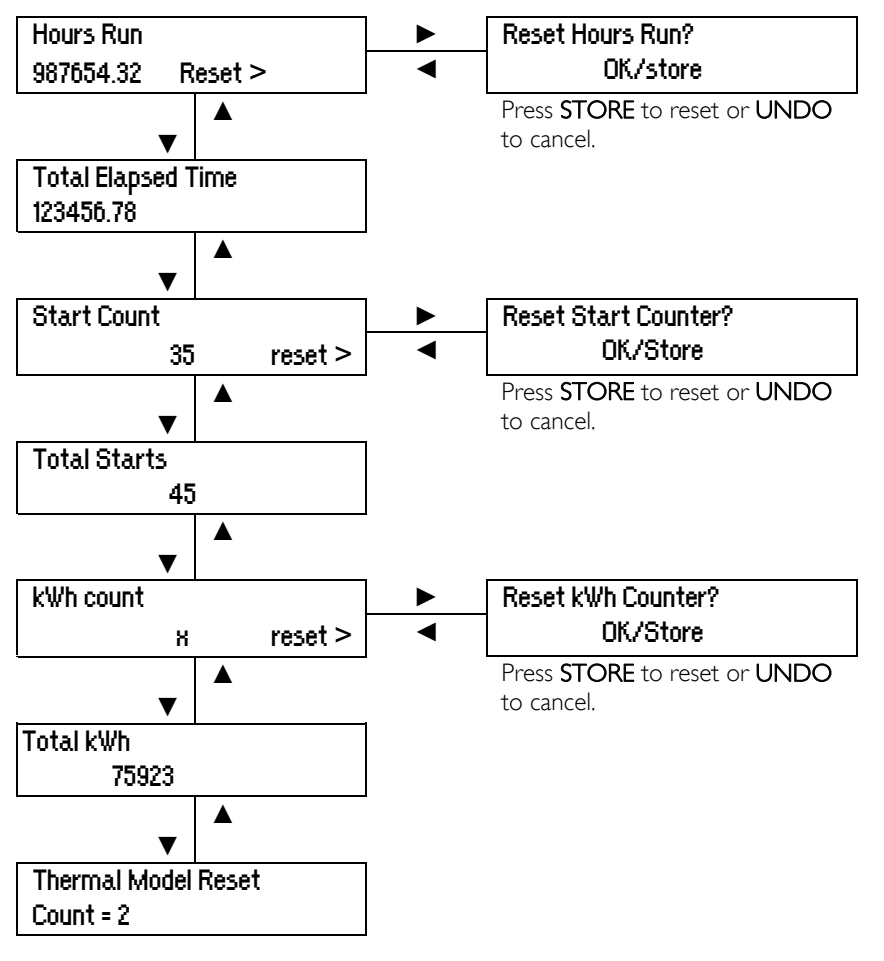

## **Section 9 Operation**

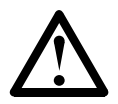

## CAUTION

We recommend testing the soft starter's setup on a low voltage motor before beginning operation on a medium voltage motor. This allows the operator to test that the soft starter is correctly connected to the auxiliary equipment.

## 9.1 Using the MVS to Control a Motor

To soft start the motor, press the **START** button on the MVS Controller or activate the Start remote input. The motor will start using the start mode selected in parameter 2-A.

To stop the motor, press the **STOP** button on the MVS Controller or activate the Stop remote input. The motor will stop using the stop mode selected in parameter 2-H.

To emergency stop the motor, press the local **STOP** and **RESET** buttons at the same time. Alternatively, one of the programmable inputs can be configured for emergency stop (parameters 4-C and 4-D). The soft starter will remove power from the motor and open the main contactor, and the motor will coast to stop.

To reset a trip on the soft starter, press the **RESET** button on the MVS Controller or activate the Reset remote input.

## 9.2 Operating States

## Start and Run States

The MVS soft starter has six operating states, and performs the following actions in each state:

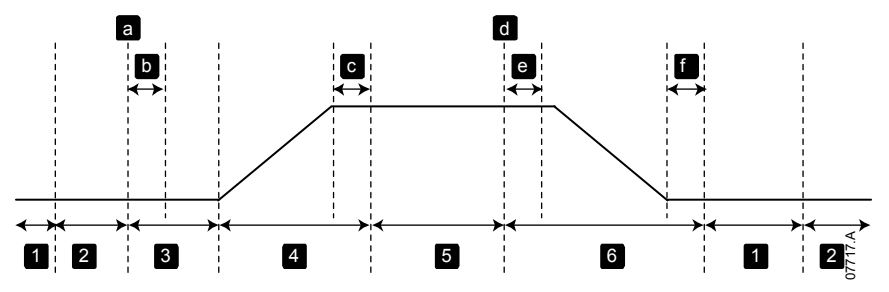

| State |                  | Starter actions                                                                                                    |
|-------|------------------|----------------------------------------------------------------------------------------------------|
| I     | Not ready        | Control power is on and the starter performs system checks. The starter may be waiting for the motor to cool before allowing a start.                      |
| 2     | Ready            | The starter is initialised and waiting for a start command.                                                                                                |
| З     | Pre-start checks | A start command has been received (a). The main contactor closes (b) and the starter performs connection checks.                                           |
| 4     | Starting         | The starter ramps the SCRs up to full conduction and closes the bypass contactor (c).                                                                      |
| 5     | Running          | The motor is running normally.                                                                                                    |
| 6     | Stopping         | A stop command has been received (d). The starter opens the bypass contactor (e), ramps the SCRs down to no conduction, then opens the main contactor (f). |

## **Trip States**

The starter's response to a trip depends on the starter's state when the trip occurs.

## Trip while starting (bypass contactor not yet closed)

| State                  | Starter action                                   |
|------------------------|--------------------------------------------------|
| Not Ready              | Perform system checks.                           |
| Ready                  | Wait for start command.                          |
| Start command received | Main contactor closes.                           |
| Pre-start checks       | Perform connection checks.                       |
| Starting               | Ramp up SCR firing angles.                       |
| Trip command           | Turn SCRs off then open main contactor.          |
| Tripped                | Wait for reset command.                          |
| Reset command received | Trip cleared and starter returns to Ready state. |

| <b>T</b> · · · · ·  | /1         |           | 1 1)    |
|---------------------|------------|-----------|---------|
| I rid while running | (Dypass    | contactor | closed) |
| F                   | (-/ F ···· |           | /       |

| State                  | Starter action                                                                     |
|------------------------|------------------------------------------------------------------------------------|
| Not Ready              | Perform system checks.                                                             |
| Ready                  | Wait for start command.                                                            |
| Start command received | Main contactor closes.                                                             |
| Pre-start checks       | Perform connection checks.                                                         |
| Starting               | Ramp up SCR firing angles.                                                         |
| Full conduction        | SCRs at 100% conduction. Verify current is < 120% FLC then close bypass contactor. |
| Running                | Normal motor run state (bypassed mode).                                            |
| Trip command           | Open bypass contactor. Tum SCRs off then open main contactor.                      |
| Tripped                | Wait for reset command.                                                            |
| Reset command received | Trip cleared and starter returns to Ready state.                                   |

#### Instantaneous Overcurrent Stage 2 trip

The main contactor opens immediately, regardless of the starter's state.

## 9.3 Motor Protection

#### Motor, System and Soft Starter Protection Mechanisms

The MVS incorporates extensive protection features to ensure safe operation of the motor, system and soft starter. Most protection features can be customised to suit the installation. Use parameter group 3 to control the situation where the protections will activate and parameter group 21 to select the soft starter's response. The default response is to trip the soft starter.

#### Protection Coordination

Check protection settings on the supply side of the starter to ensure correct discrimination with the soft starter.

When using fuse/main contactors, set the breaker current parameter, to coordinate the fuse and contactor. The contactor must not open if the current is above its maximum value. If motor current is greater than breaker current, the fuse must act first. The breaker current must be less than the contactor's fault break current level. In this case all other overcurrent protection parameters must not act.

When using a breaker, set breaker time so that the maximum trip time is < 150 ms.

Voltage must not be continuously maintained on the phase arms while the motor is off. Short circuit protective equipment must be present in all installations.

#### Motor Overload Protection

The MVS offers two forms of motor overload protection:

- a motor thermal model that monitors the performance of the motor and calculates its status at all times. This protection is based on the motor information programmed in parameter group 1, and the thermal model adjusts itself according to the motor's recent operating history (including temperature rise from previous operation). This model provides finer motor protection than the time-overcurrent model, if the programmed motor information is accurate.
- a time-overcurrent model that calculates the motor's status according to a predefined performance curve. This method is based on IEEE standard C37.112-1996 (*Inverse-Time Characteristic Equations for Overcurrent Relays*) and provides similar protection to a relay. This model may suit users familiar with time-overcurrent protection models, but provides coarse motor protection.

The two methods offer similar kinds of protection and we recommend using only one of the two methods.

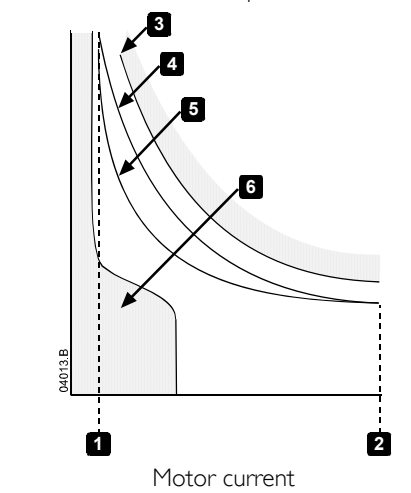

|   | Motor service factor                 |
|---|--------------------------------------|
| 2 | Locked rotor current                 |
| 3 | Motor failure curve                  |
| 4 | Motor thermal model protection curve |
| 5 | Time-overcurrent protection curve    |
| 6 | Typical motor operating current      |

Time

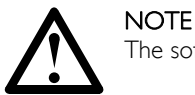

The soft starter can only be protected from short circuits by suitably selected R Rated fuses.

#### Motor Thermal Model Protection

To enable motor and starter protection using the motor thermal model, the soft starter must be programmed with accurate information on the motor's characteristics.

- 1. Set parameters I-B *Motor Maximum Start Time*, I-C *Motor Locked Rotor Current* and I-D *Motor Service Factor* according to the motor datasheet.
- 2. Use instantaneous overcurrent protection (parameters 3-C, 3-D, 3-Y and 3-Z) to provide protection for locked rotor situations. Refer to individual parameters for details.
- 3. Disable the time-overcurrent protection by setting parameter 16-B Time-Overcurrent Curve to 0.

#### **Time-Overcurrent Motor Protection**

To enable motor overload protection using the time-overcurrent model:

- 1. Use the motor locked rotor current and maximum start time (locked rotor time) to select the most appropriate protection curve in parameter 16-B *Time-Overcurrent Curve*.
- 2. Set parameter 16-C *Time-Overcurrent Reset Time* to the time required for the motor to cool from running temperature to ambient temperature, when not operating (ie at zero current). If this information is not available, use a value at least three times as long as the maximum start time.
- 3. Set parameter 16-A *Time-Overcurrent Maximum Level* to a value 10% higher than the motor's locked rotor current, as a percentage of the motor's full load current.
- 4. Disable the motor thermal model by setting parameters I-B *Motor Maximum Start Time* to 2:00, I-C *Motor Locked Rotor Current* to I200%, I-D *Motor Service Factor* to I60% and parameter 21-A to Log Only.

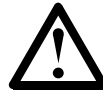

## NOTE

When the motor thermal model is disabled, the motor temperature information displayed on the metering screens will not be accurate.

## Operating Feedback

## Metering Screens

The MVS uses metering screens to display information on the soft starter's performance. Use the  $\blacktriangle$  and  $\triangledown$  buttons to move between metering screens.

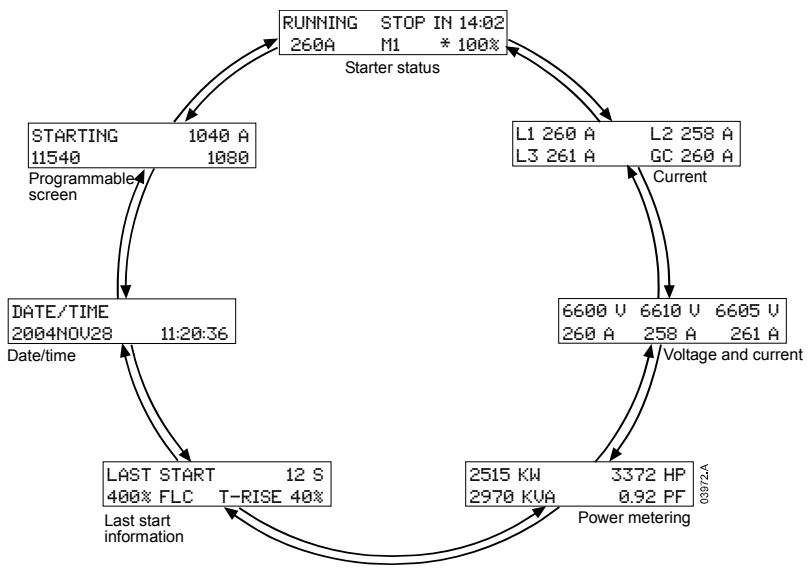

Pressing the ► button while viewing the Date/Time screen lets the user set the date and time on the MVS Controller. Pressing the ► button at any other screen opens the Programming Menu.

#### Starter Status

The starter status screen shows real-time details of the starter's status, including current and temperature:

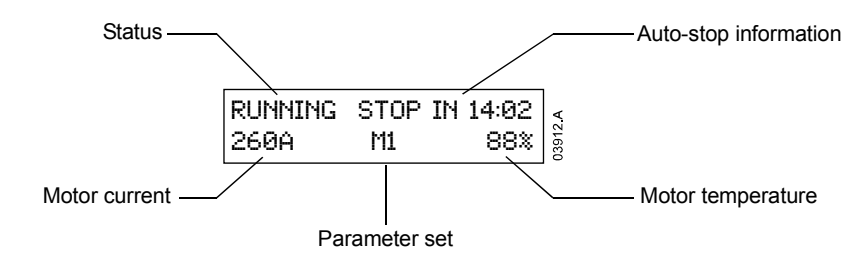

The information on the screen is arranged as follows:

- top left: status information (Ready, Starting, Running, Stopping or Tripped).
- top right: auto-stop information.
- bottom left: motor current (mean average of three phases).
- bottom centre: parameter set currently in use (primary (M1) or secondary (M2)).
- bottom right: motor temperature (based on the thermal model).

When the motor temperature approaches the trip level, the temperature will flash.

When the motor's thermal capacity will not permit a restart, an asterisk appears in front of the temperature.

When a warning occurs, the top line of the status screen alternates with the warning type. The lower line continues to display current and temperature information:

| Curn  | ent Imbala | nce | RUNNING |    | stop in 14:02 |
|-------|------------|-----|---------|----|---------------|
| 260 A | M1         | 88% | 260 A   | M1 | 88%           |

When a trip occurs, the status screen is replaced by details of the trip type:

## Tripped Current Imbalance

When operating in Emergency Mode, the screen shows "Emergency Operation":

| Emergency Operation |    |     |  |
|---------------------|----|-----|--|
| 260 A               | M1 | 88% |  |

## Current

The current screen shows real-time details of the ground current and the line current on each phase:

| L1260A  | L2 258A |
|---------|---------|
| L3 261A | GC 1A   |

When current is not being measured, the display will show 0.

#### • Voltage and Current

The voltage and current screen shows real-time line voltage and line current on each phase:

| 6600V | 6610V | 6605V |
|-------|-------|-------|
| 260A  | 258A  | 261A  |
| L1    | 12    | L3    |

When the motor is not running, the display will show in place of voltage and 0 A current.

#### • Power Metering

The **power metering** screen shows details of total motor power, motor horsepower, motor active power and power factor.

| 2515 kW  | 3372 hp |
|----------|---------|
| 2970 kVA | 0.92 pf |

#### Last Start Information

The last start information screen shows details of the most recent successful start:

- start duration (seconds)
- maximum start current drawn (as a percentage of motor full load current)
- calculated rise in motor temperature

## Last start 12 Sec 400 % 40% T-rise

If data is not available from the last start, the display will show 0 for each field.

## Date/Time

The **date/time** screen shows the current system date and time (24 hour format):

## Date/Time 2004Nov22 11:20:36

To adjust the current date and time, press the  $\blacktriangleright$  button while viewing the Date/Time metering screen. Use the  $\triangleleft$  and  $\triangleright$  buttons to select which part of the date or time to edit, and use the  $\blacktriangle$  and  $\nabla$  buttons to change the value.

Pressing **STORE** from the seconds element stores the current value and returns to the metering screens. To return to the metering screens without saving changes, press the  $\blacktriangleleft$  button repeatedly.

Programmable Screen

The programmable screen shows the information selected in parameters II-D to II-G.

| Starting | 1040A |
|----------|-------|
| 11540    | 1080  |

The default settings are starter state, motor current, kWh and hours run.

## Using the MVS to Control a Slip-Ring Motor

The MVS can be used to control a slip-ring motor, using rotor resistance.

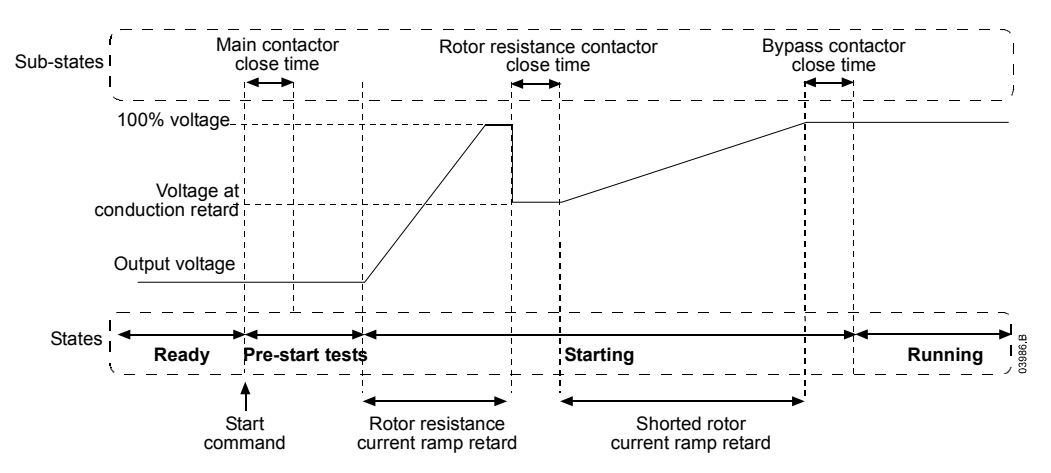

In order to use the MVS with a slip-ring motor, set the following parameters:

- parameter 9-A or 9-B Primary or Secondary Motor Ramp Configuration must be set to dual ramp
- an output relay (parameters 5-D to 5-J) must be set to rotor resistance. Wire the relay to reduce the rotor resistance to provide suitable torque for the application.
- parameter 9-C *Slip-Ring Rotor Resistance Contactor Time* defines the time between the rotor resistance contactor closing and the start of the shorted rotor current ramp. Set a time which is:
  - long enough for the rotor resistance contactor to close
  - short enough for the motor to retain speed
- parameter 9-D *Slip-Ring Conduction Retard* defines the level of conduction at the start of the shorted rotor current ramp. Set a value which is:
  - low enough to avoid a current pulse
  - high enough for the motor to retain speed

Slip-Ring Motor Connection

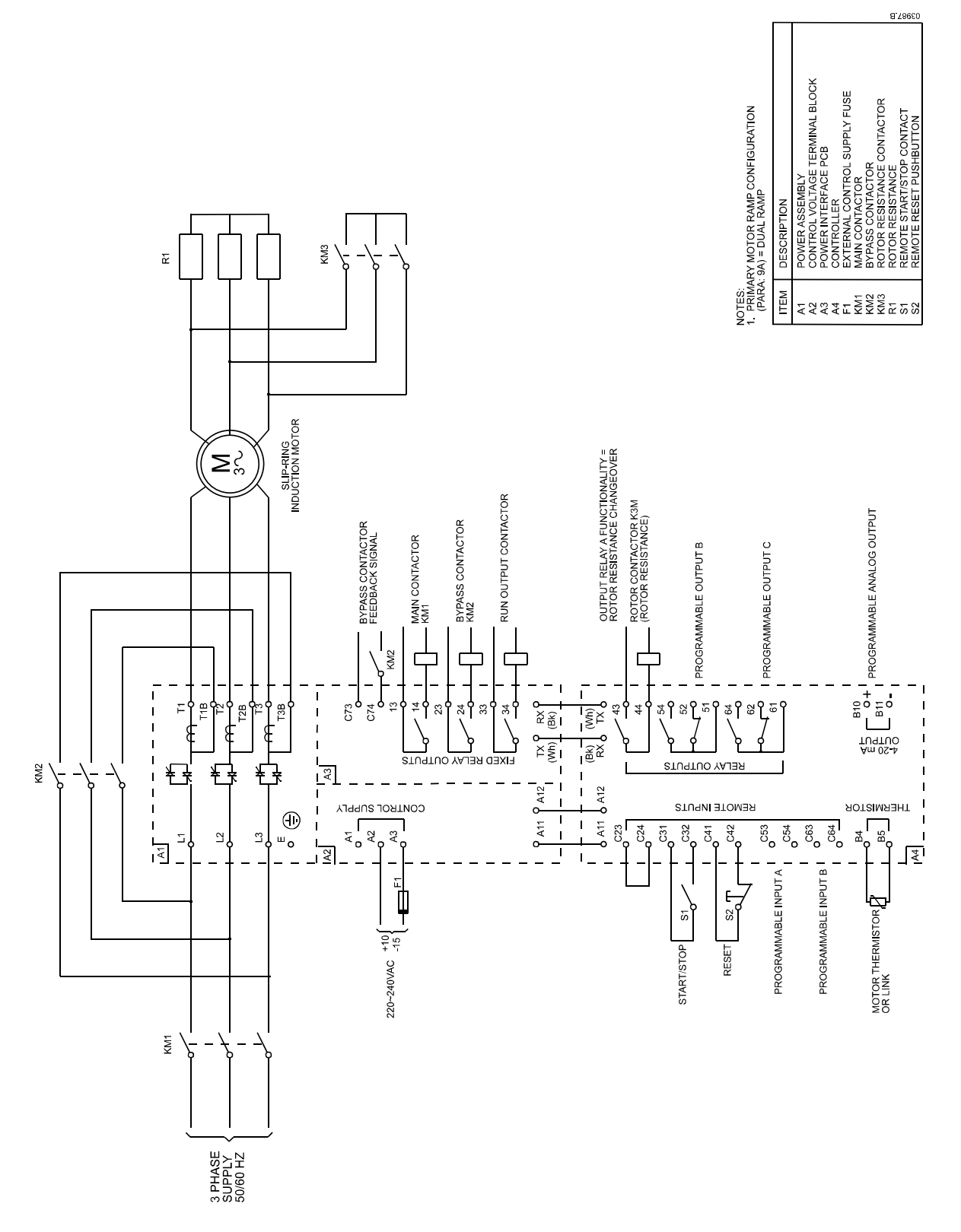

## Section 10 Troubleshooting

The MVS provides extensive information to help the operator diagnose and remedy any operating difficulties.

In addition to the motor and load protection features already described, the MVS reports in detail on the starter's own state. Any internal failure will cause the soft starter to trip, and full details will be recorded in the trip log and event log.

## **10.1** Protection Responses

When a protection condition is detected, the MVS will write this to the event log and may also trip or issue a warning. The soft starter's response to some protections may depend on the Protection Classes settings (parameter group 21).

If the MVS trips you will need to reset the soft starter before restarting. If the MVS has issued a warning, the soft starter will reset itself once the cause of the warning has been resolved.

Some protections cause a fatal trip. This response is pre-defined and cannot be overridden. These protection mechanisms are designed to protect the soft starter, or can be caused by a fault within the soft starter.

## **10.2 Diagnosing Problems**

The following tables can help you diagnose the cause of problems with your MVS.

## **Error Messages**

The MVS may trip or issue a warning with the following error messages. The starter's behaviour can be adjusted using parameter group 3 *Protection Settings* and parameter group 21 *Protection Classes* 

| .Error Message | Description                                                                                                    | Suggested Solution                                                                                                    |
|----------------|----------------------------------------------------------------------------------------------------|----------------------------------------------------------------------------------------------------|
| Aux Trip A     | Input A has activated to trip the soft starter.                                                                                                    | Identify and resolve the condition which caused<br>Input A to activate.                                                                                                    |
|                | Related parameters: 3-M, 3-N, 3-O, 4-C, 21-F                                                                                                    |                                                                                                    |
| Аих Тгір В     | Input B has activated to trip the soft<br>starter.<br>Related parameters: 3-P, 3-Q, 3-R, 4-D,<br>21-G                                                                                                    | Identify and resolve the condition which caused<br>Input B to activate.                                                                                                    |
| Battery/Clock  | A verification error has occurred on the<br>real time clock in the MVS Controller.<br>Related parameters: 21-K                                                                                                | The battery powering the clock is running low.<br>Contact your local supplier.                                                                                                    |
| CRNT imbalance | The MVS has detected an imbalance in<br>the line current.<br>Related parameters: 3-E, 3-F, 21-D<br><b>NOTE</b><br>Current imbalance detection<br>is desensitised by 50% during<br>starting and soft stopping. | <ul> <li>Current imbalance can be caused by problems with the motor or the environment, such as: <ul> <li>an imbalance in the incoming mains voltage</li> <li>a problem with the motor windings</li> <li>a light load on the motor</li> <li>loss of one or more phases on the input or output</li> </ul> </li> <li>Check all power connections and cabling. Ensure the starter is configured appropriately for site conditions.</li> <li>Current imbalance can also be caused by problems within the soft starter, or by incorrect power cabling.</li> <li>If you have recently replaced or repaired a phase arm, the connector at the back of the phase arm may not be securely plugged into the connector on the body of the power assembly. Remove the securing bolts and slide the phase arm out, then slide it back in firmly. Ensure the connectors on the PCBs meet properly then retighten the bolts.</li> </ul> |

|                |                                                                                                    | <ul> <li>There may be an open circuit SCR gate lead, or damage to the SCR gate.<br/>Check the SCR gate connections (check at the SCRs and at the firing PCB). Consult your local supplier for details of the SCR gate testing procedure.</li> <li>The cabling between the external bypass contactor and the soft starter power terminations may be incorrect.<br/>Ensure the bypass contactor is connected to L1, L2, L3 and T1B, T2B, T3B of the soft starter.</li> </ul> |
|----------------|----------------------------------------------------------------------------------------------------|----------------------------------------------------------------------------------------------------|
| Frequency      | The mains frequency has varied from the                                                                                                    | The mains frequency may be below the nominal frequency. Check that the MVS is configured                                                                                                    |
|                | Related parameters: 3-H, 3-I, 3-J, 21-E                                                                                                    | appropriately for site conditions.<br>If the MVS is connected to a generator set supply,<br>the generator may be too small or could have a<br>speed regulation problem. Check that the<br>generator set is suitable for the application.                                                                                                    |
| Ground Fault   | Ground current (monitored through a dedicated current transducer) has exceeded the selected level.                                                                                            | Test the insulation of the output cables and the motor. Identify and resolve the cause of any earth fault.                                                                                                    |
|                | Related parameters: 3-S, 3-T, 21-N                                                                                                    |                                                                                                    |
| Inst Overcrnt  | The starter has detected a sharp rise in motor current.                                                                                                    | The motor has probably experienced a locked<br>rotor condition (shearpin), which may indicate a<br>jammed load. Check the load and resolve the                                                                                                    |
|                | Related parameters: 3-C, 3-D, 21-C                                                                                                    | cause.                                                                                                    |
| Motor Uverload | The motor temperature (calculated by<br>the soft starter's thermal model) has<br>reached or exceeded the maximum<br>allowable temperature.<br>Related parameters: I-A, I-B, I-C, I-D,<br>2I-A | Overload can be caused by damaged motor<br>bearings or excessive throughput.<br>Resolve the cause of the overload and allow the<br>motor to cool. If you think the soft starter has<br>tripped incorrectly, check the parameter settings.                                                                                                    |
| Mtr Thermistor | The external resistance across the motor<br>thermistor input (terminals B4-B5) has<br>exceeded 2k4 <b>Ω</b> .<br>Related parameters: 21-H                                                     | If the starter tripped at power-up, no thermistor<br>is present at terminals B4-B5. If you are not using<br>a thermistor, you must attach a link across<br>terminals B4-B5.<br>If the starter tripped during operation, the<br>temperature of the motor winding has increased.<br>Identify the cause of the overheating (this may<br>require a complete motor test). Allow the motor<br>to cool before restarting.                                                         |
| Network Comms  | The network master or serial interface<br>device has sent a trip command to the<br>MVS or there may be network<br>communication problems.                                                     | Check the network for causes of inactivity.                                                                                                    |
| O              | Related parameters: 21-M                                                                                                    | <b>T</b> I I I I I I I I I I I I I I I I I I I                                                                                                    |
| UVervoitage    | Related parameters: 3-U, 3-V, 21-O                                                                                                    | Potential causes include problems with a<br>transformer tap regulator or off-loading of a large<br>transformer load.<br>Check that the starter is configured appropriately<br>for local conditions. Monitor the mains voltage to<br>determine the cause of the voltage fluctuation,<br>and resolve the cause.                                                                                                    |
| SCR Temp Model | The temperature within the soft starter's<br>enclosure is too high and the<br>temperature of an SCR junction has<br>exceeded 120 °C.<br>Related parameters: 21-L                              | <ul> <li>The MVS may be under-rated for the operating conditions.</li> <li>Check that the soft starter is being used within its rated capacity in the environment (appropriate starts per hour in the ambient temperature).</li> </ul>                                                                                                    |

| Starter Comms | There has been no activity between the<br>MVS Controller and the serial interface<br>device for 10 seconds.<br>Related parameters: 21-J                                                                                                    | <ul> <li>Check the temperature inside the enclosure,<br/>and ensure that there is adequate ventilation.</li> <li>If the temperature inside the enclosure is normal<br/>and the MVS is operating within its specifications,<br/>contact your local supplier for advice.</li> <li>There is a problem with the connection between<br/>the MVS Controller and the communications<br/>interface, or the communications interface has<br/>failed.</li> <li>Remove and reinstall the interface. If the</li> </ul> |
|---------------|----------------------------------------------------------------------------------------------------|----------------------------------------------------------------------------------------------------|
|               |                                                                                                    | problem persists, contact your local supplier.                                                                                                    |
| Time-Overcrnt | The soft starter has experienced a motor<br>overload or instantaneous overcurrent<br>condition, causing the time-overcurrent<br>thermal model to reach its trip threshold.<br>Related parameters: 16-A, 16-B, 16-C,<br>21-S<br><b>NOTE</b><br>The MVS cannot be reset until<br>the overcurrent reset time has<br>elapsed. | Check that the time-overcurrent protection<br>settings are appropriate and are coordinated with<br>other current-based protection settings. Check<br>that the motor and load are healthy.                                                                                                    |
| Undercurrent  | The current has fallen below the selected value.                                                                                                    | The motor has lost its load. Potential causes include broken components (shafts, belts or couplings), or a pump running dry.                                                                                                    |
|               | Related parameters: 3-A, 3-B, 21-B                                                                                                    |                                                                                                    |
| Undervoltage  | Mains voltage has fallen below the<br>selected level.<br>Related parameters: 3-W, 3-X, 21-P                                                                                                    | There has been a voltage dip on the mains.<br>Potential causes include an undersized supply<br>transformer, or adding a large non-linear load to<br>the system.<br>Monitor the mains voltage to determine the<br>cause of the voltage fluctuation, and resolve the<br>cause.<br>Check that the starter is configured appropriately<br>for local conditions.                                                                                                    |
| XS Start Time | The motor was unable to accelerate to full speed in the time allowed                                                                                                    | The start current was not sufficient to accelerate                                                                                                    |
|               | Related parameters: 2-B, 2-C, 2-G, 21-I                                                                                                    | The motor may have experienced an abnormal<br>increase in loading - check for overloading or a<br>jammed load. If the load is not jammed, check<br>that the start current is set to an appropriate level<br>or increase the maximum start time.                                                                                                    |

## Non-Adjustable Protection Classes

The following table describes protection mechanisms which cannot be adjusted using parameter group 3 and parameter group 21. These protection mechanisms will always trip the soft starter and the cause must be resolved before the soft starter can be operated again.

| Error Message     | Description                                                                                                    | Suggested Solution                                                                                                    |
|-------------------|----------------------------------------------------------------------------------------------------|----------------------------------------------------------------------------------------------------|
| Bypass Fail       | The bypass contactor has welded closed<br>or is not operating correctly. There may<br>be a problem with the control circuit or<br>the contactor coil. | Check the condition of the bypass contactor's<br>main poles. Check the operation of the<br>contactor control circuitry and contactor coil.<br>Check that the Bypass Contactor Time setting<br>(20-G) is appropriate for the application.<br>NOTE<br>You can use the Run Simulation to<br>check the bypass contactor's operation<br>without mains voltage connected. |
| EEPROM Fail       | An error occurred loading data from the EEPROM to RAM when the MVS Controller powered up.                                                             | There may a fault on the MVS Controller or<br>power interface PCB. Remove and restore<br>control voltage. If the problem persists, contact<br>your local supplier.                                                                                                    |
| L1 Shorted SCR L2 | The SCR in one or more phase arms has shorted.                                                                                                    | Contact your local supplier for recommended test and replacement procedures.                                                                                                    |
| Shorted SCR L3<br>Shorted SCR |                                                                                                    | NOTE<br>SCR damage always has an external<br>cause. This is usually overvoltage,<br>overcurrent or overtemperature.                                                                                                    |
|-------------------------------|----------------------------------------------------------------------------------------------------|----------------------------------------------------------------------------------------------------|
| Mtr Connection                | There is a problem with the soft starter's connection to the motor                                                                 | <ul> <li>The motor is connected incorrectly, or no motor is connected to the soft starter.</li> <li>Ensure the motor is connected to terminals T1, T2, T3 using in-line (three wire) connection. The MVS does not support inside delta (six wire) connection.</li> <li>Check each output phase of the soft starter for power circuit continuity.</li> </ul>                                                                                                    |
| Phase Sequence                | The phase sequence on the soft starter's input terminals (L1, L2, L3) does not conform to the sequence permitted in parameter 3-G. | Check the phase sequence on L1, L2, L3 and<br>ensure parameter 3-G is suitable for the<br>installation.                                                                                                    |
| Power Loss                    | One or more phases is missing.                                                                                                    | <ul> <li>One or more of the mains supply fuses or motor protection fuses may have blown. Check that the mains supply is connected to L1, L2, L3 and all fuses are healthy.</li> <li>One or more poles may be missing from the main contactor. Check the condition of the main contactor.</li> <li>Check that the main contactor closes when a start command is given, and remains closed until the end of a soft stop. If you have altered the Main Contactor Time setting (parameter 20-F), you may need to increase this value.</li> </ul> |

#### Internal Soft Starter Errors

The following error messages report internal soft starter errors. These faults must be resolved before the soft starter can be operated again.

| Error Message                                      | Description                                                                            | Suggested Solution                                                                                                    |
|----------------------------------------------------|----------------------------------------------------------------------------------------|----------------------------------------------------------------------------------------------------|
| Assy Power Low                                     | Control voltage to the power<br>interface PCB has dropped below<br>the required level. | Check that the control voltage transformer and<br>control circuit fuses are healthy, and that voltage is<br>present at the terminal block (terminals A1-A2 or<br>A2-A3) within the specified range.                                                                                                    |
| Cond 1 Invalid<br>Cond 2 Invalid<br>Cond 3 Invalid | There is a problem with the SCR firing or feedback system.                             | <ul> <li>Check that the fibre-optic cables between the power interface PCB and the non-conduction PCBs are properly connected. Use the run simulation to check that all three non-conduction LEDs on the power interface PCB operate correctly. <sup>1</sup></li> <li>The value of the grading resistor may not be suitable for the nominal mains voltage. If you are using a low voltage motor for testing purposes, contact your local supplier for advice.</li> </ul> |
| Control Volts Low                                  | Control voltage to the MVS<br>Controller has dropped below the<br>required level.      | Check that the control voltage transformer and<br>control circuit fuses are healthy, and that voltage is<br>present at terminals AII, AI2 within the specified<br>range.                                                                                                    |
| Current Reading                                    | There is an error in the current monitoring circuit.                                   | Check the connections between the power<br>interface PCB and the current transformers. If the<br>connections are all sound, there may be a fault in<br>the power interface PCB. Contact your local<br>supplier for advice.                                                                                                    |
| Gate Drive Fail                                    | There is a problem with the SCR gate drive.                                            | <ul> <li>Check that the fibre-optic cables between the power interface PCB and the gate drive firing PCB are firmly connected. Use the run simulation to check that the firing LEDs on the power interface PCB operate correctly.</li> <li>Check the fuses on each gate drive power</li> </ul>                                                                                                    |

|                                                 |                                                                                                    | <ul> <li>supply PCB. <sup>2</sup></li> <li>There may be a fault with the power interface PCB, gate drive firing PCBs or one of the gate drive power supply PCBs. <sup>2</sup> Contact your local supplier for advice.</li> </ul>                                                                                                    |
|-------------------------------------------------|----------------------------------------------------------------------------------------------------|----------------------------------------------------------------------------------------------------|
| Int Comms Fail                                  | Communication has failed between<br>the MVS Controller and the power<br>interface PCB.                                 | <ul> <li>Check that the MVS Controller is receiving control voltage within the specified range (terminals AI I, AI2).</li> <li>Check that the fibre-optic cables between the MVS Controller and the interface PCB are firmly connected.</li> <li>Check that each fibre-optic cable is emitting light at the Rx end.</li> </ul>                                                                                                    |
| Motor Conn T1<br>Motor Conn T2<br>Motor Conn T3 | One of the motor connections is<br>missing, or the power interface<br>PCB is not receiving non-<br>conduction signals. | <ul> <li>Ensure the motor is connected to terminals T1, T2, T3 using in-line (three wire) connection. The MVS does not support inside delta (six wire) connection.</li> <li>Check that the fibre-optic cables between the power interface PCB and the non-conduction PCBs are firmly connected. Use the run simulation to check that all three non-conduction LEDs on the power interface PCB operate correctly. <sup>1</sup></li> </ul> |
| Synch A Missing<br>Synch B Missing              | The voltage detection system has failed.                                                                               | The voltage dividing resistors (located between LI,<br>L2, L3 and the power interface PCB) have failed or<br>the power interface PCB may be faulty. Contact<br>your local supplier for advice.                                                                                                    |

<sup>1</sup> The non-conduction and firing LEDs are located on the power interface PCB. The non-conduction LEDs should dim during starting, and should be off when the bypass contactor closes. The firing LEDs should be on during starting, and off just before the bypass contactor closes and the soft starter enters run mode.

<sup>2</sup> The gate drive firing PCBs, gate drive power supply PCBs and non-conduction PCBs are located on individual phase arms.

MVS (models V02 ~ V07)

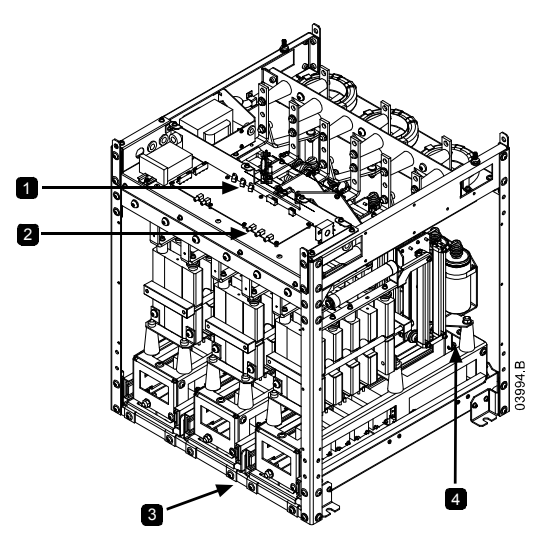

| I | Firing LEDs (Red)           | 3 | AuCom Gate drive firing PCB, gate drive power supply PCB, non-conduction PCB. <b>OR</b> |
|---|-----------------------------|---|-----------------------------------------------------------------------------------------|
| 2 | Non-conduction LEDs (Green) | 4 | Enerpro Gate drive firing PCB gate drive power<br>supply PCB, non-conduction PCB.       |

#### MVS (models VII and VI3)

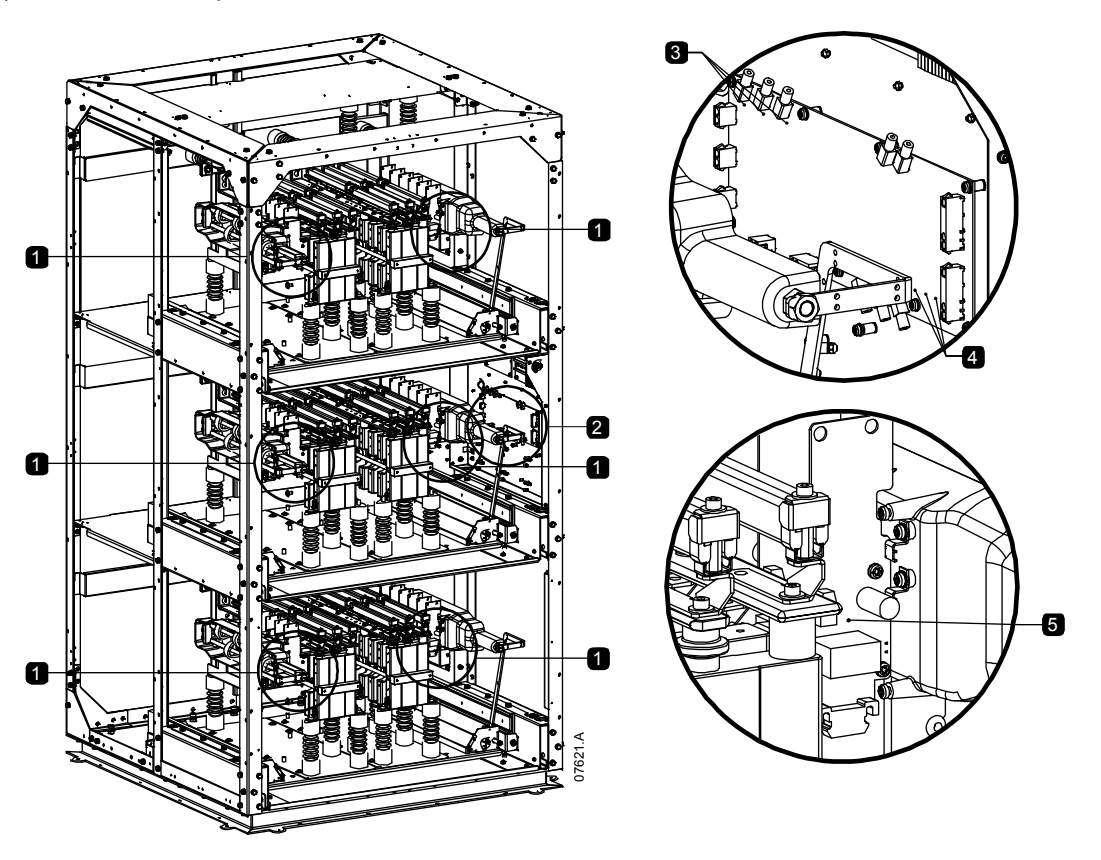

|   | Gate Drive Firing PCB             | 4 |
|---|-----------------------------------|---|
| 2 | Power Interface PCB               | 5 |
| 3 | Power Interface Firing LEDs (Red) |   |

4 Non-conduction LEDs (Green)

5 Gate Drive Firing LEDs

#### **General Faults**

This table describes situations where the soft starter does not operate as expected but does not trip or give a warning.

| Symptom                                    | Probable Cause                                                                                                    |
|--------------------------------------------|----------------------------------------------------------------------------------------------------|
| Soft starter does not respond to commands. | • If the soft starter does not respond to the <b>START</b> or <b>RESET</b> button on the MVS Controller:                                                                                                    |
|                                            | <ul> <li>The soft starter may be in Remote control mode. When the soft<br/>starter is in Remote control mode, the Remote LED on the MVS<br/>Controller is active. Press the LCL/RMT button once to change to<br/>Local control (refer to parameter 4-A Local/Remote Control for<br/>details).</li> </ul>                                                                              |
|                                            | <ul> <li>If the soft starter does not respond to commands from the control inputs:</li> <li>The soft starter may be in Local control mode. When the soft starter is in Local control mode, the Remote LED on the MVS Controller is not active. Press the LCL/RMT button once to change to Remote control (refer to parameter 4-A <i>Local/Remote Control</i> for details).</li> </ul> |
|                                            | • The control wiring may be incorrect. Check that the remote start, stop and reset inputs are configured correctly (refer to <i>Control Wiring</i> on page 19 for details).                                                                                                    |
|                                            | <ul> <li>The signals to the remote inputs may be incorrect. Test the signalling<br/>by activating each input signal in turn. The appropriate remote control<br/>input LED should activate on the MVS Controller.</li> </ul>                                                                                                    |
|                                            | • The soft starter will only execute a start command from the remote inputs if the remote reset input is closed. Check that the remote reset input is also active (the Reset LED on the starter will be on).                                                                                                    |
|                                            | • If the soft starter does not respond to a start command from either the local or remote controls:                                                                                                    |
|                                            | • The soft starter may be waiting for the restart delay to elapse. The                                                                                                    |

|                                                                                                    | <ul> <li>length of the restart delay is controlled by parameter 3-K <i>Restart Delay</i>.</li> <li>The motor may be too hot to permit a start. If parameter 3-L <i>Restart Temperature Check</i> is set to Check, the soft starter will only permit a start when it calculates that the motor has sufficient thermal capacity to complete the start successfully. Wait for the motor to cool before attempting another start.</li> <li>The emergency stop function may be active. If parameter 4-C or 4-D is set to Emergency Stop and there is an open circuit on the corresponding input, the MVS will not start. If the emergency stop situation has been resolved, close the circuit on the input.</li> </ul> |
|----------------------------------------------------------------------------------------------------|----------------------------------------------------------------------------------------------------|
| The soft starter does not control<br>the motor correctly during<br>starting.                                 | <ul> <li>Start performance may be unstable when using a low Motor Full Load<br/>Current setting parameter 1-A). This can affect use on a small test motor<br/>with full load current between 5 A and 50 A.</li> <li>Power factor correction (PFC) capacitors must be installed on the supply<br/>side of the soft starter. To control a dedicated PFC capacitor contactor,<br/>connect the contactor to run relay terminals.</li> </ul>                                                                                                    |
| Motor does not reach full speed.                                                                             | <ul> <li>If the start current is too low, the motor will not produce enough torque to accelerate to full speed. The soft starter may trip on excess start time.</li> <li>NOTE         Make sure the motor starting parameters are appropriate for the application and that you are using the intended motor starting profile. If parameter 4-C or 4-D is set to Motor Set Select, check that the corresponding input is in the expected state.     </li> <li>The load may be jammed. Check the load for severe overloading or a locked rotor situation.</li> </ul>                                                                                                    |
| Erratic motor operation.                                                                                     | <ul> <li>The SCRs in the MVS require at least 5 A of current to latch. If you are<br/>testing the soft starter on a motor with full load current less than 5 A, the<br/>SCRs may not latch correctly.</li> </ul>                                                                                                    |
| Soft stop ends too quickly.                                                                                  | <ul> <li>The soft stop settings may not be appropriate for the motor and load.<br/>Review the settings of parameters 2-H, 2-I, 13-H and 13-I.</li> <li>If the motor is very lightly loaded, soft stop will have limited effect.</li> </ul>                                                                                                    |
| A reset does not occur after an<br>Auto-Reset, when using a<br>remote 2-wire control.                        | • The remote 2-wire start signal must be removed and reapplied for a re-start.                                                                                                    |
| Remote start/stop command is<br>overriding Auto Start/Stop<br>settings when using remote 2-<br>wire control. | <ul> <li>Auto Start/Stop function should only be used in LOCAL mode or in tandem<br/>with REMOTE mode, 3 and 4-wire control.</li> </ul>                                                                                                    |
| Parameter settings cannot be<br>stored.                                                                      | <ul> <li>Make sure you are saving the new value by pressing the STORE button after adjusting a parameter setting. If you press <i>4</i>, the change will not be saved.</li> <li>Check that the adjustment lock (parameter 20-B) is turned off. If the adjustment lock is on, settings can be viewed but not changed. You need to know the security access code to change the adjustment lock setting.</li> <li>The EEPROM may be faulty on the MVS Controller or the power interface PCB. A faulty EEPROM will also trip the soft starter, and the MVS Controller will display the message EEPROM Fail. Contact your local supplier for advice.</li> </ul>                                                        |

# Section II Maintenance

#### **II.I** Maintenance Schedule

The table below lists the minimum maintenance requirements. Your maintenance program may include more frequent maintenance. In certain environmental conditions (such as dusty or humid environments), increase the frequency of maintenance to every year.

| Part               | Instructions                 | Timing        |
|--------------------|------------------------------|---------------|
| Switch             | Check contact condition      | Every 2 years |
| Contactor – main   | Check for wear, torque bolts | Every 2 years |
| Contactor – bypass | Check for wear, torque bolts | Every 2 years |
| Contactor for PFCC | Check for wear, torque bolts | Every 2 years |
| Control terminals  | Check tightness              | Every 2 years |
| Earthing terminals | Check tightness              | Every 2 years |
| Cable lug          | Check tightness              | Every 2 years |
| General MVS        | Cleanliness                  | Every 2 years |

#### **11.2** Tools required

MVS starters can be serviced with the following tools:

- Allen keys (standard metric)
- 16 mm spanners
- 16 mm socket
- Torque wrench <20 Nm
- Torx drive screwdriver #20
- Small flat bladed screwdriver 3 mm
- Multimeter
- Insulation tester

#### 11.3 Thermal Image

After completing commissioning of the MVS, take a thermal image of the bus bars and other critical parts.

As part of the annual maintenance program, compare a recent thermal image with the post-commissioning image. Perform the usual inspection for dust and debris.

#### 11.4 Contactor Maintenance

Refer to your contactor manual for operation and maintenance instructions.

- I. As part of normal operation, run the withstand voltage test at not less than half the rated test value.
- 2. Follow the manufacturer's maintenance instructions and check the torque values on all connections.

#### 11.5 Isolation Switch Maintenance

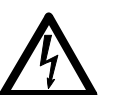

#### WARNING

Do not operate the switch while current is flowing (motor or capacitor).

- The isolation switch is designed for use in an AuCom MVS panel and it is not designed for outdoor use. The isolation switch must be installed with a breaker or similar device on the supply side to limit the prospective fault energy. Fuses must be used on the motor side of the switch.
- 1. Isolate the power supply before beginning any work on the isolation switch.
- 2. Inspect the switch contacts for signs of wear. If there is evidence of wear, contact your local supplier for replacement parts.
- 3. Check that the microswitch activates when opening the switch knives slightly.
- 4. Check the grub screw is tightened to 6 Nm.
- 5. With the switch in the closed position check the contact resistance for each pole of the switch. Adjust the tension on all poles to 15  $\mu\Omega$  (± 5  $\mu\Omega$ ).
- 6. Use a lint-free cloth to clean the isolation switch. Warm soapy water may be necessary in cleaning.
- 7. Wipe the main contacts and main knives with Electrolube (Electrolube part # CG35A) at points of contact.

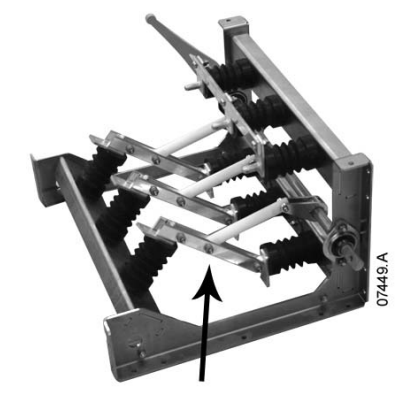

Adjust to 15  $\mu\Omega$  (± 5  $\mu\Omega$ )

#### 11.6 Phase Arm Assembly Alignment (models VII and VI3)

The phase arm locates itself at the fully withdrawn state when sliding in and out of the frame.

During the commissioning process, during maintenance and when installing a phase arm check the phase arm alignment.

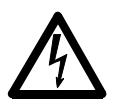

#### WARNING

Do not extend more than one phase arm at any one time.

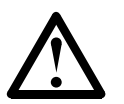

#### NOTE

Torque all bolts after alignment.

I. Loosen both rear bus bar captive bolts and four (4) domed socket head cap screws on the rear of the phase arm. The bus bar captive bolts are loose at the point of resistance.

- 2. Loosen the phase block mounting bolts on both sides of the phase assembly that hold it to the tray.
- 3. Remove the phase arm locking nuts on both sides.

- 4. Slide out the phase arm assembly.
- 5. Slide in the phase arm assembly to check alignment.
- 6. Align the phase block on left or right as required.
- 7. Align and secure the main phase connection captive bolts.
- 8. Tighten locking rod on both sides to 10 Nm.
- 9. Tighten nut and washer on both sides of the phase arm to 10 Nm.
- 10. Secure dome head bolts (nip and secure) on the bus work to 30 Nm.
- II. Secure the cap head dome bolts on the phase blocks. Torque to 12 Nm.
- 12. Re-adjust if required by repeating steps 3-10 above.

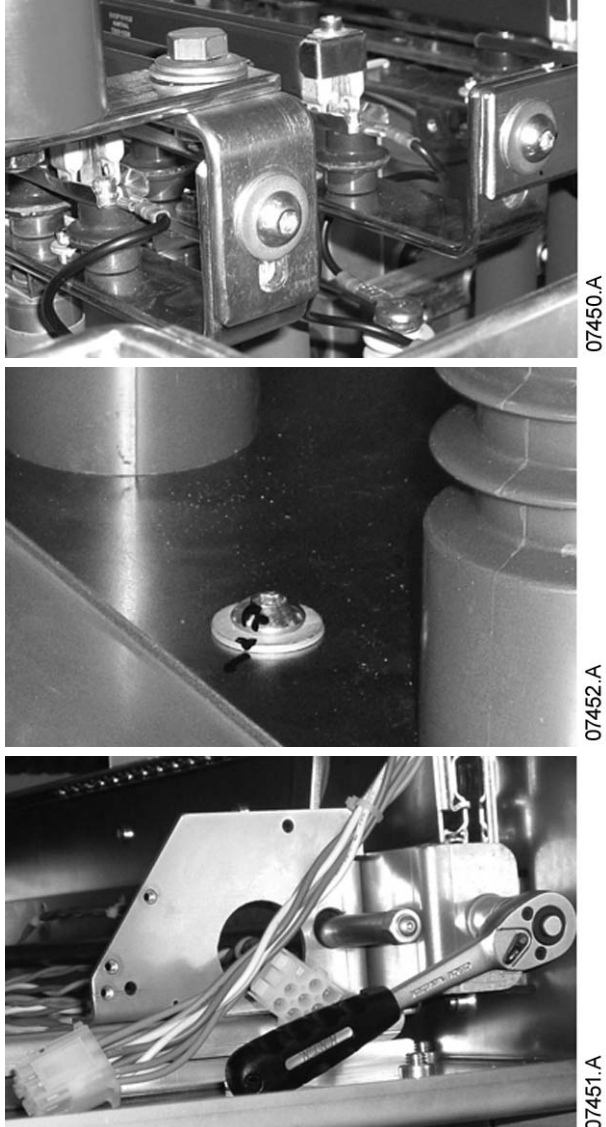

## 11.7 Removing Phase Arms (models VII and VI3)

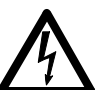

#### WARNING

Do not extend more than one phase arm at any one time.

I. Undo the two phase connection bolts at the rear of the phase arm.

- 2. Remove the nut and washer and undo the rod bolt on both sides.
- 3. Unplug the controls on the right hand side.

4. Withdraw the phase arm.

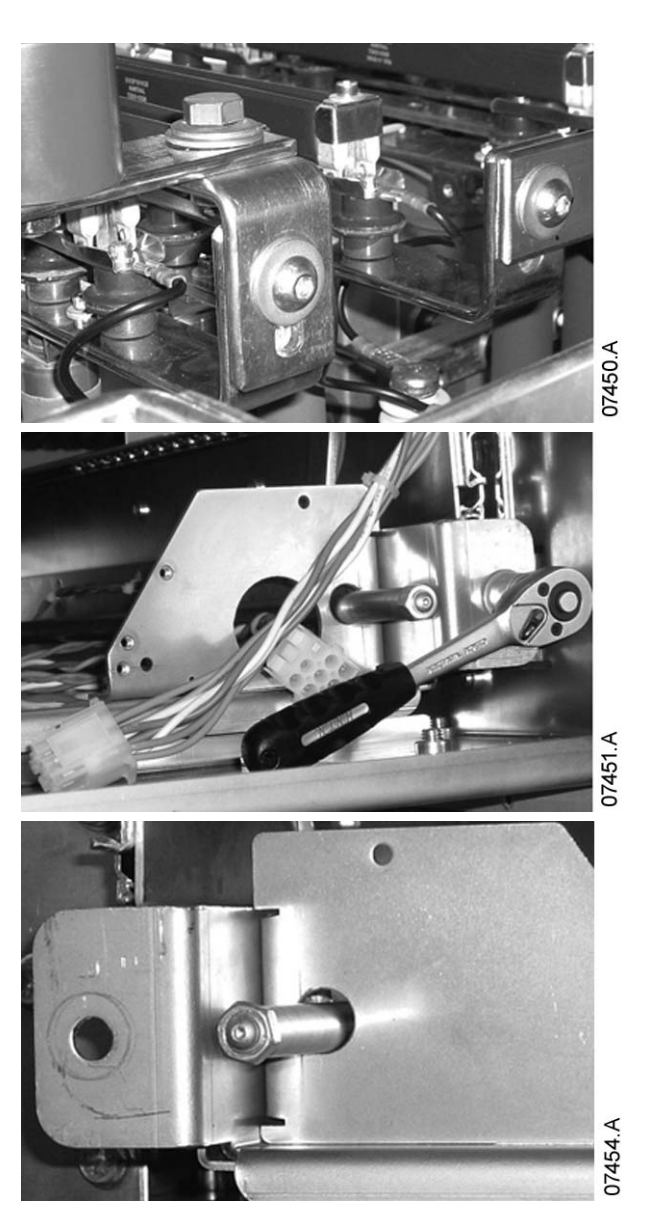

#### Removing Phase Arms with a Lifting Frame

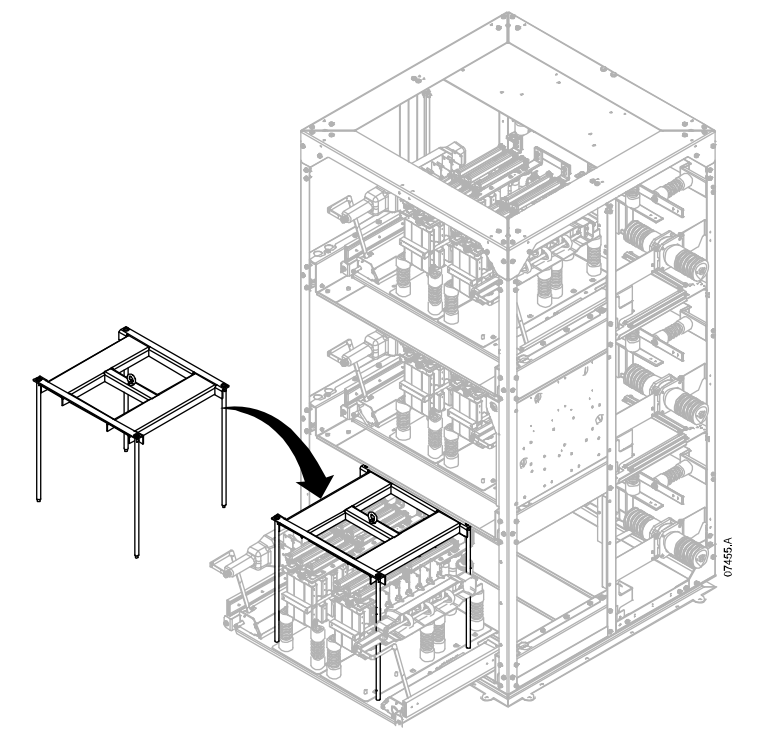

To remove a phase arm with a forklift:

- I. Slide the phase arm out from the panel.
- 2. Place the lifting frame on the phase arm and tighten bolts.
- 3. Position the forks at 210 mm from fork to fork.
- 4. Taking care not to touch any other components, slowly slide the forks into the fork guide slot under the lifting frame.
- 5. Raise forks slightly to allow frame to clear location holes.
- 6. Remove the phase arm.

To remove a phase arm using a hoist:

- I. Slide the phase arm out from the panel.
- 2. Secure a cable from the hoist to the lifting eye
- 3. Lift the phase arm slowly, stabilising the phase arm to prevent it spinning.

# Section 12 Appendix

### 12.1 Parameter Record

If you require assistance from your supplier or a service technician, please note all parameter settings in the table below.

| No.             | Function                                |            |            |                                                                                                    |
|-----------------|-----------------------------------------|------------|------------|----------------------------------------------------------------------------------------------------|
| 1               | Primary Motor Settings                  | User Set I | User Set 2 | Default                                                                                                    |
| I-A             | Motor Full Load Current                 |            |            | 100 A                                                                                                    |
| I-B             | Motor Locked Rotor Current Time         |            |            | 0m:10s                                                                                                    |
| I-C             | Motor Locked Rotor Current              |            |            | 600%                                                                                                    |
| I-D             | Motor Service Factor                    |            |            | 105%                                                                                                    |
| 2               | Start/Stop Modes-I                      |            |            |                                                                                                    |
| 2-A             | Start Mode                              |            |            | constant current                                                                                                    |
| 2-B             | Current Limit                           |            |            | 400%                                                                                                    |
| 2-C             | Current Ramp – Initial Start Current    |            |            | 400%                                                                                                    |
| 2-D             | Current Ramp – Start Ramp Time          |            |            | ls                                                                                                    |
| 2-E             | Kickstart Current Level                 |            |            | 500%                                                                                                    |
| 2-F             | Kickstart Duration                      |            |            | 0 ms                                                                                                    |
| 2-G             | Excess Start Time                       |            |            | 0m:20s                                                                                                    |
| 2-H             | Stop Mode                               |            |            | coast to stop                                                                                                    |
| 2-1             | Soft Stop Ramp Time                     |            |            | 0m:00s                                                                                                    |
| 3               | Protection Settings                     |            |            |                                                                                                    |
| 3-A             | Undercurrent Level                      |            |            | 20%                                                                                                    |
| 3-B             | Undercurrent Trip Delay                 |            |            | 0m:05s                                                                                                    |
| 3-C             | Instantaneous Overcurrent Stage I       |            |            | 400%                                                                                                    |
| 3-D             | Instantaneous Overcurrent Delay Stage I |            |            | 0m:00s                                                                                                    |
| 3-E             | Current Imbalance Level                 |            |            | 20%                                                                                                    |
| 3-F             | Current Imbalance Trip Delay            |            |            | 0m:03s                                                                                                    |
| 3-G             | Phase Sequence                          |            |            | any                                                                                                    |
| 3-H             | Mains Frequency Trip Mode               |            |            | start/ run                                                                                                    |
| 3-1             | Mains Frequency Trip Range              |            |            | ±5 Hz                                                                                                    |
| 3-J             | Mains Frequency Trip Delay              |            |            | 0m:00s                                                                                                    |
| 3-K             | Restart Delay                           |            |            | Om:10s                                                                                                    |
| 3-L             | Restart Temperature Check               |            |            | off                                                                                                    |
| 3-M             | Auxiliary Irip A – Mode                 |            |            | always active                                                                                                    |
| 3-IN            | Auxiliary Inp A – Delay                 |            |            | 0m:00s                                                                                                    |
| 3-0             | Auxiliary Trip A – Enable Delay         |            |            | Um:UUs                                                                                                    |
| 3-P             | Auxiliary Trip B – Mode                 |            |            | always active                                                                                                    |
| 3-Q             | Auxiliary Trip B – Delay                |            |            | 0m:00s                                                                                                    |
| 3-K             | Auxiliary Trip B – Enable Delay         |            |            | Um:UUs                                                                                                    |
| 3-5<br>2 T      | Ground Fault Level                      |            |            | 10 A                                                                                                    |
| 3-1             | Ground Fault Trip Delay                 |            |            | Um:03s                                                                                                    |
| 3-0             | Overvoltage Level                       |            |            |                                                                                                    |
| 3.101           | Undervoltage Level                      |            |            |                                                                                                    |
| 3-00            | Undervoltage Level                      |            |            | 000                                                                                                    |
| 3~              | Instantaneous Oversurrent Stage 2       |            |            | 4400 Amps                                                                                                    |
| 37              | Instantaneous Overcurrent Delay Stage 2 |            |            | 10 mc                                                                                                    |
| <u>ح</u>        | Instantaneous Overcurrent Delay Stage 2 |            |            | 10 1115                                                                                                    |
| <b>τ</b><br>4 Δ | Local/Remote Control                    | -          |            | button always active                                                                                                    |
| 4-R             | Serial Control - Remote Mode            |            |            | enable in remote                                                                                                    |
| 4-C             |                                         |            |            | auxiliary trip (NI/O)                                                                                                    |
| 4-D             | Input B Functionality                   |            |            | $\frac{1}{2} \frac{1}{2} \frac{1}$ |
| 5               |                                         |            |            |                                                                                                    |
| 5-A             |                                         |            |            | 50%                                                                                                    |
| 5-R             | High Current Flag                       |            |            | 100%                                                                                                    |
| 5-0             | Motor Temperature Flag                  |            |            | 80%                                                                                                    |

| <b>F D</b>                                                                                                    |                                                                                                    |                                                                                                    |                                                                                                    |
|----------------------------------------------------------------------------------------------------|----------------------------------------------------------------------------------------------------|----------------------------------------------------------------------------------------------------|----------------------------------------------------------------------------------------------------|
| 5-D                                                                                                    | Output Relay A Functionality                                                                                                    |                                                                                                    | main contactor                                                                                                    |
| 5-E                                                                                                    | Output Relay A On Delay                                                                                                    |                                                                                                    | 0m:00s                                                                                                    |
| 5-F                                                                                                    | Output Relay A Off Delay                                                                                                    |                                                                                                    | 0m:00s                                                                                                    |
| 5-G                                                                                                    | Output Relay B Functionality                                                                                                    |                                                                                                    | run                                                                                                    |
| 5-H                                                                                                    | Output Relay B On Delay                                                                                                    |                                                                                                    | 0m:00s                                                                                                    |
| 5-1                                                                                                    | Output Relay B Off Delay                                                                                                    |                                                                                                    | 0m:00s                                                                                                    |
| 5_1                                                                                                    | Output Belay C Functionality                                                                                                    |                                                                                                    | trip                                                                                                    |
| 5_K                                                                                                    | Output Relay C On Delay                                                                                                    |                                                                                                    | 0m:00s                                                                                                    |
| J-K                                                                                                    | Output Relay C Off Delay                                                                                                    |                                                                                                    | 0000                                                                                                    |
| J-L                                                                                                    |                                                                                                    |                                                                                                    | UIII.OUS                                                                                                    |
| 5-1*1                                                                                                    | Analog Output A Functionality                                                                                                    |                                                                                                    | current                                                                                                    |
| 5-N                                                                                                    | Analog Output A Range                                                                                                    |                                                                                                    | 4-20 mA                                                                                                    |
| 5-0                                                                                                    | Analog Output A Adjustment - maximum                                                                                                    |                                                                                                    | 100%                                                                                                    |
| 5-P                                                                                                    | Analog Output A Adjustment - minimum                                                                                                    |                                                                                                    | 0%                                                                                                    |
| 5-Q                                                                                                    | Mains Reference Voltage                                                                                                    |                                                                                                    | 400 V                                                                                                    |
| 6                                                                                                    | Auto-Stop                                                                                                    |                                                                                                    |                                                                                                    |
| 6-A                                                                                                    | Auto-Stop Mode                                                                                                    |                                                                                                    | off                                                                                                    |
| 6-B                                                                                                    | Auto-Stop Time                                                                                                    |                                                                                                    | 0h:01m                                                                                                    |
| 9                                                                                                    | Slip-Ring Motor Setup                                                                                                    |                                                                                                    |                                                                                                    |
| 9_A                                                                                                    | Primary Motor Ramp Configuration                                                                                                    |                                                                                                    | single ramp                                                                                                    |
| Q D                                                                                                    | Secondary Motor Ramp Configuration                                                                                                    |                                                                                                    | single ramp                                                                                                    |
| 9 0                                                                                                    | Sin Ping Potor Posistance Contactor Time                                                                                                    | <u>├</u>                                                                                                    | JSO ma                                                                                                    |
| 9-0                                                                                                    | Slip-Ring Rotor Resistance Contactor Time                                                                                                    |                                                                                                    | 150 ms                                                                                                    |
| 9-D                                                                                                    | Slip-King Conduction Retard                                                                                                    |                                                                                                    | 50%                                                                                                    |
|                                                                                                    | HMI Settings                                                                                                    |                                                                                                    |                                                                                                    |
| II-A                                                                                                    | Language                                                                                                    |                                                                                                    | English                                                                                                    |
| II-B                                                                                                    | FI Pushbutton Function                                                                                                    |                                                                                                    | auto-stop menu                                                                                                    |
| -C                                                                                                    | F2 Pushbutton Function                                                                                                    |                                                                                                    | none                                                                                                    |
| II-D                                                                                                    | Programmable Screen – Top Left                                                                                                    |                                                                                                    | starter state                                                                                                    |
| II-E                                                                                                    | Programmable Screen – Top Right                                                                                                    |                                                                                                    | current                                                                                                    |
| II-F                                                                                                    | Programmable Screen – Bottom Left                                                                                                    |                                                                                                    | kWh                                                                                                    |
|                                                                                                    |                                                                                                    |                                                                                                    | 1                                                                                                    |
| -G                                                                                                    | Programmable Screen – Bottom Right                                                                                                    |                                                                                                    | hours run                                                                                                    |
| -G                                                                                                    | Programmable Screen – Bottom Right                                                                                                    |                                                                                                    | hours run                                                                                                    |
| -G<br> 2                                                                                                    | Programmable Screen – Bottom Right Secondary Motor Settings Motor Full Load Current                                                                                                    |                                                                                                    |                                                                                                    |
| 11-G<br>12<br>12-A                                                                                                    | Programmable Screen – Bottom Right Secondary Motor Settings Motor Full Load Current Chat/Chan Machae 2                                                                                                    |                                                                                                    | 100 A                                                                                                    |
| -G<br> 2<br> 2-A<br> 3                                                                                                    | Programmable Screen – Bottom Right Secondary Motor Settings Motor Full Load Current Start/Stop Modes-2                                                                                                    |                                                                                                    | 100 A                                                                                                    |
| 11-G<br>12<br>12-A<br>13<br>13-A                                                                                                    | Programmable Screen – Bottom Right Secondary Motor Settings Motor Full Load Current Start/Stop Modes-2 Start Mode                                                                                                    |                                                                                                    | 100 A<br>constant current                                                                                                    |
| -G<br> 2<br> 2-A<br> 3<br> 3-A<br> 3-B                                                                                                    | Programmable Screen – Bottom Right Secondary Motor Settings Motor Full Load Current Start/Stop Modes-2 Start Mode Current Limit                                                                                                    |                                                                                                    | 100 A<br>constant current<br>400%                                                                                                    |
| I1-G           I2-A           I3-A           I3-B           I3-C                                                                                                    | Programmable Screen – Bottom Right         Secondary Motor Settings         Motor Full Load Current         Start/Stop Modes-2         Start Mode         Current Limit         Current Ramp – Initial Start Current                                                                                                    |                                                                                                    | hours run<br>100 A<br>constant current<br>400%<br>400%                                                                                                    |
| II-G<br>I2-A<br>I3-A<br>I3-A<br>I3-C<br>I3-D                                                                                                    | Programmable Screen – Bottom Right         Secondary Motor Settings         Motor Full Load Current         Start/Stop Modes-2         Start Mode         Current Limit         Current Ramp – Initial Start Current         Current Ramp – Start Ramp Time                                                                                                    |                                                                                                    | hours run<br>100 A<br>constant current<br>400%<br>400%<br>I s                                                                                                    |
| II-G<br>I2-A<br>I3-A<br>I3-A<br>I3-C<br>I3-D<br>I3-E                                                                                                    | Programmable Screen – Bottom Right         Secondary Motor Settings         Motor Full Load Current         Start/Stop Modes-2         Start Mode         Current Limit         Current Ramp – Initial Start Current         Current Ramp – Start Ramp Time         Kickstart Current Level                                                                                                    |                                                                                                    | hours run<br>100 A<br>constant current<br>400%<br>400%<br>1 s<br>500%                                                                                                    |
| II-G<br>I2-A<br>I3-A<br>I3-A<br>I3-B<br>I3-C<br>I3-D<br>I3-E<br>I3-F                                                                                                    | Programmable Screen – Bottom Right         Secondary Motor Settings         Motor Full Load Current         Start/Stop Modes-2         Start Mode         Current Limit         Current Ramp – Initial Start Current         Current Ramp – Start Ramp Time         Kickstart Current Level         Kickstart Duration                                                                                                    |                                                                                                    | hours run<br>100 A<br>constant current<br>400%<br>400%<br>1 s<br>500%<br>0 ms                                                                                                    |
| II-G<br>I2-A<br>I3-A<br>I3-A<br>I3-B<br>I3-C<br>I3-D<br>I3-E<br>I3-F<br>I3-G                                                                                                    | Programmable Screen – Bottom Right         Secondary Motor Settings         Motor Full Load Current         Start/Stop Modes-2         Start Mode         Current Limit         Current Ramp – Initial Start Current         Current Ramp – Start Ramp Time         Kickstart Current Level         Kickstart Duration         Excess Start Time                                                                                                    |                                                                                                    | hours run<br>100 A<br>constant current<br>400%<br>400%<br>I s<br>500%<br>0 ms<br>0m:20s                                                                                                    |
| II-G<br>I2-A<br>I3-A<br>I3-A<br>I3-B<br>I3-C<br>I3-D<br>I3-E<br>I3-F<br>I3-G<br>I3-H                                                                                                    | Programmable Screen – Bottom Right         Secondary Motor Settings         Motor Full Load Current         Start/Stop Modes-2         Start Mode         Current Limit         Current Ramp – Initial Start Current         Current Ramp – Start Ramp Time         Kickstart Current Level         Kickstart Duration         Excess Start Time         Stop Mode                                                                                                    |                                                                                                    | hours run<br>100 A<br>constant current<br>400%<br>400%<br>I s<br>500%<br>0 ms<br>0m:20s<br>coast to stop                                                                                                    |
| II-G<br>I2-A<br>I3-A<br>I3-A<br>I3-B<br>I3-C<br>I3-D<br>I3-E<br>I3-F<br>I3-G<br>I3-H<br>I3-H<br>I3-I                                                                                                    | Programmable Screen – Bottom Right         Secondary Motor Settings         Motor Full Load Current         Start/Stop Modes-2         Start Mode         Current Limit         Current Ramp – Initial Start Current         Current Ramp – Start Ramp Time         Kickstart Current Level         Kickstart Duration         Excess Start Time         Stop Mode         Soft Stop Ramp Time                                                                                                    | Image: select select  | hours run<br>100 A<br>constant current<br>400%<br>400%<br>1 s<br>500%<br>0 ms<br>0m:20s<br>coast to stop<br>0m:00s                                                                                                    |
| II-G         I2-A         I3-A         I3-A         I3-B         I3-C         I3-B         I3-C         I3-B         I3-C         I3-B         I3-C         I3-B         I3-C         I3-B         I3-C         I3-B         I3-F         I3-F         I3-G         I3-H         I3-I                                                                                                    | Programmable Screen – Bottom Right<br>Secondary Motor Settings<br>Motor Full Load Current<br>Start/Stop Modes-2<br>Start Mode<br>Current Limit<br>Current Ramp – Initial Start Current<br>Current Ramp – Start Ramp Time<br>Kickstart Current Level<br>Kickstart Duration<br>Excess Start Time<br>Stop Mode<br>Soft Stop Ramp Time<br>Time-Overcurrent Protection                                                                                                    | Image: select select  | hours run<br>100 A<br>constant current<br>400%<br>400%<br>1 s<br>500%<br>0 ms<br>0m:20s<br>coast to stop<br>0m:00s                                                                                                    |
| II-G         I2-A         I3-A         I3-A         I3-B         I3-C         I3-B         I3-C         I3-B         I3-C         I3-B         I3-C         I3-B         I3-C         I3-B         I3-C         I3-F         I3-F         I3-G         I3-H         I3-I         I6                                                                                                    | Programmable Screen – Bottom Right<br>Secondary Motor Settings<br>Motor Full Load Current<br>Start/Stop Modes-2<br>Start Mode<br>Current Limit<br>Current Ramp – Initial Start Current<br>Current Ramp – Start Ramp Time<br>Kickstart Current Level<br>Kickstart Duration<br>Excess Start Time<br>Stop Mode<br>Soft Stop Ramp Time<br>Time-Overcurrent Level                                                                                                    | Image: select select  | hours run<br>100 A<br>constant current<br>400%<br>400%<br>1 s<br>500%<br>0 ms<br>0m:20s<br>coast to stop<br>0m:00s                                                                                                    |
| II-G         I2-A         I3-A         I3-A         I3-B         I3-C         I3-B         I3-C         I3-B         I3-C         I3-B         I3-C         I3-B         I3-C         I3-B         I3-C         I3-F         I3-G         I3-H         I3-I         I6         I6-A         I6-A                                                                                                    | Programmable Screen – Bottom Right<br>Secondary Motor Settings<br>Motor Full Load Current<br>Start/Stop Modes-2<br>Start Mode<br>Current Limit<br>Current Ramp – Initial Start Current<br>Current Ramp – Start Ramp Time<br>Kickstart Current Level<br>Kickstart Duration<br>Excess Start Time<br>Stop Mode<br>Soft Stop Ramp Time<br>Time-Overcurrent Protection<br>Time-Overcurrent Level<br>Time-Overcurrent Level                                                                                                    | Image: select select  | hours run<br>100 A<br>constant current<br>400%<br>400%<br>1 s<br>500%<br>0 ms<br>0m:20s<br>coast to stop<br>0m:00s<br>9999%<br>2                                                                                                    |
| II-G         I2-A         I3-A         I3-A         I3-B         I3-C         I3-D         I3-F         I3-G         I3-H         I3-I         I6         I6-A         I6-B                                                                                                    | Programmable Screen – Bottom Right         Secondary Motor Settings         Motor Full Load Current         Start/Stop Modes-2         Start Mode         Current Limit         Current Ramp – Initial Start Current         Current Ramp – Start Ramp Time         Kickstart Current Level         Kickstart Duration         Excess Start Time         Stop Mode         Soft Stop Ramp Time         Time-Overcurrent Level         Time-Overcurrent Curve         Time-Overcurrent Curve                                                                                                    | Image: select select  | hours run<br>100 A<br>constant current<br>400%<br>400%<br>1 s<br>500%<br>0 ms<br>0m:20s<br>coast to stop<br>0m:00s<br>999%<br>2<br>0m:20a                                                                                                    |
| II-G         I2-A         I3-A         I3-A         I3-C         I3-D         I3-C         I3-C         I3-C         I3-C         I3-C         I3-C         I3-C         I3-C         I3-C         I3-C         I3-C         I3-C         I3-C         I3-C         I3-C         I3-C         I3-C         I3-F         I3-G         I3-H         I3-H <t< th=""><td>Programmable Screen – Bottom Right         Secondary Motor Settings         Motor Full Load Current         Start/Stop Modes-2         Start Mode         Current Limit         Current Ramp – Initial Start Current         Current Ramp – Start Ramp Time         Kickstart Current Level         Kickstart Duration         Excess Start Time         Stop Mode         Soft Stop Ramp Time         Time-Overcurrent Level         Time-Overcurrent Reset Time</td><td>Image: select select</td><td>hours run<br/>100 A<br/>constant current<br/>400%<br/>400%<br/>1 s<br/>500%<br/>0 ms<br/>0m:20s<br/>coast to stop<br/>0m:00s<br/>999%<br/>2<br/>0m:20s</td></t<> | Programmable Screen – Bottom Right         Secondary Motor Settings         Motor Full Load Current         Start/Stop Modes-2         Start Mode         Current Limit         Current Ramp – Initial Start Current         Current Ramp – Start Ramp Time         Kickstart Current Level         Kickstart Duration         Excess Start Time         Stop Mode         Soft Stop Ramp Time         Time-Overcurrent Level         Time-Overcurrent Reset Time                                                                                                    | Image: select select  | hours run<br>100 A<br>constant current<br>400%<br>400%<br>1 s<br>500%<br>0 ms<br>0m:20s<br>coast to stop<br>0m:00s<br>999%<br>2<br>0m:20s                                                                                                    |
| II-G         I2-A         I3-A         I3-A         I3-B         I3-C         I3-B         I3-C         I3-B         I3-C         I3-B         I3-C         I3-B         I3-C         I3-B         I3-C         I3-B         I3-C         I3-B         I3-C         I3-F         I3-G         I3-H         I3-H         I3-H         I3-H         I6-A         I6-A         I6-B         I6-C         I6-D                                                                                                    | Programmable Screen – Bottom Right         Secondary Motor Settings         Motor Full Load Current         Start/Stop Modes-2         Start Mode         Current Limit         Current Ramp – Initial Start Current         Current Ramp – Start Ramp Time         Kickstart Current Level         Kickstart Duration         Excess Start Time         Stop Mode         Soft Stop Ramp Time         Time-Overcurrent Level         Time-Overcurrent Curve         Time-Overcurrent Reset Time         Reserved                                                                                                    | Image: select select  | hours run<br>100 A<br>constant current<br>400%<br>400%<br>1 s<br>500%<br>0 ms<br>0m:20s<br>coast to stop<br>0m:00s<br>999%<br>2<br>0m:20s                                                                                                    |
| II-G         I2-A         I3-A         I3-A         I3-C         I3-D         I3-E         I3-F         I3-G         I3-H         I3-I         I6-A         I6-B         I6-C         I6-D         20                                                                                                    | Programmable Screen – Bottom Right         Secondary Motor Settings         Motor Full Load Current         Start/Stop Modes-2         Start Mode         Current Limit         Current Ramp – Initial Start Current         Current Ramp – Start Ramp Time         Kickstart Current Level         Kickstart Duration         Excess Start Time         Stop Mode         Soft Stop Ramp Time         Time-Overcurrent Protection         Time-Overcurrent Curve         Time-Overcurrent Reset Time         Reserved         Reserved                                                                                                    | Image: Sector of the sector of the sector                | hours run<br>100 A<br>constant current<br>400%<br>400%<br>1 s<br>500%<br>0 ms<br>0m:20s<br>coast to stop<br>0m:00s<br>999%<br>2<br>0m:20s                                                                                                    |
| II-G         I2-A         I3-A         I3-A         I3-B         I3-C         I3-B         I3-C         I3-B         I3-C         I3-B         I3-C         I3-B         I3-C         I3-B         I3-C         I3-B         I3-C         I3-B         I3-C         I3-B         I3-C         I3-F         I3-G         I3-F         I3-G         I3-F         I3-G         I3-F         I3-G         I3-H         I6-A         I6-B         I6-C         I6-D         20         20-A                                                                                                    | Programmable Screen – Bottom RightSecondary Motor SettingsMotor Full Load CurrentStart/Stop Modes-2Start ModeCurrent LimitCurrent Ramp – Initial Start CurrentCurrent Ramp – Start Ramp TimeKickstart Current LevelKickstart DurationExcess Start TimeStop ModeSoft Stop Ramp TimeTime-Overcurrent LevelTime-Overcurrent LevelTime-Overcurrent Reset TimeReservedReservedRestricted ParametersSecurity Access Code                                                                                                    | Image: Sector of the sector of the sector                | hours run         100 A         constant current         400%         400%         1 s         500%         0 ms         0m:20s         coast to stop         0m:00s         999%         2         0m:20s         0m:20s         0000                                                                                                    |
| II-G         I2-A         I3-A         I3-A         I3-C         I3-D         I3-E         I3-F         I3-G         I3-H         I3-G         I3-H         I3-I         I6-A         I6-B         I6-C         I6-D         20-A         20-B                                                                                                    | Programmable Screen – Bottom Right         Secondary Motor Settings         Motor Full Load Current         Start/Stop Modes-2         Start Mode         Current Limit         Current Ramp – Initial Start Current         Current Ramp – Start Ramp Time         Kickstart Current Level         Kickstart Duration         Excess Start Time         Stop Mode         Soft Stop Ramp Time         Time-Overcurrent Protection         Time-Overcurrent Reset Time         Reserved         Reserved         Restricted Parameters         Security Access Code         Adjustment Lock                                                                                                    | Image: select select  | hours run         100 A         constant current         400%         400%         1 s         500%         0 ms         0m:20s         coast to stop         0m:00s         999%         2         0m:20s         0m:20s         0m:20s         0m:00s                                                                                                    |
| II-G         I2-A         I3-A         I3-A         I3-B         I3-C         I3-B         I3-C         I3-B         I3-C         I3-B         I3-C         I3-B         I3-C         I3-B         I3-C         I3-F         I3-G         I3-F         I3-G         I3-H         I3-I         I6-A         I6-B         I6-C         I6-D         20-A         20-A         20-C                                                                                                    | Programmable Screen – Bottom Right         Secondary Motor Settings         Motor Full Load Current         Start/Stop Modes-2         Start Mode         Current Limit         Current Ramp – Initial Start Current         Current Ramp – Start Ramp Time         Kickstart Current Level         Kickstart Duration         Excess Start Time         Stop Mode         Soft Stop Ramp Time         Time-Overcurrent Protection         Time-Overcurrent Reset Time         Reserved         Reserved         Restricted Parameters         Security Access Code         Adjustment Lock         Emergency Mode                                                                                                    |                                                                                                    | hours run         100 A         constant current         400%         400%         1 s         500%         0 ms         0m:20s         coast to stop         0m:00s         999%         2         0m:20s         0m:20s         0m:20s         0m:00s                                                                                                    |
| II-G         I2-A         I3-A         I3-A         I3-B         I3-C         I3-B         I3-C         I3-B         I3-C         I3-B         I3-C         I3-B         I3-C         I3-B         I3-C         I3-F         I3-G         I3-F         I3-G         I3-H         I3-I         I6-A         I6-B         I6-C         I6-D         20-A         20-A         20-C         20-D                                                                                                    | Programmable Screen – Bottom Right         Secondary Motor Settings         Motor Full Load Current         Start/Stop Modes-2         Start Mode         Current Limit         Current Ramp – Initial Start Current         Current Ramp – Start Ramp Time         Kickstart Current Level         Kickstart Duration         Excess Start Time         Stop Mode         Soft Stop Ramp Time         Time-Overcurrent Protection         Time-Overcurrent Reset Time         Reserved         Reserved         Reserved         Adjustment Lock         Emergency Mode         Motor Current Calibration                                                                                                    |                                                                                                    | hours run         100 A         constant current         400%         400%         1 s         500%         0 ms         0m:20s         coast to stop         0m:00s         999%         2         0m:20s         0000         off         off         000%                                                                                                    |
| II-G         I2-A         I3-A         I3-A         I3-B         I3-C         I3-B         I3-C         I3-B         I3-C         I3-B         I3-C         I3-B         I3-C         I3-B         I3-C         I3-F         I3-G         I3-F         I3-G         I3-H         I3-G         I3-H         I6-A         I6-B         I6-C         I6-D         20         20-A         20-A         20-C         20-D         20-E                                                                                                    | Programmable Screen – Bottom Right         Secondary Motor Settings         Motor Full Load Current         Start/Stop Modes-2         Start Mode         Current Limit         Current Ramp – Initial Start Current         Current Ramp – Start Ramp Time         Kickstart Current Level         Kickstart Duration         Excess Start Time         Stop Mode         Soft Stop Ramp Time         Time-Overcurrent Level         Time-Overcurrent Level         Time-Overcurrent Reset Time         Reserved         Reserved         Reserved         Adjustment Lock         Emergency Mode         Motor Current Calibration         Voltage Calibration                                                                          |                                                                                                    | hours run         100 A         constant current         400%         400%         1 s         500%         0 ms         0m:20s         coast to stop         0m:00s         999%         2         0m:20s         0000         off         off         100%                                                                                                    |
| II-G         I2-A         I3-A         I3-A         I3-B         I3-C         I3-B         I3-C         I3-B         I3-C         I3-B         I3-C         I3-B         I3-C         I3-F         I3-F         I3-G         I3-H         I3-I         I6-A         I6-B         I6-C         I6-D         20         20-A         20-B         20-C         20-E         20-F                                                                                                    | Programmable Screen – Bottom Right         Secondary Motor Settings         Motor Full Load Current         Start/Stop Modes-2         Start Mode         Current Limit         Current Ramp – Initial Start Current         Current Ramp – Start Ramp Time         Kickstart Current Level         Kickstart Duration         Excess Start Time         Stop Mode         Soft Stop Ramp Time         Time-Overcurrent Protection         Time-Overcurrent Reset Time         Reserved         Reserved         Reserved         Adjustment Lock         Emergency Mode         Motor Current Calibration         Voltage Calibration         Motor Current Calibration                                                                  |                                                                                                    | hours run         100 A         constant current         400%         400%         1 s         500%         0 ms         0m:20s         coast to stop         0m:20s         0m:20s         0m:20s         0m:20s         0000         off         0000         off         100%         100%         500 ms                                                                                                    |
| II-G         I2-A         I3-A         I3-A         I3-B         I3-C         I3-B         I3-C         I3-B         I3-C         I3-B         I3-C         I3-B         I3-C         I3-F         I3-F         I3-G         I3-H         I3-I         I6-A         I6-B         I6-C         I6-D         20         20-A         20-B         20-C         20-E         20-F         20-G                                                                                                    | Programmable Screen – Bottom RightSecondary Motor SettingsMotor Full Load CurrentStart/Stop Modes-2Start ModeCurrent LimitCurrent Ramp – Initial Start CurrentCurrent Ramp – Start Ramp TimeKickstart Current LevelKickstart DurationExcess Start TimeStop ModeSoft Stop Ramp TimeTime-Overcurrent ProtectionTime-Overcurrent LevelTime-Overcurrent Reset TimeReservedReservedReservedAdjustment LockEmergency ModeMotor Current CalibrationVoltage CalibrationMain Contactor TimeBypass Contactor Time                                                                                                    |                                                                                                    | hours run         100 A         constant current         400%         400%         1 s         500%         0 ms         0m:20s         coast to stop         0m:20s         coast to stop         0m:20s         0m:20s         0m:20s         0m:20s         0m:20s         0m:20s         0m:20s         0m:00s         999%         2         0m:20s         0000         off         0000         off         0000         off         00%         100%         500 ms         500 ms |
| II-G         I2-A         I3-A         I3-A         I3-B         I3-C         I3-B         I3-C         I3-B         I3-C         I3-B         I3-C         I3-B         I3-C         I3-F         I3-G         I3-H         I3-I         I6-A         I6-B         I6-C         I6-D         20         20-A         20-C         20-C         20-C         20-C         20-F         20-G         21                                                                                                    | Programmable Screen – Bottom Right         Secondary Motor Settings         Motor Full Load Current         Start/Stop Modes-2         Start Mode         Current Limit         Current Ramp – Initial Start Current         Current Ramp – Start Ramp Time         Kickstart Current Level         Kickstart Duration         Excess Start Time         Stop Mode         Soft Stop Ramp Time         Time-Overcurrent Protection         Time-Overcurrent Curve         Time-Overcurrent Reset Time         Reserved         Reserved         Access Code         Adjustment Lock         Emergency Mode         Motor Current Calibration         Voltage Calibration         Main Contactor Time         Bypass Contactor Time        |                                                                                                    | hours run         100 A         constant current         400%         400%         1 s         500%         0 ms         0m:20s         coast to stop         0m:00s         999%         2         0m:20s         0000         off         0000         off         00%         100%         500 ms         500 ms                                                                                                    |
| II-G         I2-A         I3-A         I3-A         I3-B         I3-C         I3-B         I3-C         I3-B         I3-C         I3-B         I3-C         I3-B         I3-C         I3-F         I3-G         I3-H         I3-I         I6-B         I6-C         I6-D         20         20-A         20-C         20-C         20-C         20-F         20-F         20-G         21                                                                                                    | Programmable Screen – Bottom Right         Secondary Motor Settings         Motor Full Load Current         Start/Stop Modes-2         Start Mode         Current Limit         Current Ramp – Initial Start Current         Current Ramp – Start Ramp Time         Kickstart Current Level         Kickstart Duration         Excess Start Time         Stop Mode         Soft Stop Ramp Time         Time-Overcurrent Protection         Time-Overcurrent Curve         Time-Overcurrent Reset Time         Reserved         Reserved         Adjustment Lock         Emergency Mode         Motor Current Calibration         Voltage Calibration         Main Contactor Time         Bypass Contactor Time         Protection Classes | Image: set of the set of the | hours run         100 A         constant current         400%         400%         1 s         500%         0 ms         0m:20s         coast to stop         0m:00s         999%         2         0m:20s         0000         off         off         100%         100%         500 ms         500 ms         500 ms                                                                                                    |
| II-G         I2-A         I2-A         I3-B         I3-C         I3-B         I3-C         I3-B         I3-C         I3-B         I3-C         I3-B         I3-C         I3-B         I3-C         I3-B         I3-C         I3-F         I3-G         I3-F         I3-G         I3-H         I3-I         I6-B         I6-C         I6-D         20-A         20-A         20-C         20-C         20-C         20-C         20-C         20-F         20-G         21-A         21-A                                                                                                    | Programmable Screen – Bottom RightSecondary Motor SettingsMotor Full Load CurrentStart/Stop Modes-2Start ModeCurrent LimitCurrent Ramp – Initial Start CurrentCurrent Ramp – Start Ramp TimeKickstart Current LevelKickstart DurationExcess Start TimeStop ModeSoft Stop Ramp TimeTime-Overcurrent ProtectionTime-Overcurrent CurveTime-Overcurrent Reset TimeReservedReservedReservedAdjustment LockEmergency ModeMotor Current CalibrationVoltage CalibrationMain Contactor TimeProtection ClassesMotor OverloadLindergrument                                                                                                    |                                                                                                    | hours run         100 A         constant current         400%         400%         1 s         500%         0 ms         0m:20s         coast to stop         0m:00s         999%         2         0m:20s         0000         off         off         100%         100%         500 ms         500 ms         500 ms         trip         trin                                                                                                    |
| II-G         I2-A         I2-A         I3-B         I3-C         I3-B         I3-C         I3-B         I3-C         I3-B         I3-C         I3-B         I3-C         I3-B         I3-C         I3-F         I3-G         I3-F         I3-G         I3-H         I3-G         I3-H         I3-G         I3-H         I3-G         I3-H         I3-G         I3-H         I3-G         I3-H         I3-G         I3-H         I3-G         I3-H         I3-G         I3-H         I3-G         I0-A         20-A         20-C         20-C         20-C         20-F         20-G         21-A         21-A         21-B                                                                                                    | Programmable Screen – Bottom Right<br>Secondary Motor Settings<br>Motor Full Load Current<br>Start/Stop Modes-2<br>Start Mode<br>Current Limit<br>Current Ramp – Initial Start Current<br>Current Ramp – Start Ramp Time<br>Kickstart Current Level<br>Kickstart Duration<br>Excess Start Time<br>Stop Mode<br>Soft Stop Ramp Time<br>Time-Overcurrent Protection<br>Time-Overcurrent Level<br>Time-Overcurrent Reset Time<br>Reserved<br>Restricted Parameters<br>Security Access Code<br>Adjustment Lock<br>Emergency Mode<br>Motor Current Calibration<br>Voltage Calibration<br>Main Contactor Time<br>Bypass Contactor Time<br>Protection Classes<br>Motor Overload<br>Undercurrent                                                  |                                                                                                    | hours run         100 A         constant current         400%         400%         1 s         500%         0 ms         0m:20s         coast to stop         0m:00s         999%         2         0m:20s         0000         off         off         100%         100%         500 ms         500 ms         500 ms         trip         trip         trip                                                                                                    |

| 21-D | Current Imbalance             | trip |
|------|-------------------------------|------|
| 21-E | Mains Frequency               | trip |
| 21-F | Auxiliary Trip A              | trip |
| 21-G | Auxiliary Trip B              | trip |
| 21-H | Motor Thermistor              | trip |
| 21-1 | Excess Start Time             | trip |
| 2I-J | Starter Communication Timeout | trip |
| 21-K | Battery/Clock Fail            | trip |
| 21-L | SCR Temperature               | trip |
| 21-M | Network Communication Trip    | trip |
| 21-N | Ground Fault                  | trip |
| 21-0 | Overvoltage                   | trip |
| 21-P | Undervoltage                  | trip |
| 21-Q | Reserved                      |      |
| 21-R | Reserved                      |      |
| 2I-S | Time-Overcurrent              | trip |

#### **12.2** Accessories

#### **Communication Interfaces**

MVS Series soft starters support network communication using the Profibus, DeviceNet and Modbus RTU protocols, via an easy-to-install communications module.

#### Installing Communication Interfaces

Communication interfaces attach to the back of the MVS Controller:

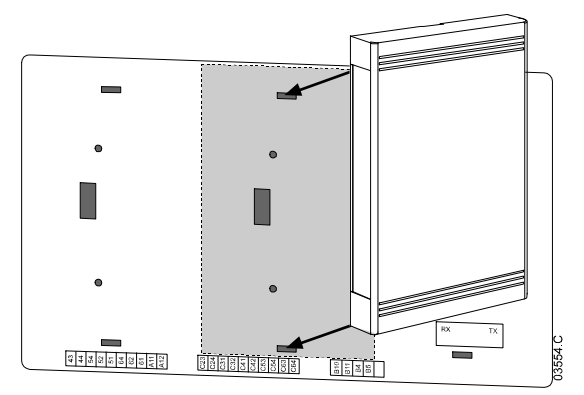

#### Modbus Interface

#### PIM-MB-01

The Modbus Interface enables control and monitoring via a Modbus RTU network. Refer to the Modbus Interface Instructions for further details.

#### Profibus Interface

PIM-PB-01

The Profibus Interface enables control and monitoring via a Profibus network. Refer to the Profibus Interface Instructions for further details.

#### DeviceNet Interface

#### PIM-DN-01

The DeviceNet Interface enables control and monitoring via a DeviceNet network. Refer to the DeviceNet Interface Instructions for further details.

#### • Trip Codes (Serial Communication Network)

| Description                                                        | Profibus<br>DP | Modbus<br>RTU | DeviceNet |
|--------------------------------------------------------------------|----------------|---------------|-----------|
| Shorted stack (SCR)                                                | 0              | 0             | 103       |
| Excess start time                                                  |                |               | 101       |
| Motor overload                                                     | 2              | 2             | 20        |
| Motor thermistor                                                   | 3              | 3             | 75        |
| Current imbalance                                                  | 4              | 4             | 26        |
| Supply frequency                                                   | 5              | 5             | 55        |
| Phase sequence                                                     | 6              | 6             | 54        |
| Instantaneous overcurrent                                          | 7              | 7             | 28        |
| Power circuit/ Power loss                                          | 8              | 8             | 50        |
| Undercurrent                                                       | 9              | 9             | 29        |
| Starter overtemperature                                            | 10             | 10            | 21        |
| Motor connection                                                   | 11             | 11            | 102       |
| Auxiliary trip A                                                   | 12             | 12            | 11        |
| FLC out of range                                                   | 13             | 13            | 61        |
| Incorrect control card                                             | 14             | 14            | 60        |
| Starter communication failure (between interface and soft starter) | 15             | 15            | 113       |
| Network communication failure (between interface and network)      | 16             | 16            | 4         |
| Internal error                                                     | 17             | 17            | 104       |
| Overvoltage                                                        | 18             | 18            | 52        |
| Undervoltage                                                       | 19             | 19            | 51        |
| Ground fault                                                       | 20             | 20            | 27        |
| EEPROM failure                                                     | 23             | 23            | 62        |
| Auxiliary trip B                                                   | 24             | 24            | 110       |
| Bypass contactor failure                                           | 25             | 25            | 105       |
| L1 phase loss                                                      | 26             | 26            | 23        |
| L2 phase loss                                                      | 27             | 27            | 24        |
| L3 phase loss                                                      | 28             | 28            | 25        |
| L1 shorted SCR                                                     | 29             | 29            | 115       |
| L2 shorted SCR                                                     | 30             | 30            | 116       |
| L3 shorted SCR                                                     | 31             | 31            | 117       |
| Motor 2 overload                                                   | 32             | 32            | 118       |
| SCR temperature model                                              | 34             | 34            | 120       |
| Clock failure                                                      | 35             | 35            | 121       |
| Motor thermistor failure                                           | 36             | 36            | 122       |
| Analog input trip                                                  | 46             | 46            | 132       |
| Miscellaneous                                                      | n/a            | n/a           | 70        |
| No trip                                                            | 255            | 255           | 0         |

#### Other MVS Accessories

Other accessories available to enhance your MVS starter include:

- RTD protection relays
- Power meters
- Indication lamps
- Start, stop and reset pushbuttons
- Local/remote selector switch
- Internal panel light for low voltage section
- 100 watt panel heater
- Power supply and contactor for motor heater
- Control transformers
- Metering VT
- Other accessories may be available on request.

#### PC Software (AuCom)

WinMaster is a purpose-designed software suite for control and monitoring of up to 99 soft starters. WinMaster is compatible with all AuCom soft starter ranges.

| Feature                                       | CSX | CSXi | IMS2 | EMX3 | MVS |
|-----------------------------------------------|-----|------|------|------|-----|
| Operational Control                           |     | •    |      |      |     |
| (Start, Stop, Reset, Quick Stop)              | •   | •    | •    | •    | •   |
| Starter Status Monitoring                     | _   |      | _    |      |     |
| (Ready, Starting, Running, Stopping, Tripped) | •   | •    | •    | •    | •   |
| Performance Monitoring                        |     |      |      |      |     |
| (Motor Current, Motor Temperature)            |     | •    | •    | •    | •   |
| Upload Parameter Settings                     |     |      | •    | •    | •   |
| Download Parameter Settings                   |     |      | •    | •    | •   |

To use WinMaster with the MVS, the soft starter must be fitted with a Modbus Interface (PIM-MB-01) or a Remote Operator (PIM-RO-01).

Refer to the WinMaster User Manual for further details.

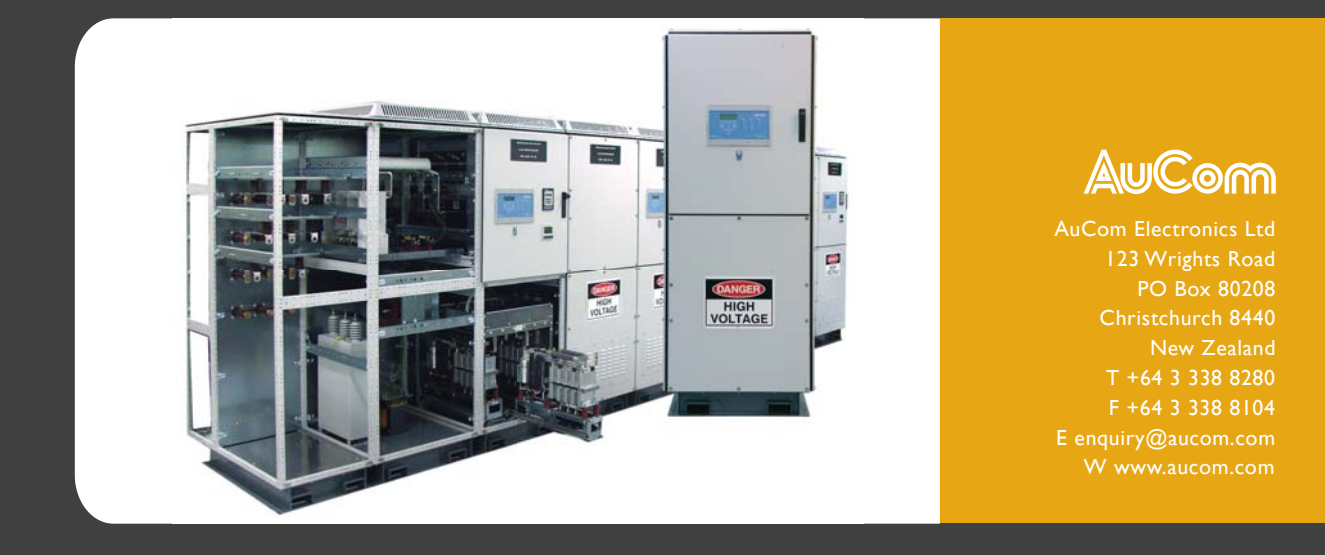